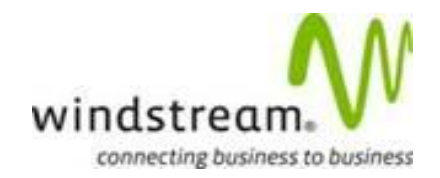

# iCARE-360

# **User/System Guide (USG)**

# (EBC-2325: iCARE CRM & CCI Enhancements)

# Version 6.0

# November 12, 2012

Prepared by:

J. Mason Costa (IT Project Technical Analyst)

and

Michelle Gimmi (Business Analyst)

#### REVISIONS

| Ver. | Date       | Name                             | Description                                            |
|------|------------|----------------------------------|--------------------------------------------------------|
| 1    | 6/29/2009  | Michelle Gimmi                   | Initial Release - CCI Front Page re-write to iCARE-360 |
| 2    | 10/16/2009 | Michelle Gimmi<br>J. Mason Costa | Sprint-2,-3,-4 enhancements.                           |
| 3    | 11/10/09   | Michelle Gimmi                   | Sprint 5 and 6 updates                                 |
| 4    | 11/23/09   | Michelle Gimmi                   | Sprint 8 – Additional Activity Tabs                    |
| 5    | 11/7/2012  | J. Mason Costa                   | Added Design and Document Manager (Documents) Tabs     |

| 6 | 11/12/2012 | J. Mason Costa | Added system description |
|---|------------|----------------|--------------------------|
|   |            |                |                          |

#### **Table of Contents**

| System Description                                                                                                    |                               |
|----------------------------------------------------------------------------------------------------|-------------------------------|
| Background                                                                                                    | 6                             |
| iCARE 360 Account Search                                                                                                    | 6                             |
| Search Engine - Business Search                                                                                                    | 6                             |
| Search Engine - Contact Search                                                                                                    | 6                             |
| Filtering Options                                                                                                    | 8                             |
| Summary Tab                                                                                                    | 9                             |
| Account Header Information                                                                                                    | 9                             |
| Customer Profiles and Profile Flashes                                                                                                    |                               |
| Related Accounts                                                                                                    |                               |
| System IDs                                                                                                    |                               |
| Billing Information                                                                                                    | 11                            |
| Billing Address Edit                                                                                                    | 11                            |
|                                                                                                    |                               |
| Tools Tab                                                                                                    | 15                            |
| Tools Tab<br>Customer Profile Admin                                                                                                    | <b>15</b><br>15               |
| Tools Tab<br>Customer Profile Admin<br>Billing Tab                                                                                                    | <b>15</b><br>15<br><b>1</b> 6 |
| Tools TabCustomer Profile AdminBilling Tab                                                                                                    |                               |
| Tools TabCustomer Profile AdminBilling TabBilling ServicesBilling History                                                                                                    |                               |
| Tools TabCustomer Profile AdminBilling TabBilling ServicesBilling HistoryCurrent Balance                                                                                                    |                               |
| Tools Tab<br>Customer Profile Admin<br>Billing Tab<br>Billing Services<br>Billing History<br>Current Balance<br>Statement History                                                                                          |                               |
| Tools Tab<br>Customer Profile Admin<br>Billing Tab<br>Billing Services<br>Billing History<br>Current Balance<br>Statement History<br>Payment History                                                                       |                               |
| Tools Tab<br>Customer Profile Admin<br>Billing Tab<br>Billing Services<br>Billing History<br>Current Balance<br>Statement History<br>Payment History<br>Pending Payment History                                            |                               |
| Tools Tab<br>Customer Profile Admin<br>Billing Tab<br>Billing Services<br>Billing History<br>Current Balance<br>Statement History<br>Payment History<br>Other Payment History                                              |                               |
| Tools Tab<br>Customer Profile Admin<br>Billing Tab<br>Billing Services<br>Billing History<br>Current Balance<br>Statement History<br>Payment History<br>Pending Payment History<br>Other Payment History<br>Tax Exemptions |                               |
| Tools Tab<br>Customer Profile Admin<br>Billing Tab<br>Billing Services<br>Billing History<br>Current Balance<br>Statement History<br>Payment History<br>Pending Payment History<br>Other Payment History<br>Tax Exemptions |                               |
| Tools Tab<br>Customer Profile Admin                                                                                                    |                               |

| Create Notes                                                             | 22 |
|--------------------------------------------------------------------------|----|
| Contacts Tab                                                             | 23 |
| Contact Management Summary                                               | 23 |
| View/Edit Contact                                                        | 25 |
| Edit a Contact belonging to Multiple Site id's                           | 26 |
| Create New Contact                                                       | 27 |
| Create/Edit Primary, Secondary and Data Center Contacts                  | 28 |
| Create/Edit Primary, Secondary and Data Center Contacts - Internal Edits |    |
| Deleting Contacts                                                        | 31 |
| Activity Tab                                                             | 32 |
| Clarify Cases                                                            |    |
| MSS Order                                                                |    |
| Proposal                                                                 |    |
| RIO Hot Tickets                                                          |    |
| RIO Trouble Tickets                                                      |    |
| Design Tab                                                               | 38 |
| MSS Design                                                               |    |
| RIO Design                                                               |    |
| IP Information                                                           |    |
| Documents Tab                                                            | 40 |
| Document Manager Functionality                                           | 40 |
| Document Manager Access                                                  | 40 |
| Document Manager Buttons                                                 | 41 |
| File Upload                                                              | 41 |
| File Download                                                            | 41 |
| Edit File Info                                                           | 41 |
| File Delete                                                              | 41 |

| CSR Tab     |  |
|-------------|--|
| CSR Details |  |

# **System Description**

**iCare-360** is a secure and consolidated intranet-based account information portal used by Windstream personnel (internal and partners) in supporting Windstream's customers. The system pulls and displays account information from various IT systems real-time, and was created as an intended replacement for the MSS-account-centric "CCI Tool". iCare-360 allows for account search-and-display by various Business and Customer search criteria, and provides a snapshot of the account's contacts, hierarchy, billing, service, and support details. iCare-360 also provides some basic update functionality including administration of customer contacts, billing addresses, account profiles, consolidated notes and document management (uploads, downloads, etc.).

#### Background

As part of the iCARE initiative, enhancements to the Customer Relationship Management (CRM) and Consolidated Customer Information (CCI) systems were made. These enhancements are identified in the following sections.

# iCARE 360 Account Search

#### **Search Engine - Business Search**

| i care                             |                       |                                 |           |        |
|------------------------------------|-----------------------|---------------------------------|-----------|--------|
| business contact Account Name      | search Account Number | search Order/PSR/Clarify Ticket | search TN | search |
| Please enter your search criteria. |                       |                                 |           |        |

Users can utilize the iCARE Three-sixty Business search engine by entering the Customer's full or partial name Account Name; Customer MSS or RIO Account Number; RIO/MSS/ or Clarify Ticket Number; or a 10 digit NuVox assigned Telephone number (without dashes, dots or spaces or parentheses!)

#### Search Engine - Contact Search

| i CARE                |                |                      |                   |        |
|-----------------------|----------------|----------------------|-------------------|--------|
| business contact      | Contact Name   | search Email Address | search Contact TN | search |
| Please enter your sea | arch criteria. |                      |                   |        |

Users can utilize the iCARE Three-sixty Contact search engine by entering the Customer's Contact Name; Email Address or Contact 10 digit TN (without dashes, dots or spaces or parentheses).

Note: If your cursor is in the search box after you enter the information, you must hit "search" to begin the search.

Note: Number searches do not support partial telephone or account info even if you use the"%" wild card.

Note: The name search function uses the "starts with" logic, and will display all accounts that start with the exact letters you entered. To search for the word or words you have entered anywhere in a customer's name place a "%" wild card in front of the words. Capitalization does not matter.

Wild card searches take much longer!!

Example: Enter the word bank. Search results will return 108 Customers whose name BEGINS with bank. Enter the word %bank%. Search results will return 1122 Customers whose name CONTAINS the word bank.

#### **Query results for %bank%**

Results are initially sorted by Account Number.

You can change the way the results are sorted, by clicking on the arrow buttons  $\Rightarrow$  located next to the billing account number, account name, status and billing system.

| CARE                                                                                                    |                                                                                                    |                                                                                                    |                                                                                                    |
|----------------------------------------------------------------------------------------------------|----------------------------------------------------------------------------------------------------|----------------------------------------------------------------------------------------------------|----------------------------------------------------------------------------------------------------|
| siness contact Acco                                                                                                    | unt Name search Account Number search Order/PSR/Clarify Ticket                                                                                                    | search TN                                                                                                    | sear                                                                                                    |
|                                                                                                    |                                                                                                    | 01-11-1                                                                                                    |                                                                                                    |
| Ing Account Number \$                                                                                                    | Account name =                                                                                                    | status ÷                                                                                                    | Billing System #                                                                                                    |
| 44562                                                                                                    | THE MEMORY BANK, INC. (billing system information unavailable)                                                                                                    | Unavailable                                                                                                    |                                                                                                    |
| 44661                                                                                                    | COLDWELL BANKER CAINE (billing system information unavailable)                                                                                                    | Unavailable                                                                                                    |                                                                                                    |
| 42457                                                                                                    | ARLINGTON BANK 2130 Tremont Ctr FI 1, Upper Arlington, OH, 43221-3110                                                                                                    | Active                                                                                                    | RC7                                                                                                    |
| 43301                                                                                                    | 1ST UNITED BANK - COOPER CITY (billing system information unavailable)                                                                                                    | Unavailable                                                                                                    |                                                                                                    |
| 43445                                                                                                    | COLDWELL BANKER SSK REALTORS (billing system information unavailable)                                                                                                    | Unavailable                                                                                                    |                                                                                                    |
| 42850                                                                                                    | COLDWELL BANKER SSK REALTORS 1501 Bass Rd. Macon. GA. 31210-7557                                                                                                    | Active                                                                                                    | RC7                                                                                                    |
| 12362                                                                                                    | BANKS CONSTRUCTION 101 Melichamo Rd. Summerville, SC 29483-7943                                                                                                    | Active                                                                                                    | BC7                                                                                                    |
| 10822                                                                                                    | BANKS & ASSOCIATES LLC (billing system information unavailable)                                                                                                    | Lingvailable                                                                                                    | 1107                                                                                                    |
| 0022                                                                                                    | INTERCORDET RANK N.A. arts and a formation unavailable)                                                                                                    | Unavailable                                                                                                    |                                                                                                    |
| 15543                                                                                                    | INTERCREDIT BANK, N.A. (billing system information unavailable)                                                                                                    | Unavailable                                                                                                    |                                                                                                    |
| 1765                                                                                                    | BANKEAST CORPORATION (billing system information unavailable)                                                                                                    | Unavailable                                                                                                    |                                                                                                    |
| 1700                                                                                                    | BANKEAST CORPORATION (billing system information unavailable)                                                                                                    | Unavailable                                                                                                    |                                                                                                    |
| .0687                                                                                                    | JEFFERSON BANK & IRUSI - EUREKA (billing system information unavailable)                                                                                                    | Unavailable                                                                                                    |                                                                                                    |
| 0774                                                                                                    | JEFFERSON BANK & TRUST - CONCORD VILLAGE (billing system information unavailable)                                                                                                    | Unavailable                                                                                                    |                                                                                                    |
| 0701                                                                                                    | JEFFERSON BANK & TRUST - O'FALLON (billing system information unavailable)                                                                                                    | Unavailable                                                                                                    |                                                                                                    |
| 0773                                                                                                    | JEFFERSON BANK & TRUST COMPANY (billing system information unavailable)                                                                                                    | Unavailable                                                                                                    |                                                                                                    |
| 0775                                                                                                    | JEFFERSON BANK & TRUST- CREVE COEUR (billing system information unavailable)                                                                                                    | Unavailable                                                                                                    |                                                                                                    |
| 3240                                                                                                    | BANKEAST CORPORATION 6000 Kingston Pike, Knoxville, TN, 37919-6345                                                                                                    | Active                                                                                                    | RC7                                                                                                    |
| 9038                                                                                                    | GENERATIONS BANK 7200 W 132nd St, Overland Park, KS, 66213-1145                                                                                                    | Active                                                                                                    | RC7                                                                                                    |
| 9873                                                                                                    | GRAND BANK & TRUST OF FLORIDA (billing system information unavailable)                                                                                                    | Unavailable                                                                                                    |                                                                                                    |
| 9872                                                                                                    | GRAND BANK & TRUST OF FLORIDA (billing system information unavailable)                                                                                                    | Unavailable                                                                                                    |                                                                                                    |
| 9870                                                                                                    | GRAND BANK & TRUST OF FLORIDA (billing system information unavailable)                                                                                                    | Unavailable                                                                                                    |                                                                                                    |
| 9871                                                                                                    | GRAND BANK & TRUST OF FLORIDA (billing system information unavailable)                                                                                                    | Unavailable                                                                                                    |                                                                                                    |
| 9869                                                                                                    | GRAND BANK & TRUST OF FLORIDA (billing system information unavailable)                                                                                                    | Unavailable                                                                                                    |                                                                                                    |
|                                                                                                    | GRAND BANK & TOUST OF FLORIDA (hitro system information dravatable)                                                                                                    | Unavailable                                                                                                    |                                                                                                    |
| 8999                                                                                                    |                                                                                                    | Unavailable                                                                                                    |                                                                                                    |
| 7000                                                                                                    | CONVERSE OF FLORIDA (billing system information unavailable)                                                                                                    | Unavailable                                                                                                    |                                                                                                    |
| 9773                                                                                                    | GRAND BANK & IRUST OF FLORIDA (billing system information unavailable)                                                                                                    | Unavailable                                                                                                    |                                                                                                    |
| 8813                                                                                                    | GRANT COUNTY DEPOSIT BANK (billing system information unavailable)                                                                                                    | Unavailable                                                                                                    |                                                                                                    |
| 3831                                                                                                    | GRANT COUNTY DEPOSIT BANK (billing system information unavailable)                                                                                                    | Unavailable                                                                                                    |                                                                                                    |
| 8827                                                                                                    | GRANT COUNTY DEPOSIT BANK 225 Violet Rd, Crittenden, KY, 41030-8951                                                                                                    | Active                                                                                                    | RC7                                                                                                    |
| 9748                                                                                                    | OMNI NATIONAL BANK BIRMINGHAM 2 20th St N Ste 900, Birmingham, AL, 35203-4062                                                                                                    | Active                                                                                                    | RC7                                                                                                    |
| 9124                                                                                                    | COLDWELL BANKER UNITED REALTORS - MOBILE (billing system information unavailable)                                                                                                    | Unavailable                                                                                                    |                                                                                                    |
| 8831                                                                                                    | GRANT COUNTY DEPOSIT BANK (billing system information unavailable)                                                                                                    | Unavailable                                                                                                    |                                                                                                    |
| 3827                                                                                                    | GRANT COUNTY DEPOSIT BANK 225 Violet Rd, Crittenden, KY, 41030-8951                                                                                                    | Active                                                                                                    | RC7                                                                                                    |
| 9748                                                                                                    | OMNI NATIONAL BANK BIRMINGHAM 2 20th St N Ste 900, Birmingham, AL, 35203-4062                                                                                                    | Active                                                                                                    | RC7                                                                                                    |
| 9124                                                                                                    | COLDWELL BANKER UNITED REALTORS - MOBILE (biling system information unavailable)                                                                                                    | Unavailable                                                                                                    |                                                                                                    |
|                                                                                                    |                                                                                                    |                                                                                                    |                                                                                                    |
| 9537                                                                                                    | M & I BANK 5225 University Pkwy, Sarasota, FL, 34243-5645                                                                                                    | Active                                                                                                    | RC7                                                                                                    |
| 9537<br>8596                                                                                                    | M & I BANK 5225 University Pixwy, Sarasota, FL, 34243-5645<br>INDEPENDENCE NATIONAL BANK SIMPSONVILLE LOC (billing system information unavailable)                                                                                                    | Active                                                                                                    | RC7                                                                                                    |
| 9537<br>8596<br>9352                                                                                                    | M & I BANK S225 University Pkwy, Sarasota, FL, 34243-5645 INDEPENDENCE NATIONAL BANK SIMPSONVILLE LOC (billing system information unavailable) GRAND BANK & TRUST OF FL ORIDA (billing system information unavailable)                                                                                                    | Active<br>Unavailable<br>Unavailable                                                                                                    | RC7                                                                                                    |
| 9537<br>8596<br>9352<br>8827                                                                                                    | M & I BANK 5225 University Pkvy, Sarasota, FL, 34243-5645<br>INDEPENDENCE NATIONAL BANK SIMPSONVILLE LOC (billing system information unavailable)<br>GRAND DANK & TRUST OF FLORIDA (billing system information unavailable)<br>GRANT COLINY DEPOSIT BANK 255 Viole (Creation & V-1070-0614)                                                                                                    | Active<br>Unavailable<br>Unavailable<br>Active                                                                                                    | RC7                                                                                                    |
| 9537<br>8596<br>9352<br>8827<br>9748                                                                                                    | M & I BANK 5225 University Pkwy, Sarasota, FL, 34243-5645 INDEPENDENCE NATIONAL BANK SIMPSONVILLE LOC (billing system information unavailable) GRAND BANK & TRUST OF FLORIDA (billing system information unavailable) GRANT COUNTY DEPOSIT BANK 225 Volet Rd, Criteriden, KY, 41039-8951 OMNI NATIONAL BANK FIRMINGHAM 2 205 Volet Rd, Criteriden, RJ, 1520-4072                                                                                                    | Active<br>Unavailable<br>Unavailable<br>Active<br>Active                                                                                                    | RC7<br>RC7<br>RC7                                                                                                    |
| 3537<br>3596<br>3352<br>3827<br>3748                                                                                                    | M & I BANK S225 University Pkwy, Sarasota, FL, 34243-5645 INDEPENDENCE NATIONAL BANK SIMPSONVILLE LOC (billing system information unavailable) GRAND BANK & TRUST OF FLORIDA (billing system information unavailable) GRANT COUNTY DEPOSIT BANK 225 Voiet Rd, Crittenden, KY, 41030-4851 OMNI NATIONAL BANK BIRMINGHAM 220h S1 N S1e 900, Brimingham, AL, 35203-4962 COL DWELL BANKER UNITED REAT LORS. VOIEL E                                                                                                    | Active<br>Unavailable<br>Unavailable<br>Active<br>Active<br>Unavailable                                                                                                    | RC7<br>RC7<br>RC7                                                                                                    |
| 9537<br>5596<br>33352<br>38827<br>93748<br>9124                                                                                                    | M & I BANK         \$225 University Pkvy, Sarasota, FL, 34243-5645           INDEPENDENCE NATIONAL BANK SIMPSONVILLE LOC (billing system information unavailable)         GRANT COUNTY DEPOSIT BANK           GRANT COUNTY DEPOSIT BANK         225 Volet Rd, Critenden, KY, 41030-8651           OMNI NATIONAL BIRMINGHAM         220 Volet Rd, Critenden, KY, 41030-4651           COLDWELL BANKER UNITED REALTORS - MOBILE         (billing system information unavailable)           COLDWELL BANKER UNITED REALTORS - MOBILE         (billing system information unavailable)           M & I BANK         525 Uniterable New Streament R                                                                                                    | Active Unavailable Unavailable Active Active Unavailable Active Active Active Unavailable Active                                                                                                    | RC7<br>RC7<br>RC7<br>RC7                                                                                                    |
| 9537<br>35596<br>33352<br>3827<br>93748<br>9124<br>9537<br>3696                                                                                                    | M.8.1 BANK         \$225 University Pkwy, Sarasota, FL, 3424-3645           INDEPENDENCE INATIONAL BANK SIMPSONVILLE LOC         (billing system information unavailable)           GRAND BANK & RTUIST OF FLORIDA         (billing system information unavailable)           GRANT COUNTY DEPOSIT BANK         252 Voiet Rd. (chemden, KY, 4103-4851           OMNI NATIONAL BANK BIRMINGHAM         22 don's IN Ste 900, Brinnigham, AL, 35203-4662           COLDWELL BANKER UNITED REALTORS - MOBILE         (onling system information unavailable)           M.8.1 BANK         525 University Pkwy, Sarasota, FL, 3424-5645           DIFFERENCE NATIONAL BANK SUBSCIDUE LE LOC.         (chemperanders and participation)                                                                                                    | Active Unavailable Unavailable Active Active Unavailable Unavailable Unavailable Lucecilable                                                                                                    | RC7<br>RC7<br>RC7<br>RC7                                                                                                    |
| 9637<br>3596<br>3352<br>3827<br>7748<br>9124<br>9537<br>3596                                                                                                    | M.8.1 BANK         \$225 University Pkwy, Sarasota, FL, 34243-5645           INDEPENDENCE NATIONAL BANK SIMPSONVILLE LOC         (billing system information unavailable)           GRAND BANK & TRUST OF FLORIDA         (billing system information unavailable)           GRANT COUNTY DEPOSIT BANK         225 Volet Rd, Crittenden, KY, 41030-4951           OMNI NATIONAL BANK BIRMINGHAM         225 Volet Rd, Crittenden, KY, 41030-4951           OMNI NATIONAL BANK BIRMINGHAM         225 0th SI H 31e 900, Birmingham, AL, 35203-4062           COLDWELL BANKER UNITED REALTORS - MOBILE         (billing system information unavailable)           M & I BANK         \$225 University Pkwy, Sarasota, FL, 3424-5645           NDEPENDENCE INATIONAL BANK SIMPSONVILLE LOC         (billing system information unavailable)           ORAND DAWNE ATTONAL BANK SIMPSONVILLE LOC         (billing system information unavailable)                                                                                                    | Active Unavailable Unavailable Active Active Unavailable Active Unavailable Active Unavailable Unavailable Unavailable                                                                                                    | RC7<br>RC7<br>RC7<br>RC7<br>RC7                                                                                                    |
| 9537<br>9596<br>93352<br>93827<br>9748<br>9537<br>9596<br>9595<br>9596                                                                                                    | M.8.1 BANK         5225 University Pkwy, Sarasota, FL, 34243-5645           INDEPENDENCE NATIONAL BANK SIMPSONVILLE LOC (billing system information unavailable)         GRAND BANK & TRUST OF FLORIDA (billing system information unavailable)           GRAND BANK & TRUST OF FLORIDA (billing system information unavailable)         GRANT COUNTY DEPOSIT BANK 225 Volet Rd, Critenden, KY, 41039-4961           OMNI NATIONAL BANK BIRKINGHAM 2 2016 NI 18 to 900, Birmingham, AL, 35203-4062         COLDWELL BANKER UNITED REALTORS MOBILE (billing system information unavailable)           M.8.1 BANK         5225 University Pkwy, Sarasota, FL, 3424-5645         INDEPENDENCE NATIONAL BANK SIMPSONVILLE LOC (billing system information unavailable)           GRAND BANK & TRUST OF FLORIDA (billing system information unavailable)         GRAND BANK & TRUST OF FLORIDA (billing system information unavailable)                                                                                                    | Active Unavailable Unavailable Active Active Unavailable Unavailable Unavailable Unavailable Unavailable                                                                                                    | RC7<br>RC7<br>RC7<br>RC7<br>RC7                                                                                                    |
| 9537<br>3596<br>3352<br>3827<br>3748<br>3748<br>3748<br>3748<br>3748<br>3758<br>3758<br>3759<br>3759<br>3759<br>3759<br>3759<br>3759<br>3759<br>3759                                                                                                    | M.8.1 BANK         \$225 University Pkvy, Sarasota, FL, 34243-5645           INDEPENDENCE NATIONAL BANK SIMPSONVILLE LOC (billing system information unavailable)         GRAND BANK & TRUST OF FLORIDA           GRANT COUNTY DEPOSIT BANK         225 Volt Rd, Critenden, KY, 41038-3851           OMNI NATIONAL BANK BIRMINGHAM         220h SH 34 5200 Briningham, AL, 35203-4052           COLDWELL BANKER UNITED REALTORS-MOBILE         Disking system information unavailable)           M & I BANK         5225 University Pkvy, Sarasota, FL, 3424-5645           INDEPENDENCE NATIONAL BANK SIMPSONVILLE LOC (billing system information unavailable)         GRAND BANK & TRUST OF FLORIDA, (billing system information unavailable)           GRAND BANK & TRUST OF FLORIDA, (billing system information unavailable)         GRAND BANK & TRUST OF FLORIDA, (billing system information unavailable)                                                                                                    | Active Unavailable Unavailable Active Active Unavailable Unavailable Unavailable Unavailable                                                                                                    | RC7<br>RC7<br>RC7<br>RC7<br>RC7                                                                                                    |
| 9637<br>9596<br>9392<br>9392<br>9392<br>9392<br>9392<br>9392<br>9395<br>9395                                                                                                    | M.& IBANK         \$225 University Pkwy, Sarasota, FL, 3424-3645           INDEPENDENCE INATIONAL BANK SIMPSONVILLE LOC (billing system information unavailable)         GRAND BANK & TRUST OF FLORIDA (billing system information unavailable)           GRANT COUNTY DEPOSIT BANK         252 Voiet Rd, Critenden, KY, 4103-4951           OMNI NATIONAL BANK BIRMINGHAM         22 30h SI N Sie 900, Brinnigham, AL, 35203-4062           COLDWELL BANKER UNITED REALTORS - MOBILE         (billing system information unavailable)           M & I BANK         S25 Iniversity Pkwy, Sarasota, FL, 3424-5645           INDEPENDENCE INATIONAL BANK SIMPSONVILLE LOC (billing system information unavailable)         GRAND BANK & TRUST OF FLORIDA (billing system information unavailable)           GRAND BANK & TRUST OF FLORIDA         (billing system information unavailable)         GRAND BANK & TRUST OF FLORIDA (billing system information unavailable)           GRAND BANK & TRUST OF FLORIDA         (billing system information unavailable)         GRAND BANK & TRUST OF FLORIDA                                                                                                    | Active Chavailable Unavailable Active Unavailable Active Unavailable Unavailable Unavailable Unavailable Unavailable                                                                                                    | RC7<br>RC7<br>RC7<br>RC7<br>RC7                                                                                                    |
| 557<br>556<br>557<br>582<br>582<br>748<br>557<br>555<br>555<br>555<br>555<br>552<br>555<br>555<br>557<br>557                                                                                                    | M.8.1 BANK         \$225 University Pkwy, Sarasota, FL, 3424-3645           INDEPENDENCE NATIONAL BANK SIMPSONVILLE LOC         (billing system information unavailable)           GRAND BANK & TRUST OF FLORIDA         (billing system information unavailable)           GRANT COUNTY DEPOSIT BANK         225 Volet Rd, Critenden, KY, 4103-4951           OMNI NATIONAL BANK BIRMINGHAM         22 Styleit Rd, Critenden, KY, 4103-4951           OMNI NATIONAL BANK BIRMINGHAM         22 Styleit Rd, Critenden, KY, 4103-4951           COLDWELL BANKER UNITED REALTORS - MOBILE         (billing system information unavailable)           M & I BANK         \$225 University Pkwy, Sarasota, FL, 3424-5645           INDEPENDENCE NATIONAL BANK SIMPSONVILLE LOC (billing system information unavailable)         GRAND BANK & TRUST OF FLORIDA           GRAND BANK & TRUST OF FLORIDA         (billing system information unavailable)           GRAND BANK & TRUST OF FLORIDA         (billing system information unavailable)           GRAND BANK & TRUST OF FLORIDA         (billing system information unavailable)           GRAND BANK & TRUST OF FLORIDA         (billing system information unavailable)           GRAND BANK & TRUST OF FLORIDA         (billing system information unavailable)           GRAND BANK & TRUST OF FLORIDA         (billing system information unavailable)           GRAND BANK & TRUST OF FLORIDA         (billing system information unavailable)                                                                                                    | Active     Active     Unavailable     Active     Active     Active     Unavailable     Unavailable     Unavailable     Unavailable     Unavailable     Unavailable                                                                                                    | RC7<br>RC7<br>RC7<br>RC7<br>RC7                                                                                                    |
| 6537<br>1596<br>1592<br>1527<br>1544<br>1544<br>1556<br>1556<br>1556<br>1556<br>1556<br>1556<br>1556<br>1557<br>1556<br>1557<br>1556<br>1557<br>1556<br>1557<br>15577<br>1557<br>1557<br>1557<br>1557<br>1557<br>1557<br>1557<br>1557<br>1557<br>1557                                                                                                    | M.8.I BANK         5225 University Pkvy, Sarasota, FL, 34243-5645           INDEPENDENCE NATIONAL BANK SIMPSONVILLE LOC (billing system information unavailable)         GRAND BANK & TRUST OF FLORIDA (billing system information unavailable)           GRAND BANK & TRUST OF FLORIDA (billing system information unavailable)         GRANT COUNTY DEPOSIT BANK 225 Volet Rd, Critenden, KY, 4103-4961           OMNI NATIONAL BANK BIRMONEMA 2.25 Volet Rd, Critenden, KY, 4103-4961         OMNI NATIONAL BANK BIRMONEMA 2.25 Volet Rd, Critenden, KY, 4103-4962           COLDWELL BANKER UNITED REALTORS - MOBILE (billing system information unavailable)         GRAND BANK & S225 University Pkvy, Sarasota, FL, 3424-5645           INDEPENDENCE NATIONAL BANK SIMPSONVILLE LOC (billing system information unavailable)         GRAND BANK & TRUST OF FLORIDA (billing system information unavailable)           GRAND BANK & TRUST OF FLORIDA (billing system information unavailable)         GRAND BANK & TRUST OF FLORIDA (billing system information unavailable)           GRAND BANK & TRUST OF FLORIDA (billing system information unavailable)         GRAND BANK & TRUST OF FLORIDA (billing system information unavailable)           GRAND BANK & TRUST OF FLORIDA (billing system information unavailable)         GRAND BANK & TRUST OF FLORIDA (billing system information unavailable)           GRAND BANK & TRUST OF FLORIDA (billing system information unavailable)         GRAND BANK & TRUST OF FLORIDA (billing system information unavailable)                                                                                                    | Active       Unavailable       Unavailable       Active       Active       Unavailable       Unavailable       Unavailable       Unavailable       Unavailable       Unavailable       Unavailable       Unavailable       Unavailable       Unavailable       Unavailable       Unavailable       Unavailable       Unavailable       Unavailable       Unavailable                                                                                                    | RC7<br>RC7<br>RC7<br>RC7<br>RC7                                                                                                    |
| 657<br>1596<br>1592<br>1527<br>154<br>154<br>154<br>1559<br>1545<br>1545                                                                                                    | M.& I BANK         \$225 University Pkwy, Sarasota, FL, 3424-3645           INDEPENDENCE INATIONAL BANK SIMPSONVILLE LOC (billing system information unavailable)         GRAND DANK & TRUST OF FLORIDA (billing system information unavailable)           GRANT COUNTY DEPOSIT BANK         250 Voiet A, Crittender, NY, 4103-4651           OMNI NATIONAL BANK SIRMINGHAM         2 20th St H Ste 900, Birmingham, AL, 35203-4662           COLDWELL BANKER UNITED REALTORS - MOBILE         (billing system information unavailable)           M & I BANK S ZS University Pkwy, Sarasota, FL, 3424-3645         INDEPENDENCE INATIONAL BANK SIMPSONVILLE LOC (billing system information unavailable)           GRAND BANK & TRUST OF FLORIDA (billing system information unavailable)         GRAND BANK & TRUST OF FLORIDA (billing system information unavailable)           GRAND BANK & TRUST OF FLORIDA (billing system information unavailable)         GRAND BANK & TRUST OF FLORIDA (billing system information unavailable)           GRAND BANK & TRUST OF FLORIDA (billing system information unavailable)         GRAND BANK & TRUST OF FLORIDA (billing system information unavailable)           GRAND BANK & TRUST OF FLORIDA (billing system information unavailable)         GRAND BANK & TRUST OF FLORIDA (billing system information unavailable)           GRAND BANK & TRUST OF FLORIDA (billing system information unavailable)         GRAND BANK & TRUST OF FLORIDA (billing system information unavailable)                                                                                                    | Active Active Unavailable Active Active Active Active Unavailable Unavailable Unavailable Unavailable Unavailable Unavailable Unavailable Unavailable Unavailable Unavailable Unavailable Unavailable Unavailable                                                                                                    | RC7<br>RC7<br>RC7<br>RC7<br>RC7                                                                                                    |
| 557<br>556<br>557<br>552<br>748<br>557<br>555<br>556<br>555<br>556<br>555<br>555<br>555<br>555<br>555                                                                                                    | M.& I BANK         \$252 University Pkwy, Sarasota, FL, 3424-3645           INDEPENDENCE INATIONAL BANK SIMPSONVILLE LOC (billing system information unavailable)         GRAND BANK & TRUST OF FLORIDA (billing system information unavailable)           GRANT COUNTY DEPOSIT BANK         252 Voiet Rd. Cretenden, KY, 41030-4951           OMNI NATIONAL BANK BIRMINGHAM 2 20th St N Ste 900, Brwingham, AL, 35203-4062         COLDWELL BANKER UNITED REALTORS - MOBILE (billing system information unavailable)           M & I BANK         S252 Iniversity Pkwy, Sarasota, FL, 3424-5645         Initiation of the system information unavailable)           GRAND BANK & TRUST OF FLORIDA (billing system information unavailable)         GRAND BANK & TRUST OF FLORIDA (billing system information unavailable)           GRAND BANK & TRUST OF FLORIDA (billing system information unavailable)         GRAND BANK & TRUST OF FLORIDA (billing system information unavailable)           GRAND BANK & TRUST OF FLORIDA (billing system information unavailable)         GRAND BANK & TRUST OF FLORIDA (billing system information unavailable)           GRAND BANK & TRUST OF FLORIDA (billing system information unavailable)         GRAND BANK & TRUST OF FLORIDA (billing system information unavailable)           GRAND BANK & TRUST OF FLORIDA (billing system information unavailable)         GRAND BANK & TRUST OF FLORIDA (billing system information unavailable)           GRAND BANK & TRUST OF FLORIDA (billing system information unavailable)         GRAND BANK & TRUST OF FLORIDA (billing system information unavailable)                                                                                                    |                                                                                                    | RC7<br>RC7<br>RC7<br>RC7<br>RC7                                                                                                    |
| 5537<br>5596<br>5596<br>5827<br>748<br>5637<br>5636<br>5637<br>5636<br>5637<br>5636<br>5637<br>5636<br>5637<br>5636<br>5637<br>5636<br>5637<br>5636<br>5636<br>5                                                                                                    | M.8.1 BANK         \$225 University Pkwy, Sarasota, FL, 3424-3645           INDEPENDENCE NATIONAL BANK SIMPSONVILLE LOC         (billing system information unavailable)           GRAND BANK & TRUST OF FLORIDA         (billing system information unavailable)           GRANT COUNTY DEPOSIT BANK         225 Volet Rd, Critemden, KY, 4103-4951           OMNI NATIONAL BANK BIRIMINGHAM         225 Volet Rd, Critemden, KY, 4103-4951           OMNI NATIONAL BANK BIRIMINGHAM         225 Volet Rd, Critemden, KY, 4103-4951           OLDWELL BANKER UNITED REALTORS - MOBILE         (billing system information unavailable)           M & I BANK         5225 University Pkwy, Sarasota, FL, 3424-5645           INDEPENDENCE NATIONAL BANK BIRDSON/LLE LOC         (billing system information unavailable)           GRAND BANK & TRUST OF FLORIDA         (billing system information unavailable)           GRAND BANK & TRUST OF FLORIDA         (billing system information unavailable)           GRAND BANK & TRUST OF FLORIDA         (billing system information unavailable)           GRAND BANK & TRUST OF FLORIDA         (billing system information unavailable)           GRAND BANK & TRUST OF FLORIDA         (billing system information unavailable)           GRAND BANK & TRUST OF FLORIDA         (billing system information unavailable)           GRAND BANK & TRUST OF FLORIDA         (billing system information unavailable)           GRAND BANK & TRUST OF FLORIDA                                                                                                    | Active     Active     Unavailable     Active     Active     Active     Active     Unavailable     Unavailable     Unavailable     Unavailable     Unavailable     Unavailable     Unavailable     Unavailable     Unavailable     Unavailable     Unavailable     Unavailable     Unavailable                                                                                                    | RC7<br>RC7<br>RC7<br>RC7<br>RC7                                                                                                    |
| 9537<br>9596<br>9392<br>9392<br>9392<br>941<br>941<br>941<br>941<br>941<br>941<br>941<br>941                                                                                                    | M.8.1 BANK         \$225 University Pkwy, Sarasota, FL, 3424-5645           INDEPENDENCE NATIONAL BANK SIMPSONVILLE LOC (billing system information unavailable)         GRAND BANK & TRUST OF FLORIDA (billing system information unavailable)           GRAND BANK & TRUST OF FLORIDA (billing system information unavailable)         GRANT COUNTY DEPOSIT BANK 225 Volet Rd, Crittenden, KY, 4103-4961           OMNI NATIONAL BANK BIRMORHAM 2 20h St N 58 690, Emotypiam, AL, 35203-4962         COLDWELL BANKER UNITED REALTORS - MOBILE (billing system information unavailable)           M & I BANK \$ 2525 University Pkwy, Sarasota, FL, 3424-5645         MOEPENDENCE NATIONAL BANK SIMPSONVILLE LOC (billing system information unavailable)           GRAND BANK & TRUST OF FLORIDA (billing system information unavailable)         GRAND BANK & TRUST OF FLORIDA (billing system information unavailable)           GRAND BANK & TRUST OF FLORIDA (billing system information unavailable)         GRAND BANK & TRUST OF FLORIDA (billing system information unavailable)           GRAND BANK & TRUST OF FLORIDA (billing system information unavailable)         GRAND BANK & TRUST OF FLORIDA (billing system information unavailable)           GRAND BANK & TRUST OF FLORIDA (billing system information unavailable)         GRAND BANK & TRUST OF FLORIDA (billing system information unavailable)           GRAND BANK & TRUST OF FLORIDA (billing system information unavailable)         GRAND BANK & TRUST OF FLORIDA (billing system information unavailable)           GRAND BANK & TRUST OF FLORIDA (billing system information unavailable)         GRAND BANK & TRUST OF FLORIDA (billing system                                                                                                   |                                                                                                    | RC7<br>RC7<br>RC7<br>RC7<br>RC7                                                                                                    |
| 3657       3596       3597       3627       3537       3536       3352       3352       3352       3352       3352       3352       3352       3352       3352       3352       3352       3352       3352       3357       3366       3366       3254                                                                                                    | M & I BANK         5225 University Pkwy, Sarasota, FL, 3424-3645           INDEPENDENCE INATIONAL BANK SIMPSONVILLE LOC (billing system information unavailable)         GRAND DANK & ITRUST OF FLORIDA (billing system information unavailable)           GRANT COUNTY DEPOSIT BANK         SIMPSONVILLE LOC (billing system information unavailable)           GRANT COUNTY DEPOSIT BANK         SIMPSONVILLE LOC (billing system information unavailable)           OMNI NATIONAL BANK BIRMINGHAM         2 20th St H Ste 900, Birmingham, AL, 35203-4662           COLDWELL BANKER UNITED REALTORS - MOBILE (billing system information unavailable)         M & I BANK           GRAND DANK & ITRUST OF FLORIDA (billing system information unavailable)         GRAND BANK & TRUST OF FLORIDA (billing system information unavailable)           GRAND BANK & TRUST OF FLORIDA (billing system information unavailable)         GRAND BANK & TRUST OF FLORIDA (billing system information unavailable)           GRAND BANK & TRUST OF FLORIDA (billing system information unavailable)         GRAND BANK & TRUST OF FLORIDA (billing system information unavailable)           GRAND BANK & TRUST OF FLORIDA (billing system information unavailable)         GRAND BANK & TRUST OF FLORIDA (billing system information unavailable)           GRAND BANK & TRUST OF FLORIDA (billing system information unavailable)         GRAND BANK & TRUST OF FLORIDA (billing system information unavailable)           GRAND BANK & TRUST OF FLORIDA (billing system information unavailable)         GRAND BANK & TRUST OF FLORIDA (billing system information unavailable)                                                                                                    | Active     Active     Unavailable     Active     Active     Active     Active     Unavailable     Unavailable     Unavailable     Unavailable     Unavailable     Unavailable     Unavailable     Unavailable     Unavailable     Unavailable     Unavailable     Unavailable     Unavailable     Unavailable     Unavailable     Unavailable     Unavailable     Unavailable                                                                                                    | RC7<br>RC7<br>RC7<br>RC7<br>RC7                                                                                                    |
| 3657       3596       3597       3627       3774       3656       3632       3345       3345       3346       3347       3366       3327       3317       3366       3327       3317       3366       3224       222                                                                                                    | M & I BANK         \$225 University Pkwy, Sarasota, FL, 3424-3645           INDEPENDENCE INTIONAL BANK SIMPSONVILLE LOC (billing system information unavailable)         GRAND BANK & TRUST OF FLORIDA (billing system information unavailable)           GRANT COUNTY DEPOSIT BANK         252 Voiet Rd, Critenden, KY, 4103-4951           OMNI NATIONAL BANK BIRMINGHAM 2 20th SI N Sie 900, Brimingham, AL, 35203-4062         COLDWELL BANKER UNITED REALTORS - MOBILE (billing system information unavailable)           GRAND BANK & TRUST OF FLORIDA (billing system information unavailable)         GRAND BANK & TRUST OF FLORIDA (billing system information unavailable)           GRAND BANK & TRUST OF FLORIDA (billing system information unavailable)         GRAND BANK & TRUST OF FLORIDA (billing system information unavailable)           GRAND BANK & TRUST OF FLORIDA (billing system information unavailable)         GRAND BANK & TRUST OF FLORIDA (billing system information unavailable)           GRAND BANK & TRUST OF FLORIDA (billing system information unavailable)         GRAND BANK & TRUST OF FLORIDA (billing system information unavailable)           GRAND BANK & TRUST OF FLORIDA (billing system information unavailable)         GRAND BANK & TRUST OF FLORIDA (billing system information unavailable)           GRAND BANK & TRUST OF FLORIDA (billing system information unavailable)         GRAND BANK & TRUST OF FLORIDA (billing system information unavailable)           GRAND BANK & TRUST OF FLORIDA (billing system information unavailable)         GRAND BANK & TRUST OF FLORIDA (billing system information unavailable)           GRAND BA                                                                                                    | Active     Active     Unavailable     Active     Active     Active     Active     Unavailable     Unavailable                                                                                                    | RC7<br>RC7<br>RC7<br>RC7<br>RC7                                                                                                    |
| 39537       35596       35596       3332       3345       33327       3345       33345       33345       33345       33347       33347       33347       33347       33347       33347       33347       33347       33342       33342       3345       3345       3327       3345       3327       3328       3329       3282       2281                                                                                                    | M.8.1 BANK         \$225 University Pkwy, Sarasota, FL, 3424-3645           INDEPENDENCE INJOHAL BANK SIMPSONVILLE LOC         (billing system information unavailable)           GRAND BANK & TRUST OF FLORIDA         (billing system information unavailable)           GRANT COUNTY DEPOSIT BANK         225 Volet Rd, Critemden, KY, 4103-4951           OMNI NATIONAL BANK BIRIMINGHAM         22 Stivleit Rd, Critemden, KY, 4103-4951           OMNI NATIONAL BANK BIRIMINGHAM         22 Stivleit Rd, Critemden, KY, 4103-4951           COLDWELL BANKER UNITED REALTORS - MOBILE         (billing system information unavailable)           M & I BANK         5225 University Pkwy, Sarasota, FL, 3424-5645           INDEPENDENCE NATIONAL BANK BIRDSON/LLE LOC         (billing system information unavailable)           GRAND BANK & TRUST OF FLORIDA         (billing system information unavailable)           GRAND BANK & TRUST OF FLORIDA         (billing system information unavailable)           GRAND BANK & TRUST OF FLORIDA         (billing system information unavailable)           GRAND BANK & TRUST OF FLORIDA         (billing system information unavailable)           GRAND BANK & TRUST OF FLORIDA         (billing system information unavailable)           GRAND BANK & TRUST OF FLORIDA         (billing system information unavailable)           GRAND BANK & TRUST OF FLORIDA         (billing system information unavailable)           GRAND BANK & TRUST OF FLORIDA                                                                                                    | Active     Active     Unavailable     Active     Active     Active     Unavailable     Active     Unavailable     Unavailable                                                                                                    | RC7           RC7           RC7 |
| 9537<br>9596<br>9392<br>9392<br>9392<br>94124<br>9537<br>9556<br>9352<br>9352<br>9395<br>9395<br>9397<br>9397<br>9377<br>9377<br>9<br>9<br>9<br>9<br>9<br>9<br>9<br>9<br>9<br>9<br>9<br>9<br>9<br>9<br>9<br>9<br>9<br>9                                                                                                    | M. & I BANK         \$225 University Pkwy, Sarasota, PL, 3424-5645           INDEPENDENCE NATIONAL BANK SIMPSONVILLE LOC         (billing system information unavailable)           GRAND BANK & TRUST OF FLORIDA         (cilling system information unavailable)           GRANT COUNTY DEPOSIT BANK         225 Volet Rd, Crittenden, KY, 41030-4051           OMNI NATIONAL BANK BIRMINGHAM         220 his 14 Ste 900, Brinnigham, AL, 35203-4062           COLDWELL BANKER UNITED REALTORS - MOBILE         (cilling system information unavailable)           M & I BANK         5225 University Pkwy, Sarasota, FL, 3424-5645           INDEPENDENCE NATIONAL BANK SIMPSONVILLE LOC         (billing system information unavailable)           GRAND BANK & TRUST OF FLORIDA         (billing system information unavailable)           GRAND BANK & TRUST OF FLORIDA         (billing system information unavailable)           GRAND BANK & TRUST OF FLORIDA         (billing system information unavailable)           GRAND BANK & TRUST OF FLORIDA         (billing system information unavailable)           GRAND BANK & TRUST OF FLORIDA         (billing system information unavailable)           GRAND BANK & TRUST OF FLORIDA         (billing system information unavailable)           GRAND BANK & TRUST OF FLORIDA         (billing system information unavailable)           GRAND BANK & TRUST OF FLORIDA         (billing system information unavailable)           GRAND BANK & TRUST OF FLO                                                                                                    | Active     Active     Unavailable     Active     Active     Active     Active     Active     Active     Active     Unavailable     Unavailable                                                                                                    | RC7           RC7           RC7 |
| 537<br>556<br>557<br>562<br>748<br>557<br>556<br>557<br>556<br>557<br>556<br>557<br>556<br>557<br>556<br>557<br>557                                                                                                    | M & I BANK         \$225 University Pkwy, Sarasota, FL, 3424-3645           INDEPENDENCE INATIONAL BANK SIMPSONVILLE LOC (billing system information unavailable)         GRAND BANK & TRUST OF FLORIDA (billing system information unavailable)           GRANT COUNTY DEPOSIT BANK         SIMPSONVILLE LOC (billing system information unavailable)           GRANT COUNTY DEPOSIT BANK         SIMPSONVILLE LOC (billing system information unavailable)           GRANT COUNTY DEPOSIT BANK         SIMPSONVILLE LOC (billing system information unavailable)           GRANT BANK & SIZS University Pkwy, Sarasota, FL, 3424-5465         Molter           NDEPENDENCE INATIONAL BANK SIMPSONVILLE LOC (billing system information unavailable)         GRAND BANK & TRUST OF FLORIDA (billing system information unavailable)           GRAND BANK & TRUST OF FLORIDA (billing system information unavailable)         GRAND BANK & TRUST OF FLORIDA (billing system information unavailable)           GRAND BANK & TRUST OF FLORIDA (billing system information unavailable)         GRAND BANK & TRUST OF FLORIDA (billing system information unavailable)           GRAND BANK & TRUST OF FLORIDA (billing system information unavailable)         GRAND BANK & TRUST OF FLORIDA (billing system information unavailable)           GRAND BANK & TRUST OF FLORIDA (billing system information unavailable)         GRAND BANK & TRUST OF FLORIDA (billing system information unavailable)           GRAND BANK & TRUST OF FLORIDA (billing system information unavailable)         GRAND BANK & TRUST OF FLORIDA (billing system information unavailable)                                                                                                    | Active     Active     Unavailable     Active     Active     Active     Active     Unavailable     Unavailable                                                                                                    | RC7           RC7           RC7 |
| 537<br>596<br>592<br>592<br>592<br>597<br>593<br>595<br>595<br>595<br>595<br>595<br>595<br>595                                                                                                    | M & I BANK         \$225 University Pkwy, Sarasota, FL, 3424-3645           INDEPENDENCE INATIONAL BANK SIMPSONVILLE LOC (billing system information unavailable)         GRAND BANK & TRUST OF FLORIDA (billing system information unavailable)           GRANT COUNTY DEPOSIT BANK         Staff Critemiden, KY, 41030-4951         GMNI INATIONAL BANK SIMPSONVILLE LOC (billing system information unavailable)           GRANT COUNTY DEPOSIT BANK         252 Voiet Rd, Critemiden, KY, 41030-4951         GMNI INATIONAL EANK BIRMINGHAM 2 20th SI N SIe 900, Brwingham, AL, 35203-4062           COLDWELL BANKER UNITED REALTORS - MOBILE (billing system information unavailable)         GRAND BANK & TRUST OF FLORIDA (billing system information unavailable)           GRAND BANK & TRUST OF FLORIDA (billing system information unavailable)         GRAND BANK & TRUST OF FLORIDA (billing system information unavailable)           GRAND BANK & TRUST OF FLORIDA (billing system information unavailable)         GRAND BANK & TRUST OF FLORIDA (billing system information unavailable)           GRAND BANK & TRUST OF FLORIDA (billing system information unavailable)         GRAND BANK & TRUST OF FLORIDA (billing system information unavailable)           GRAND BANK & TRUST OF FLORIDA (billing system information unavailable)         GRAND BANK & TRUST OF FLORIDA (billing system information unavailable)           GRAND BANK & TRUST OF FLORIDA (billing system information unavailable)         GRAND BANK & TRUST OF FLORIDA (billing system information unavailable)           GRAND BANK & TRUST OF FLORIDA (billing system information unavailable)         GRAND BANK &                                                                                                    | Active Active Active Anavailable Active Active Active Active Active Active Active Active Active Active Active Active Anavailable Anavailable Anavailab | RC7<br>RC7<br>RC7<br>RC7<br>RC7                                                                                                    |
| 537<br>596<br>592<br>582<br>748<br>587<br>596<br>597<br>596<br>597<br>596<br>592<br>592<br>592<br>592<br>592<br>592<br>592<br>592                                                                                                    | M & I BANK       \$225 University Pkwy, Sarasota, FL, 3424-3645         INDEPENDENCE INJOHAL BANK SIMPSONVILLE LOC       (billing system information unavailable)         GRAND BANK & TRUST OF FLORIDA       (billing system information unavailable)         GRANT COUNTY DEPOSIT BANK       225 Volet Rd, Critemden, KY, 4103-4951         OMNI INJONAL BANK BIRIMINGHAM       220 his 14 Site 900, Brwingham, AL, 35203-4062         COLDWELL BANKER UNITED REALTORS - MOBILE       (billing system information unavailable)         M & I BANK       5225 University Pkwy, Sarasota, FL, 3424-5645         INDEPENDENCE NATIONAL BANK BIRDSON/LLE LOC       (billing system information unavailable)         GRAND BANK & TRUST OF FLORIDA       (billing system information unavailable)         GRAND BANK & TRUST OF FLORIDA       (billing system information unavailable)         GRAND BANK & TRUST OF FLORIDA       (billing system information unavailable)         GRAND BANK & TRUST OF FLORIDA       (billing system information unavailable)         GRAND BANK & TRUST OF FLORIDA       (billing system information unavailable)         GRAND BANK & TRUST OF FLORIDA       (billing system information unavailable)         GRAND BANK & TRUST OF FLORIDA       (billing system information unavailable)         GRAND BANK & TRUST OF FLORIDA       (billing system information unavailable)         GRAND BANK & TRUST OF FLORIDA       (billing system information unavailable)<                                                                                                    | Active     Active     Unavailable     Active     Active     Active     Unavailable     Active     Unavailable     Unavailable                                                                                                    | RC7           RC7           RC7 |
| 537<br>596<br>592<br>582<br>748<br>687<br>748<br>637<br>596<br>596<br>596<br>595<br>595<br>595<br>595<br>595                                                                                                    | M & I BANK         525 University Pkwy, Sarasota, FL, 3424-3645           INDEPENDENCE INATIONAL BANK SIMPSONVILLE LOC (billing system information unavailable)         GRAND DANK & ITRUST OF FLORIDA (billing system information unavailable)           GRAND COUNTY DEPOSIT BANK         225 Voiet R, Ortimore A, V. (4103-4651           OMINI NATIONAL BANK & IRMINGHAM         2 200 HS H Ste 900, Brmingham, AL, 35203-4662           COLDWELL BANKER UNITED REAL/CORS-MOBILE         Takes y system information unavailable)           M & I BANK & S25 University Pkwy, Sarasota, FL, 34243-645         INDEPENDENCE INATIONAL BANK SIMPSONVILLE LOC (billing system information unavailable)           GRAND BANK & TRUST OF FLORIDA         (billing system information unavailable)           GRAND BANK & TRUST OF FLORIDA         (billing system information unavailable)           GRAND BANK & TRUST OF FLORIDA         (billing system information unavailable)           GRAND BANK & TRUST OF FLORIDA         (billing system information unavailable)           GRAND BANK & TRUST OF FLORIDA         (billing system information unavailable)           GRAND BANK & TRUST OF FLORIDA         (billing system information unavailable)           GRAND BANK & TRUST OF FLORIDA         (billing system information unavailable)           GRAND BANK & TRUST OF FLORIDA         (billing system information unavailable)           GRAND BANK & TRUST OF FLORIDA         (billing system information unavailable)           GRAND BA                                                                                                    | Active     Active     Unavailable     Active     Active     A      | RC7           RC7           RC7 |
| 557       556       557       563       748       557       556       557       556       532       5345       5362       337       3366       224       225       236       237                                                                                                    | M & I BANK         \$252 University Pkwy, Sarasota, FL, 3424-3645           INDEPENDENCE INATIONAL BANK SIMPSONVILLE LOC (billing system information unavailable)         GRAND BANK & TRUST OF FLORIDA (billing system information unavailable)           GRANT COUNTY DEPOSITE BANK         SKIMPSONVILLE LOC (billing system information unavailable)           GRANT COUNTY DEPOSITE BANK         SKIMPSONVILLE LOC (billing system information unavailable)           GRANT COUNTY DEPOSITE BANK         SKIMPSONVILLE LOC (billing system information unavailable)           COLDWELL BANKER UNITED REALTORS - MOBILE (billing system information unavailable)         M & I BANK           GRAND BANK & TRUST OF FLORIDA (billing system information unavailable)         GRAND BANK & TRUST OF FLORIDA (billing system information unavailable)           GRAND BANK & TRUST OF FLORIDA (billing system information unavailable)         GRAND BANK & TRUST OF FLORIDA (billing system information unavailable)           GRAND BANK & TRUST OF FLORIDA (billing system information unavailable)         GRAND BANK & TRUST OF FLORIDA (billing system information unavailable)           GRAND BANK & TRUST OF FLORIDA (billing system information unavailable)         GRAND BANK & TRUST OF FLORIDA (billing system information unavailable)           GRAND BANK & TRUST OF FLORIDA (billing system information unavailable)         GRAND BANK & TRUST OF FLORIDA (billing system information unavailable)           GRAND BANK & TRUST OF FLORIDA (billing system information unavailable)         GRAND BANK & TRUST OF FLORIDA (billing system information unavailable)                                                                                                    | Active     Active     Unavailable     Active     Active     Active     Active     Active     Unavailable     Unavailable                                                                                                    | RC7           RC7           RC7 |
| 3637       3659       3596       3597       3627       3637       3636       3345       3346       3347       3348       3347       3346       3347       3348       3347       3347       3348       3347       3347       3348       3347       3347       3348       3347       3347       3348       3347       3347       3348       3349       3341       3352       3342       3345       3346       3347       3348       3349       3349       3341       3342       3342       3343       3344       3345       3345       3346       3347       3348       3349       3349       3341       3342       3342       3343       3444       345       345       346       347       348    <                                                                                                    | M & I BANK         \$252 University Pkwy, Sarasota, FL, 3424-3645           INDEPENDENCE INTIONAL BANK SIMPSONVILLE LOC (billing system information unavailable)         GRAND DANK & TRUST OF FLORIDA (billing system information unavailable)           GRANT COUNTY DEPOSIT BANK         225 Voiet Rd, Critenden, KY, 4103-4951           OMNI INATIONAL BANK SIMPMONAM         225 Voiet Rd, Critenden, KY, 4103-4951           OMNI INATIONAL BANK SIMPMONAM         225 Voiet Rd, Critenden, KY, 4103-4951           COLDWELL BANKER UNITED REALTORS - MOBILE         (vitre graves information unavailable)           GRAND BANK & TRUST OF FLORIDA (billing system information unavailable)         GRAND BANK & TRUST OF FLORIDA (billing system information unavailable)           GRAND BANK & TRUST OF FLORIDA (billing system information unavailable)         GRAND BANK & TRUST OF FLORIDA (billing system information unavailable)           GRAND BANK & TRUST OF FLORIDA (billing system information unavailable)         GRAND BANK & TRUST OF FLORIDA (billing system information unavailable)           GRAND BANK & TRUST OF FLORIDA (billing system information unavailable)         GRAND BANK & TRUST OF FLORIDA (billing system information unavailable)           GRAND BANK & TRUST OF FLORIDA (billing system information unavailable)         GRAND BANK & TRUST OF FLORIDA (billing system information unavailable)           GRAND BANK & TRUST OF FLORIDA (billing system information unavailable)         GRAND BANK & TRUST OF FLORIDA (billing system information unavailable)           GRAND BANK & TRUST OF FLORIDA (billing                                                                                                    | Active     Active     Unavailable     Active     Active     Active     Unavailable     Unavailable                                                                                                    | RC7           RC7           RC7 |
| 3637       3636       3526       3627       3637       3636       3632       3637       3636       3637       3636       3637       3636       3637       3636       3637       3636       3637       3636       3637       3636       3637       3637       3636       3637       3637       3636       377       3637       3637       3637       377       378       379       360       371       372       3737       374       374       375       377       378       379       370       371       372       373       374       374       375       376       377       378       379       371       371       372       373       374       375       376       377 <td>M.&amp; I BANK         \$252 University Pkwy, Sarasota, FL, 3424-3645           INDEPENDENCE NATIONAL BANK SIMPSONVILLE LOC         (billing system information unavailable)           GRAND BANK &amp; TRUST OF FLORIDA         (billing system information unavailable)           GRANT COUNTY DEPOSIT BANK         225 Volet Rd, Critemden, KY, 4103-4951           OMNI NATIONAL BANK BIRMINGHAM         220 his 18 36e 90, Bringham, AL, 3520-4062           COLDWELL BANKER UNITED REALTORS - MOBILE         (billing system information unavailable)           M &amp; I BANK         5225 University Pkwy, Sarasota, FL, 3424-5645           INDEPENDENCE NATIONAL BANK BIRDSON/LLE LOC         (billing system information unavailable)           GRAND BANK &amp; TRUST OF FLORIDA         (billing system information unavailable)           GRAND BANK &amp; TRUST OF FLORIDA         (billing system information unavailable)           GRAND BANK &amp; TRUST OF FLORIDA         (billing system information unavailable)           GRAND BANK &amp; TRUST OF FLORIDA         (billing system information unavailable)           GRAND BANK &amp; TRUST OF FLORIDA         (billing system information unavailable)           GRAND BANK &amp; TRUST OF FLORIDA         (billing system information unavailable)           GRAND BANK &amp; TRUST OF FLORIDA         (billing system information unavailable)           GRAND BANK &amp; TRUST OF FLORIDA         (billing system information unavailable)           GRAND BANK &amp; TRUST OF FLORIDA<td></td><td>RC7           RC7           RC7           RC7           RC7           RC7           RC7           RC7           RC7           RC7           RC7           RC7           RC7           RC7           RC7           RC7           RC7           RC7           RC7           RC7           RC7</td></td>                                                                                                    | M.& I BANK         \$252 University Pkwy, Sarasota, FL, 3424-3645           INDEPENDENCE NATIONAL BANK SIMPSONVILLE LOC         (billing system information unavailable)           GRAND BANK & TRUST OF FLORIDA         (billing system information unavailable)           GRANT COUNTY DEPOSIT BANK         225 Volet Rd, Critemden, KY, 4103-4951           OMNI NATIONAL BANK BIRMINGHAM         220 his 18 36e 90, Bringham, AL, 3520-4062           COLDWELL BANKER UNITED REALTORS - MOBILE         (billing system information unavailable)           M & I BANK         5225 University Pkwy, Sarasota, FL, 3424-5645           INDEPENDENCE NATIONAL BANK BIRDSON/LLE LOC         (billing system information unavailable)           GRAND BANK & TRUST OF FLORIDA         (billing system information unavailable)           GRAND BANK & TRUST OF FLORIDA         (billing system information unavailable)           GRAND BANK & TRUST OF FLORIDA         (billing system information unavailable)           GRAND BANK & TRUST OF FLORIDA         (billing system information unavailable)           GRAND BANK & TRUST OF FLORIDA         (billing system information unavailable)           GRAND BANK & TRUST OF FLORIDA         (billing system information unavailable)           GRAND BANK & TRUST OF FLORIDA         (billing system information unavailable)           GRAND BANK & TRUST OF FLORIDA         (billing system information unavailable)           GRAND BANK & TRUST OF FLORIDA <td></td> <td>RC7           RC7           RC7           RC7           RC7           RC7           RC7           RC7           RC7           RC7           RC7           RC7           RC7           RC7           RC7           RC7           RC7           RC7           RC7           RC7           RC7</td> |                                                                                                    | RC7           RC7           RC7           RC7           RC7           RC7           RC7           RC7           RC7           RC7           RC7           RC7           RC7           RC7           RC7           RC7           RC7           RC7           RC7           RC7           RC7                                                                                                              |
| 537       556       556       557       5637       5637       5636       5637       5637       5636       5637       5637       5636       5637       5637       5637       5636       5637       5636       5327       5336       5336       5345       5336       5345       5336       5336       5337       5337       5336       5337       5346       5357       5368       5379       5381       5396                                                                                                    | M & I BANK         5225 University Pkwy, Sarasota, FL, 3424-3645           INDEPENDENCE INATIONAL BANK SIMPSONVILLE LOC (billing system information unavailable)         GRAND DANK & TRUST OF FLORIDA (billing system information unavailable)           GRANT COUNTY DEPOSIT BANK         225 Voiet R, Ottimon A, Criendon, KY, 4103-4651           OMNI NATIONAL BANK SIRMINGHAM         2 201 St H Ste 500, Birmingham, AL, 35203-4662           COLDWELL BANKER UNITED REALTORS - MOBILE         (billing system information unavailable)           GRAND DANK & IRUST OF FLORIDA (billing system information unavailable)         (billing system information unavailable)           GRAND BANK & TRUST OF FLORIDA (billing system information unavailable)         (billing system information unavailable)           GRAND BANK & TRUST OF FLORIDA (billing system information unavailable)         (billing system information unavailable)           GRAND BANK & TRUST OF FLORIDA (billing system information unavailable)         (billing system information unavailable)           GRAND BANK & TRUST OF FLORIDA (billing system information unavailable)         (billing system information unavailable)           GRAND BANK & TRUST OF FLORIDA (billing system information unavailable)         (billing system information unavailable)           GRAND BANK & TRUST OF FLORIDA (billing system information unavailable)         (billing system information unavailable)           GRAND BANK & TRUST OF FLORIDA (billing system information unavailable)         (billing system information unavailable)                                                                                                    | Active           Unavailable           Unavailable           Active           Active           Unavailable           Unavailable     <                                                                                                    | RC7           RC7           RC7           RC7           RC7           RC7           RC7           RC7           RC7           RC7           RC7           RC7           RC7           RC7           RC7           RC7           RC7           RC7           RC7           RC7                                                                                                              |
| 557       556       556       557       557       557       556       537       536       337       336       337       336       337       336       337       336       224       225       236       237       336       238       337       336       237       336       238       2394       2394       2394       2395       2396       2397       3306       3307       3308       3309       3309       3300       3300       3300       3300       3300       3300       3300       3300       3300       3300       3300       3300       3300       3300       3300       3300       3300       3300       3300       3300       3300       3300       3300       3300                                                                                                    | M & I BANK         \$252 University Pkwy, Sarasota, FL, 3424-3645           INDEPENDENCE INATIONAL BANK SIMPSONVILLE LOC (billing system information unavailable)         GRAND BANK & TRUST OF FLORIDA (billing system information unavailable)           GRANT COUNTY DEPOSIT BANK         SEMMINGHAM         2 bill status           OMNI INATIONAL BANK SIMPSONVILLE LOC (billing system information unavailable)         GRANT COUNTY DEPOSIT BANK         SEMMINGHAM           COLDWELL BANKER UNITED REALTORS - MOBILE         Index system information unavailable)         GRAND BANK & TRUST OF FLORIDA           GRAND BANK & TRUST OF FLORIDA         (Billing system information unavailable)         GRAND BANK & TRUST OF FLORIDA           GRAND BANK & TRUST OF FLORIDA         (Billing system information unavailable)         GRAND BANK & TRUST OF FLORIDA           GRAND BANK & TRUST OF FLORIDA         (Billing system information unavailable)         GRAND BANK & TRUST OF FLORIDA           GRAND BANK & TRUST OF FLORIDA         (Billing system information unavailable)         GRAND BANK & TRUST OF FLORIDA           GRAND BANK & TRUST OF FLORIDA         (Billing system information unavailable)         GRAND BANK & TRUST OF FLORIDA           GRAND BANK & TRUST OF FLORIDA         (Billing system information unavailable)         GRAND BANK & TRUST OF FLORIDA           GRAND BANK & TRUST OF FLORIDA         (Billing system information unavailable)         GRAND BANK & TRUST OF FLORIDA           GRAND BANK & TRUST OF                                                                                                    | Active       Unavailable       Unavailable       Active       Active       Unavailable       Unavailable       Unav                                                                                                    | RC7           RC7                                                                                                    |
| 657       659       659       659       652       748       6537       6537       6537       6537       6537       6537       6537       6537       6537       748       6537       738       632       7337       7306       7332       7307       7308       7309       7317       7329       7337       7306       7294       7292       7281       7305       7306       7305       7306       7306       7307       7308       7309       7309       7300       7300       7300       7300       7300       7300       7301       7302       73032       7304       7305       7305       7306       7307       7308       7309       7300       7300       7300       7300       7300                                                                                                    | M & I BANK         \$252 University Pkwy, Sarasota, FL, 3424-3645           INDEPENDENCE INATIONAL BANK SIMPSONVILLE LOC         (billing system information unavailable)           GRAND BANK & TRUST OF FLORIDA         (billing system information unavailable)           GRANT COUNTY DEPOSIT BANK         225 Voiet Rd, Critenden, KY, 4103-4951           OMNI INATIONAL BANK SIMPMONAM         225 Voiet Rd, Critenden, KY, 4103-4951           COLDWELL BANKER UNITED REALTORS - MOBILE         (billing system information unavailable)           GRAND DANK & TRUST OF FLORIDA         (billing system information unavailable)           GRAND BANK & TRUST OF FLORIDA         (billing system information unavailable)           GRAND BANK & TRUST OF FLORIDA         (billing system information unavailable)           GRAND BANK & TRUST OF FLORIDA         (billing system information unavailable)           GRAND BANK & TRUST OF FLORIDA         (billing system information unavailable)           GRAND BANK & TRUST OF FLORIDA         (billing system information unavailable)           GRAND BANK & TRUST OF FLORIDA         (billing system information unavailable)           GRAND BANK & TRUST OF FLORIDA         (billing system information unavailable)           GRAND BANK & TRUST OF FLORIDA         (billing system information unavailable)           GRAND BANK & TRUST OF FLORIDA         (billing system information unavailable)           GRAND BANK & TRUST OF FLORIDA                                                                                                    | Active     Active      | RC7           RC7                                                                                                    |
| 657       659       659       659       652       748       124       657       658       657       658       657       658       657       658       657       658       657       658       627       636       637       636       637       638       639       639       6317       632       632       6317       632       7336       632       7337       738       739       739       739       739       739       739       739       739       739       739       739       739       739       739       739       739       739       739       739       739       739       739       739       739       739       739       739       739                                                                                                    | M & I BANK         5225 University Pkwy, Sarasota, FL, 3423-5645           INDEPENDENCE INATIONAL BANK SIMPSONVILLE LOC (billing system information unavailable)         GRAND DANK & ITRUST OF FLORIDA (billing system information unavailable)           GRANT COUNTY DEPOSIT BANK         225 Voiet R, Ottimon K, V. (1030-6951           OMINI NATIONAL BANK & IRMINGHAM         2 201 St H Ste 900, Briningham, AL, 35203-4662           COLDWELL BANKER UNITED REAL CORS - MOBILE         Takes gastees information unavailable)           M & I BANK & S25 University Pkwy, Sarasota, FL, 34243-6445         INDEPENDENCE INATIONAL BANK SIMPSONVILLE LOC (billing system information unavailable)           GRAND BANK & TRUST OF FLORIDA (billing system information unavailable)         GRAND BANK & TRUST OF FLORIDA (billing system information unavailable)           GRAND BANK & TRUST OF FLORIDA (billing system information unavailable)         GRAND BANK & TRUST OF FLORIDA (billing system information unavailable)           GRAND BANK & TRUST OF FLORIDA (billing system information unavailable)         GRAND BANK & TRUST OF FLORIDA (billing system information unavailable)           GRAND BANK & TRUST OF FLORIDA (billing system information unavailable)         GRAND BANK & TRUST OF FLORIDA (billing system information unavailable)           GRAND BANK & TRUST OF FLORIDA (billing system information unavailable)         GRAND BANK & TRUST OF FLORIDA (billing system information unavailable)           GRAND BANK & TRUST OF FLORIDA (billing system information unavailable)         GRAND BANK & TRUST OF FLORIDA (billing system information                                                                                                    |                                                                                                    | RC7           RC7           RC7           RC7           RC7           RC7           RC7           RC7           RC7           RC7           RC7           RC7           RC7           RC7           RC7           RC7           RC7           RC7           RC7                                                                                                              |
| 537       556       556       557       563       563       563       563       563       563       563       563       563       564       565       563       564       565       564       565       566       566       566       564       565       564       565       564       565       564       565       564       563       564       563       564       565       564       563       564       563       564       563       564       563       564       565       564       565       565       565       565       565       565       565       565       565       565       565       565       565       565       565       565 </td <td>M &amp; I BANK         5225 University Pkwy, Sarasota, FL, 3424-3645           INDEPENDENCE INATIONAL BANK SIMPSONVILLE LOC (billing system information unavailable)         GRAND BANK &amp; TRUST OF FLORIDA (billing system information unavailable)           GRANT COUNTY DEPOSIT BANK         225 Voiet A, Crittender, NY, 4103-4651           OMNI INATIONAL BANK SIRMINGHAM         2 20h St H Ste 500, Birmingham, AL, 35203-4662           POLDWELL BANKER UNITED REAL/TORS - MOBILE         (billing system information unavailable)           GRAND BANK &amp; TRUST OF FLORIDA (billing system information unavailable)         GRAND BANK &amp; TRUST OF FLORIDA (billing system information unavailable)           GRAND BANK &amp; TRUST OF FLORIDA (billing system information unavailable)         GRAND BANK &amp; TRUST OF FLORIDA (billing system information unavailable)           GRAND BANK &amp; TRUST OF FLORIDA (billing system information unavailable)         GRAND BANK &amp; TRUST OF FLORIDA (billing system information unavailable)           GRAND BANK &amp; TRUST OF FLORIDA (billing system information unavailable)         GRAND BANK &amp; TRUST OF FLORIDA (billing system information unavailable)           GRAND BANK &amp; TRUST OF FLORIDA (billing system information unavailable)         GRAND BANK &amp; TRUST OF FLORIDA (billing system information unavailable)           GRAND BANK &amp; TRUST OF FLORIDA (billing system information unavailable)         GRAND BANK &amp; TRUST OF FLORIDA (billing system information unavailable)           GRAND BANK &amp; TRUST OF FLORIDA (billing system information unavailable)         GRAND BANK &amp; TRUST OF FLORIDA (billing system information un</td> <td></td> <td>RC7           RC7           RC7           RC7           RC7           RC7           RC7           RC7           RC7           RC7           RC7           RC7           RC7           RC7           RC7           RC7           RC7           RC7           RC7</td>                                                                                                    | M & I BANK         5225 University Pkwy, Sarasota, FL, 3424-3645           INDEPENDENCE INATIONAL BANK SIMPSONVILLE LOC (billing system information unavailable)         GRAND BANK & TRUST OF FLORIDA (billing system information unavailable)           GRANT COUNTY DEPOSIT BANK         225 Voiet A, Crittender, NY, 4103-4651           OMNI INATIONAL BANK SIRMINGHAM         2 20h St H Ste 500, Birmingham, AL, 35203-4662           POLDWELL BANKER UNITED REAL/TORS - MOBILE         (billing system information unavailable)           GRAND BANK & TRUST OF FLORIDA (billing system information unavailable)         GRAND BANK & TRUST OF FLORIDA (billing system information unavailable)           GRAND BANK & TRUST OF FLORIDA (billing system information unavailable)         GRAND BANK & TRUST OF FLORIDA (billing system information unavailable)           GRAND BANK & TRUST OF FLORIDA (billing system information unavailable)         GRAND BANK & TRUST OF FLORIDA (billing system information unavailable)           GRAND BANK & TRUST OF FLORIDA (billing system information unavailable)         GRAND BANK & TRUST OF FLORIDA (billing system information unavailable)           GRAND BANK & TRUST OF FLORIDA (billing system information unavailable)         GRAND BANK & TRUST OF FLORIDA (billing system information unavailable)           GRAND BANK & TRUST OF FLORIDA (billing system information unavailable)         GRAND BANK & TRUST OF FLORIDA (billing system information unavailable)           GRAND BANK & TRUST OF FLORIDA (billing system information unavailable)         GRAND BANK & TRUST OF FLORIDA (billing system information un                                                                                                    |                                                                                                    | RC7           RC7           RC7           RC7           RC7           RC7           RC7           RC7           RC7           RC7           RC7           RC7           RC7           RC7           RC7           RC7           RC7           RC7           RC7                                                                                                              |
| 557       556       556       557       557       556       557       556       537       536       537       536       537       536       537       536       537       536       537       536       537       536       537       536       537       536       536       536       536       536       536       536       536       537       538       539       5345       536       536       537       538       539       5345       536       537       538       539       539       5317       536       537                                                                                                    | M & I BANK         \$252 University Pkwy, Sarasota, FL, 3424-3645           INDEPENDENCE INATIONAL BANK SIMPSONVILLE LOC (billing system information unavailable)         GRAND BANK & TRUST OF FLORIDA (billing system information unavailable)           GRANT COUNTY DEPOSIT BANK         DESMIX 252 Voiet Rd, Crietenden, KY, 41030-4691           OMNI INATIONAL BANK BIRMINGHAM 2 250 voiet Rd, Crietenden, KY, 41030-4691         OMNI NATIONAL BANK BIRMINGHAM 2 250 voiet Rd, Crietenden, KY, 41030-4691           COLDWELL BANKER UNITED REALTORS - MOBILE (billing system information unavailable)         GRAND BANK & TRUST OF FLORIDA (billing system information unavailable)           GRAND BANK & TRUST OF FLORIDA (billing system information unavailable)         GRAND BANK & TRUST OF FLORIDA (billing system information unavailable)           GRAND BANK & TRUST OF FLORIDA (billing system information unavailable)         GRAND BANK & TRUST OF FLORIDA (billing system information unavailable)           GRAND BANK & TRUST OF FLORIDA (billing system information unavailable)         GRAND BANK & TRUST OF FLORIDA (billing system information unavailable)           GRAND BANK & TRUST OF FLORIDA (billing system information unavailable)         GRAND BANK & TRUST OF FLORIDA (billing system information unavailable)           GRAND BANK & TRUST OF FLORIDA (billing system information unavailable)         GRAND BANK & TRUST OF FLORIDA (billing system information unavailable)           GRAND BANK & TRUST OF FLORIDA (billing system information unavailable)         GRAND BANK & TRUST OF FLORIDA (billing system information unavailable)                                                                                                    | Active     Active      | RC7           RC7           RC7           RC7           RC7           RC7           RC7           RC7           RC7           RC7           RC7           RC7           RC7           RC7           RC7           RC7           RC7           RC7           RC7           RC7           RC7                                                                                                              |
| 3637       3658       3596       3597       3627       3637       3637       3637       3638       3748       3637       3636       3037       3036       3037       3036       3037       3036       3037       3036       3037       3036       3037       3036       3037       3036       3037       3036       3037       3036       3037       3037       3037       3037       3037       3036       3037       3036       3037       3036       3037       3036       3037       3036       3037       3038       3039       3039       3039       3039       3039       3039       3039       3039       3039       3039       3039       3039       3039       3039       3039       3039 <td>M &amp; I BANK         \$252 University Pkwy, Sarasota, FL, 3424-3645           INDEPENDENCE INJICIAL BANK SIMPSONVILLE LOC (billing system information unavailable)         GRANI DANK &amp; TRUST OF FLORIDA (billing system information unavailable)           GRANT COUNTY DEPOSIT BANK         225 Voiet Rd, Critenden, KY, 4103-4951           OMNI INJICIAL BANK DIF LORIDA (billing system information unavailable)         GRANT COUNTY DEPOSIT BANK           COLDWELL BANKER UNITED REALTORS - MOBILE         Years provide information unavailable)           CRAND BANK &amp; TRUST OF FLORIDA (billing system information unavailable)         GRAND BANK &amp; TRUST OF FLORIDA (billing system information unavailable)           GRAND BANK &amp; TRUST OF FLORIDA (billing system information unavailable)         GRAND BANK &amp; TRUST OF FLORIDA (billing system information unavailable)           GRAND BANK &amp; TRUST OF FLORIDA (billing system information unavailable)         GRAND BANK &amp; TRUST OF FLORIDA (billing system information unavailable)           GRAND BANK &amp; TRUST OF FLORIDA (billing system information unavailable)         GRAND BANK &amp; TRUST OF FLORIDA (billing system information unavailable)           GRAND BANK &amp; TRUST OF FLORIDA (billing system information unavailable)         GRAND BANK &amp; TRUST OF FLORIDA (billing system information unavailable)           GRAND BANK &amp; TRUST OF FLORIDA (billing system information unavailable)         GRAND BANK &amp; TRUST OF FLORIDA (billing system information unavailable)           GRAND BANK &amp; TRUST OF FLORIDA (billing system information unavailable)         GRAND BANK &amp; TRUST OF FLORIDA (billing system</td> <td></td> <td>RC7           RC7           RC7           RC7           RC7           RC7           RC7           RC7           RC7           RC7           RC7           RC7           RC7           RC7           RC7           RC7           RC7           RC7           RC7           RC7           RC7</td>                                                                                                    | M & I BANK         \$252 University Pkwy, Sarasota, FL, 3424-3645           INDEPENDENCE INJICIAL BANK SIMPSONVILLE LOC (billing system information unavailable)         GRANI DANK & TRUST OF FLORIDA (billing system information unavailable)           GRANT COUNTY DEPOSIT BANK         225 Voiet Rd, Critenden, KY, 4103-4951           OMNI INJICIAL BANK DIF LORIDA (billing system information unavailable)         GRANT COUNTY DEPOSIT BANK           COLDWELL BANKER UNITED REALTORS - MOBILE         Years provide information unavailable)           CRAND BANK & TRUST OF FLORIDA (billing system information unavailable)         GRAND BANK & TRUST OF FLORIDA (billing system information unavailable)           GRAND BANK & TRUST OF FLORIDA (billing system information unavailable)         GRAND BANK & TRUST OF FLORIDA (billing system information unavailable)           GRAND BANK & TRUST OF FLORIDA (billing system information unavailable)         GRAND BANK & TRUST OF FLORIDA (billing system information unavailable)           GRAND BANK & TRUST OF FLORIDA (billing system information unavailable)         GRAND BANK & TRUST OF FLORIDA (billing system information unavailable)           GRAND BANK & TRUST OF FLORIDA (billing system information unavailable)         GRAND BANK & TRUST OF FLORIDA (billing system information unavailable)           GRAND BANK & TRUST OF FLORIDA (billing system information unavailable)         GRAND BANK & TRUST OF FLORIDA (billing system information unavailable)           GRAND BANK & TRUST OF FLORIDA (billing system information unavailable)         GRAND BANK & TRUST OF FLORIDA (billing system                                                                                                    |                                                                                                    | RC7           RC7           RC7           RC7           RC7           RC7           RC7           RC7           RC7           RC7           RC7           RC7           RC7           RC7           RC7           RC7           RC7           RC7           RC7           RC7           RC7                                                                                                              |
| 3637       3656       3556       3632       3632       3635       3636       3636       3637       3636       3637       3636       3637       3636       3637       3636       3637       3636       3636       3637       3636       3637       3636       3637       3636       3637       3636       3637       3636       3637       3636       3637       3636       3637       3636       3637       3636       3637       3636       3637       3637       3638       3639       3639       3639       3639       3639       3639       371       372       3737       3737       3737       3738       374       375       376       377       378       379       370       370                                                                                                    | M & I BANK         5225 University Prwy, Sarasota, FL, 3423-5645           INDEPENDENCE INATIONAL BANK SIMPSONVILLE LOC (billing system information unavailable)         GRAND DANK & TRUST OF FLORIDA (billing system information unavailable)           GRAND COUNTY DEPOSIT BANK         225 Voiet R, Ortimon, K. (1000-4651           OMNI INATIONAL BANK SI BIRMINGHAM         2 20h St H Ste 900, Birmingham, AL, 35203-4662           COLDWELL BANK & BIRMINGHAM         2 20h St H Ste 900, Birmingham, AL, 35203-4662           COLDWELL BANK & SIZE University Prwy, Sarasota, FL, 3424-3645         INDEPENDENCE INATIONAL BANK SIMPSONVILLE LOC (billing system information unavailable)           GRAND BANK & TRUST OF FLORIDA (billing system information unavailable)         GRAND BANK & TRUST OF FLORIDA (billing system information unavailable)           GRAND BANK & TRUST OF FLORIDA (billing system information unavailable)         GRAND BANK & TRUST OF FLORIDA (billing system information unavailable)           GRAND BANK & TRUST OF FLORIDA (billing system information unavailable)         GRAND BANK & TRUST OF FLORIDA (billing system information unavailable)           GRAND BANK & TRUST OF FLORIDA (billing system information unavailable)         GRAND BANK & TRUST OF FLORIDA (billing system information unavailable)           GRAND BANK & TRUST OF FLORIDA (billing system information unavailable)         GRAND BANK & TRUST OF FLORIDA (billing system information unavailable)           GRAND BANK & TRUST OF FLORIDA (billing system information unavailable)         GRAND BANK & TRUST OF FLORIDA (billing system information unava                                                                                                    |                                                                                                    | RC7           RC7                                                                                                    |
| bis       bis       bis </td <td>M &amp; I BANK         \$252 University Pkvy, Sarasota, FL, 3424-3645           INDEPENDENCE INATIONAL BANK SIMPSONVILLE LCC (billing system information unavailable)         GRAND BANK &amp; TRUST OF FLORIDA (billing system information unavailable)           GRANT COUNTY DEPOSIT BANK         22 billing chilling chilling system information unavailable)           GRANT COUNTY DEPOSIT BANK         22 bill is 16 900. Brinnightm, AL, 35203-4662           COLDWELL BANKER UNITED REALTORS - MOBILE         (billing system information unavailable)           GRAND BANK &amp; TRUST OF FLORIDA (billing system information unavailable)         GRAND BANK &amp; TRUST OF FLORIDA (billing system information unavailable)           GRAND BANK &amp; TRUST OF FLORIDA (billing system information unavailable)         GRAND BANK &amp; TRUST OF FLORIDA (billing system information unavailable)           GRAND BANK &amp; TRUST OF FLORIDA (billing system information unavailable)         GRAND BANK &amp; TRUST OF FLORIDA (billing system information unavailable)           GRAND BANK &amp; TRUST OF FLORIDA (billing system information unavailable)         GRAND BANK &amp; TRUST OF FLORIDA (billing system information unavailable)           GRAND BANK &amp; TRUST OF FLORIDA (billing system information unavailable)         GRAND BANK &amp; TRUST OF FLORIDA (billing system information unavailable)           GRAND BANK &amp; TRUST OF FLORIDA (billing system information unavailable)         GRAND BANK &amp; TRUST OF FLORIDA (billing system information unavailable)           GRAND BANK &amp; TRUST OF FLORIDA (billing system information unavailable)         GRAND BANK &amp; TRUST OF FLORIDA (billing system</td> <td></td> <td>RC7           RC7           RC7</td>                                                                                                    | M & I BANK         \$252 University Pkvy, Sarasota, FL, 3424-3645           INDEPENDENCE INATIONAL BANK SIMPSONVILLE LCC (billing system information unavailable)         GRAND BANK & TRUST OF FLORIDA (billing system information unavailable)           GRANT COUNTY DEPOSIT BANK         22 billing chilling chilling system information unavailable)           GRANT COUNTY DEPOSIT BANK         22 bill is 16 900. Brinnightm, AL, 35203-4662           COLDWELL BANKER UNITED REALTORS - MOBILE         (billing system information unavailable)           GRAND BANK & TRUST OF FLORIDA (billing system information unavailable)         GRAND BANK & TRUST OF FLORIDA (billing system information unavailable)           GRAND BANK & TRUST OF FLORIDA (billing system information unavailable)         GRAND BANK & TRUST OF FLORIDA (billing system information unavailable)           GRAND BANK & TRUST OF FLORIDA (billing system information unavailable)         GRAND BANK & TRUST OF FLORIDA (billing system information unavailable)           GRAND BANK & TRUST OF FLORIDA (billing system information unavailable)         GRAND BANK & TRUST OF FLORIDA (billing system information unavailable)           GRAND BANK & TRUST OF FLORIDA (billing system information unavailable)         GRAND BANK & TRUST OF FLORIDA (billing system information unavailable)           GRAND BANK & TRUST OF FLORIDA (billing system information unavailable)         GRAND BANK & TRUST OF FLORIDA (billing system information unavailable)           GRAND BANK & TRUST OF FLORIDA (billing system information unavailable)         GRAND BANK & TRUST OF FLORIDA (billing system                                                                                                    |                                                                                                    | RC7           RC7           RC7 |
| 537       5596       5596       5362       557       5566       537       557       5586       3362       3362       337       3362       337       3366       337       3366       2222       2281       2282       2281       2282       2281       3366       337       3366       337       3366       337       3366       337       336       337       338       3396       3345       336       337       336       337       336       337       336       337       336       337       336       336       337       336       337       336       336       336       336       336       336       336       336       336       336       337       338                                                                                                    | M & I BANK         \$252 University Pkwy, Sarasota, FL, 3424-3645           INDEPENDENCE INATIONAL BANK SIMPSONVILLE LOC (billing system information unavailable)         GRAND BANK & TRUST OF FLORIDA (billing system information unavailable)           GRANT COUNTY DEPOSIT BANK SIMPSONVILLE LOC (billing system information unavailable)         GRANT COUNTY DEPOSIT BANK 225 Voiet Rd, Crienden, KY, 41030-4691           COLDWELL BANKER UNITED REALTORS - MOBILE (billing system information unavailable)         GRAND BANK & TRUST OF FLORIDA (billing system information unavailable)           GRAND BANK & TRUST OF FLORIDA (billing system information unavailable)         GRAND BANK & TRUST OF FLORIDA (billing system information unavailable)           GRAND BANK & TRUST OF FLORIDA (billing system information unavailable)         GRAND BANK & TRUST OF FLORIDA (billing system information unavailable)           GRAND BANK & TRUST OF FLORIDA (billing system information unavailable)         GRAND BANK & TRUST OF FLORIDA (billing system information unavailable)           GRAND BANK & TRUST OF FLORIDA (billing system information unavailable)         GRAND BANK & TRUST OF FLORIDA (billing system information unavailable)           GRAND BANK & TRUST OF FLORIDA (billing system information unavailable)         GRAND BANK & TRUST OF FLORIDA (billing system information unavailable)           GRAND BANK & TRUST OF FLORIDA (billing system information unavailable)         GRAND BANK & TRUST OF FLORIDA (billing system information unavailable)           GRAND BANK & TRUST OF FLORIDA (billing system information unavailable)         GRAND BANK & TRUST OF FLORIDA (billin                                                                                                   | Active       Unavailable       Unavailable       Active       Active       Unavailable       Unavailable       Unav                                                                                                    | RC7           RC7           RC7 |
| 657       658       659       659       652       657       658       657       658       657       658       657       658       657       658       659       659       652       653       654       6352       636       637       638       639       700       639       701       702       703       703       703       703       703       703       703       703       703       703       703       703       703       703       703       703       703       703       703       703       703       703       704       705       705       705       705       705       705       705       705       705       705       705       705   <                                                                                                    | M & I BANK         525 University Pavy, Sarasota, FL, 3423-5645           INDEPENDENCE INATIONAL BANK SIMPSONVILLE LOC (billing system information unavailable)         GRAND DANK & TRUST OF FLORIDA (billing system information unavailable)           GRANT COUNTY DEPOSIT BANK         25 Voiet R, Ortimor, V. (1030-6951           OMNI INATIONAL BANK SI INSTANDARY, States 900, Birmingham, AL, 35203-4662           ROUDWELL BANKER UNITED REAL TORS - MOBILE         Takes gastees information unavailable)           GRAND BANK & TRUST OF FLORIDA (billing system information unavailable)         GRAND BANK & TRUST OF FLORIDA (billing system information unavailable)           GRAND BANK & TRUST OF FLORIDA (billing system information unavailable)         GRAND BANK & TRUST OF FLORIDA (billing system information unavailable)           GRAND BANK & TRUST OF FLORIDA (billing system information unavailable)         GRAND BANK & TRUST OF FLORIDA (billing system information unavailable)           GRAND BANK & TRUST OF FLORIDA (billing system information unavailable)         GRAND BANK & TRUST OF FLORIDA (billing system information unavailable)           GRAND BANK & TRUST OF FLORIDA (billing system information unavailable)         GRAND BANK & TRUST OF FLORIDA (billing system information unavailable)           GRAND BANK & TRUST OF FLORIDA (billing system information unavailable)         GRAND BANK & TRUST OF FLORIDA (billing system information unavailable)           GRAND BANK & TRUST OF FLORIDA (billing system information unavailable)         GRAND BANK & TRUST OF FLORIDA (billing system information unavailable)                                                                                                    | Active     Active      | RC7       RC7       RC7       RC7       RC7       RC7       RC7       RC7       RC7       RC7       RC7       RC7       RC7       RC7       RC7       RC7                                                                                                          |
| 3637       3656       3556       3637       3637       3636       3332       3336       3337       3336       3337       3336       3337       3336       3337       3336       3337       3336       3337       3336       3337       3336       3337       3336       3322       3337       3336       3352       3352       3352       3352       3352       3352       3352       3352       3352       3352       3352       3352       3352       3352       3352       3352       3352       3352       3352       3352       3352       3352       3352       3352       3352       3352       3352       3352       3352       3352       3352       3352       3352       3352       3352 <td>M &amp; I BANK         5225 University Provy, Sarasota, FL, 3424-3645           INDEPENDENCE INATIONAL BANK SIMPSONVILLE LOC (billing system information unavailable)         GRAND DANK &amp; TRUST OF FLORIDA (billing system information unavailable)           GRANT COUNTY DEPOSIT BANK         225 Voiet A, Crittender, MY, 41030-4651           OMINI NATIONAL BANK SIRMINGHAM 2 20h St H Ste 500, Birmingham, AL, 35203-4662           POLOWELL BANKER UNITED REALTORS - MOBILE         (billing system information unavailable)           GRAND DANK &amp; TRUST OF FLORIDA (billing system information unavailable)         GRAND BANK &amp; TRUST OF FLORIDA (billing system information unavailable)           GRAND BANK &amp; TRUST OF FLORIDA (billing system information unavailable)         GRAND BANK &amp; TRUST OF FLORIDA (billing system information unavailable)           GRAND BANK &amp; TRUST OF FLORIDA (billing system information unavailable)         GRAND BANK &amp; TRUST OF FLORIDA (billing system information unavailable)           GRAND BANK &amp; TRUST OF FLORIDA (billing system information unavailable)         GRAND BANK &amp; TRUST OF FLORIDA (billing system information unavailable)           GRAND BANK &amp; TRUST OF FLORIDA (billing system information unavailable)         GRAND BANK &amp; TRUST OF FLORIDA (billing system information unavailable)           GRAND BANK &amp; TRUST OF FLORIDA (billing system information unavailable)         GRAND BANK &amp; TRUST OF FLORIDA (billing system information unavailable)           GRAND BANK &amp; TRUST OF FLORIDA (billing system information unavailable)         GRAND BANK &amp; TRUST OF FLORIDA (billing system information unavailable)</td> <td>Active       Unavailable       Unavailable       Active       Unavailable       Unavailable       <td< td=""><td>RC7           RC7           RC7</td></td<></td>                                                                                                    | M & I BANK         5225 University Provy, Sarasota, FL, 3424-3645           INDEPENDENCE INATIONAL BANK SIMPSONVILLE LOC (billing system information unavailable)         GRAND DANK & TRUST OF FLORIDA (billing system information unavailable)           GRANT COUNTY DEPOSIT BANK         225 Voiet A, Crittender, MY, 41030-4651           OMINI NATIONAL BANK SIRMINGHAM 2 20h St H Ste 500, Birmingham, AL, 35203-4662           POLOWELL BANKER UNITED REALTORS - MOBILE         (billing system information unavailable)           GRAND DANK & TRUST OF FLORIDA (billing system information unavailable)         GRAND BANK & TRUST OF FLORIDA (billing system information unavailable)           GRAND BANK & TRUST OF FLORIDA (billing system information unavailable)         GRAND BANK & TRUST OF FLORIDA (billing system information unavailable)           GRAND BANK & TRUST OF FLORIDA (billing system information unavailable)         GRAND BANK & TRUST OF FLORIDA (billing system information unavailable)           GRAND BANK & TRUST OF FLORIDA (billing system information unavailable)         GRAND BANK & TRUST OF FLORIDA (billing system information unavailable)           GRAND BANK & TRUST OF FLORIDA (billing system information unavailable)         GRAND BANK & TRUST OF FLORIDA (billing system information unavailable)           GRAND BANK & TRUST OF FLORIDA (billing system information unavailable)         GRAND BANK & TRUST OF FLORIDA (billing system information unavailable)           GRAND BANK & TRUST OF FLORIDA (billing system information unavailable)         GRAND BANK & TRUST OF FLORIDA (billing system information unavailable)                                                                                                    | Active       Unavailable       Unavailable       Active       Unavailable       Unavailable <td< td=""><td>RC7           RC7           RC7</td></td<>                                                                                                    | RC7           RC7                                                                                                    |
| 3637       3656       3556       3627       3636       3637       3636       3637       3636       3637       3636       3637       3636       3637       3636       3637       3636       3637       3636       3637       3636       3637       3636       3637       3636       3636       3636       3636       3636       3636       3636       3636       3637       3636       3636       3637       3636       3636       3637       3736       3737       3736       3737       3736       3737       3738       3739       3739       3739       3739       374       375       376       377       378       379       371       371       372       372       3730       374                                                                                                    | M & I BANK         S225 University Pkwy, Sarasota, FL, 3423-5645           INDEPENDENCE INATIONAL BANK SIMPSONVILLE LOC (billing system information unavailable)         GRAND BANK & TRUST OF FLORIDA (billing system information unavailable)           GRANT COUNTY DEPOSIT BANK         252 Work Rd, Crietménn, KY, 41030-4951           OMNI INATIONAL BANK BIRMINGHAM         2250 MS II Sie 500, Bransgham, AL, 35203-4662           COLDWELL BANKER UNITED REALTORS - MOBILE         (billing system information unavailable)           GRAND BANK & TRUST OF FLORIDA         (billing system information unavailable)           GRAND BANK & TRUST OF FLORIDA         (billing system information unavailable)           GRAND BANK & TRUST OF FLORIDA         (billing system information unavailable)           GRAND BANK & TRUST OF FLORIDA         (billing system information unavailable)           GRAND BANK & TRUST OF FLORIDA         (billing system information unavailable)           GRAND BANK & TRUST OF FLORIDA         (billing system information unavailable)           GRAND BANK & TRUST OF FLORIDA         (billing system information unavailable)           GRAND BANK & TRUST OF FLORIDA         (billing system information unavailable)           GRAND BANK & TRUST OF FLORIDA         (billing system information unavailable)           GRAND BANK & TRUST OF FLORIDA         (billing system information unavailable)           GRAND BANK & TRUST OF FLORIDA         (billing system information unava                                                                                                    | Active       Unavailable       Unavailable       Active       Active       Unavailable       Unavailable       Unav                                                                                                    | RC7       RC7       RC7       RC7       RC7       RC7       RC7       RC7       RC7       RC7       RC7       RC7       RC7       RC7       RC7       RC7       RC7       RC7       RC7       RC7       RC7       RC7       RC7       RC7       RC7       RC7       RC7                                                                                                          |
| 99537       99536       93526       93327       9352       9352       9352       9352       93345       93357       93362       93377       93363       93377       93364       93377       93365       93377       93366       9327       93377       93377       93365       93377       93366       9292       9292       9292       9306       9327       93377       93377       9337       9337       9337       9337       9337       9337       9337       9337       9337       9337       9337       9337       9337       9337       9337       9337       9337       9337       9337       9337       9337       9337       9337       9337       9337       9337       9337       9337       9337                                                                                                    | M & I BANK         S225 University Pkwy, Sarasota, FL, 3424-3645           INDEPENDENCE INATIONAL BANK SIMPSONVILLE LOC (billing system information unavailable)         GRAND BANK & TRUST OF FLORIDA (billing system information unavailable)           GRANT COUNTY DEPOSITE BANK         225 Voiet Rd, Critemden, KY, 41030-4951           COLDWELL BANKER UNITED REALTORS - MOBILE (billing system information unavailable)         GRANT COUNTY DEPOSITE BANK 252 Voiet Rd, Critemden, KY, 41030-4951           COLDWELL BANKER UNITED REALTORS - MOBILE (billing system information unavailable)         GRAND BANK & TRUST OF FLORIDA (billing system information unavailable)           GRAND BANK & TRUST OF FLORIDA (billing system information unavailable)         GRAND BANK & TRUST OF FLORIDA (billing system information unavailable)           GRAND BANK & TRUST OF FLORIDA (billing system information unavailable)         GRAND BANK & TRUST OF FLORIDA (billing system information unavailable)           GRAND BANK & TRUST OF FLORIDA (billing system information unavailable)         GRAND BANK & TRUST OF FLORIDA (billing system information unavailable)           GRAND BANK & TRUST OF FLORIDA (billing system information unavailable)         GRAND BANK & TRUST OF FLORIDA (billing system information unavailable)           GRAND BANK & TRUST OF FLORIDA (billing system information unavailable)         GRAND BANK & TRUST OF FLORIDA (billing system information unavailable)           GRAND BANK & TRUST OF FLORIDA (billing system information unavailable)         GRAND BANK & TRUST OF FLORIDA (billing system information unavailable)           GRAND                                                                                                    | Active           Unavailable           Unavailable           Active           Active           Unavailable           Unavailable     <                                                                                                    | RC7           RC7                                                                                                    |
| 3937       39382       39382       39382       3937       39345       3937       3936       3937       3936       3937       3936       3937       3936       3937       3936       3937       3936       3937       3937       3936       3937       3937       3936       3937       3936       3937       3936       3937       3936       3937       3936       3937       3937       3938       3939       3939       3939       39317       39327       39317       39328       39317       39329       39345       3935       3936       3937       3938       3939       3939       39317       39317       3932       39317       3932       3932       39337       39345       3935       3936                                                                                                    | M&I BANK         S225 University Provy, Sarasota, FL, 3423-5645           INDEPENDENCE INATIONAL BANK SIMPSONVILLE LOC (billing system information unavailable)         GRAND DANK & TRUST OF FLORIDA, (billing system information unavailable)           GRANT COUNTY DEPOSIT BANK         225 Voiet R, ottimud, children V, 4103-0461           OMINI NATIONAL BANK SIRMINGHAM         2 201 St H Ste 900, Birmingham, AL, 35203-4662           ROUDWELL BANK & DIRMINGHAM         2 201 St H Ste 900, Birmingham, AL, 35203-4662           ROUDWELL BANK & SZE University Proxy, Sarasota, FL, 3424-3645         INDEPENDENCE INATIONAL BANK SIMPSONVILLE LOC (billing system information unavailable)           GRAND BANK & TRUST OF FLORIDA         (billing system information unavailable)           GRAND BANK & TRUST OF FLORIDA         (billing system information unavailable)           GRAND BANK & TRUST OF FLORIDA         (billing system information unavailable)           GRAND BANK & TRUST OF FLORIDA         (billing system information unavailable)           GRAND BANK & TRUST OF FLORIDA         (billing system information unavailable)           GRAND BANK & TRUST OF FLORIDA         (billing system information unavailable)           GRAND BANK & TRUST OF FLORIDA         (billing system information unavailable)           GRAND BANK & TRUST OF FLORIDA         (billing system information unavailable)           GRAND BANK & TRUST OF FLORIDA         (billing system information unavailable)           GRAND                                                                                                    | Active       Unavailable       Unavailable       Active       Unavailable       Unavailable <td< td=""><td>RC7           RC7           RC7</td></td<>                                                                                                    | RC7           RC7           RC7 |
| 9537       9556       9556       9352       9124       9557       9557       9557       9352       9345       93327       9306       9325       9337       9306       9324       9325       9337       9336       9396       9395       9396       9395       9396       9396       9395       9396       9395       9396       9396       9397       9396       9395       9396       9395       9396       9396       9397       9396       9395       9396       9395       9396       9396       9397       9396       9397       9396       9397       9396       9397       9396       9397       9396       9397       9396       9397       9397       9398       9397       9397       9397 <td>M &amp; I BANK         S225 University Provy, Sarasota, FL, 3424-3645           INDEPENDENCE INATIONAL BANK SIMPSONVILLE LOC (billing system information unavailable)         GRAND DANK &amp; TRUST OF FLORIDA, (billing system information unavailable)           GRANT COUNTY DEPOSIT BANK         225 Voiek Id, Crittender, NY, 41030-4651           COUNTY DEPOSIT BANK         225 Voiek Id, Crittender, NY, 41030-4651           COUNTY DEPOSIT BANK         225 Voiek Id, Crittender, NY, 41030-4651           COUNTY DEPOSIT BANK         220 htt 15 86 900, Emmigham, AL, 35203-4662           COUNTY DEPOSIT BANK         220 htt 15 86 900, Emmigham, AL, 35203-4662           COUNTY DEPOSIT BANK         220 htt 14 86 900, Emmigham, AL, 35203-4662           COUNTY DEPOSIT BANK         220 htt 14 424-5645           NDEPENDENCE INATIONAL BANK SIMPSONVILLE LOC (billing system information unavailable)         GRAND BANK &amp; TRUST OF FLORIDA (billing system information unavailable)           GRAND BANK &amp; TRUST OF FLORIDA (billing system information unavailable)         GRAND BANK &amp; TRUST OF FLORIDA (billing system information unavailable)           GRAND BANK &amp; TRUST OF FLORIDA (billing system information unavailable)         GRAND BANK &amp; TRUST OF FLORIDA (billing system information unavailable)           GRAND BANK &amp; TRUST OF FLORIDA (billing system information unavailable)         GRAND BANK &amp; TRUST OF FLORIDA (billing system information unavailable)           GRAND BANK &amp; TRUST OF FLORIDA (billing system information unavailable)         GRAND BANK &amp; TRUST OF FLORI</td> <td>Active       Unavailable       Unavailable       Active       Active       Unavailable       Unavailable       Unav</td> <td>RC7           RC7           RC7</td>                                                                                                    | M & I BANK         S225 University Provy, Sarasota, FL, 3424-3645           INDEPENDENCE INATIONAL BANK SIMPSONVILLE LOC (billing system information unavailable)         GRAND DANK & TRUST OF FLORIDA, (billing system information unavailable)           GRANT COUNTY DEPOSIT BANK         225 Voiek Id, Crittender, NY, 41030-4651           COUNTY DEPOSIT BANK         225 Voiek Id, Crittender, NY, 41030-4651           COUNTY DEPOSIT BANK         225 Voiek Id, Crittender, NY, 41030-4651           COUNTY DEPOSIT BANK         220 htt 15 86 900, Emmigham, AL, 35203-4662           COUNTY DEPOSIT BANK         220 htt 15 86 900, Emmigham, AL, 35203-4662           COUNTY DEPOSIT BANK         220 htt 14 86 900, Emmigham, AL, 35203-4662           COUNTY DEPOSIT BANK         220 htt 14 424-5645           NDEPENDENCE INATIONAL BANK SIMPSONVILLE LOC (billing system information unavailable)         GRAND BANK & TRUST OF FLORIDA (billing system information unavailable)           GRAND BANK & TRUST OF FLORIDA (billing system information unavailable)         GRAND BANK & TRUST OF FLORIDA (billing system information unavailable)           GRAND BANK & TRUST OF FLORIDA (billing system information unavailable)         GRAND BANK & TRUST OF FLORIDA (billing system information unavailable)           GRAND BANK & TRUST OF FLORIDA (billing system information unavailable)         GRAND BANK & TRUST OF FLORIDA (billing system information unavailable)           GRAND BANK & TRUST OF FLORIDA (billing system information unavailable)         GRAND BANK & TRUST OF FLORI                                                                                                    | Active       Unavailable       Unavailable       Active       Active       Unavailable       Unavailable       Unav                                                                                                    | RC7           RC7                                                                                                    |
| 39537       39596       39352       39352       39362       39362       39362       39362       3937       39363       3937       3937       3938       3937       3937       3937       3937       3937       3937       3937       3937       3937       3937       3937       3937       3937       3937       3937       3937       3937       3937       3937       3937       3937       3937       3937       3937       3937       3937       3937       3937       3937       3937       3937       3937       3938       3937       3937       3938       3939       3939       39317       3936       3937       3936       3937       3937       3938       3937       3937       3938       3939 </td <td>M &amp; I BANK         S225 University Pkvy, Sarasota, FL, 3424-3645           INDEPENDENCE INATIONAL BANK SIMPSONVILLE LOC (billing system information unavailable)         GRAND DANK &amp; TRUST OF FLORIDA (billing system information unavailable)           GRANT COUNTY DEPOSIT BANK         225 Voiet Rd, Critemden, KY, 41030-4651           COLDWELL BANK &amp; BIRMINGHAM 2 25 Voiet Rd, Critemden, KY, 41030-4651         GMNI INATIONAL BANK BIRMINGHAM 2 250 st N IS 156 900, Brimspham, AL, 35203-4662           COLDWELL BANKER UNITED REALTORS - MOBILE (billing system information unavailable)         GRAND BANK &amp; TRUST OF FLORIDA (billing system information unavailable)           GRAND BANK &amp; TRUST OF FLORIDA (billing system information unavailable)         GRAND BANK &amp; TRUST OF FLORIDA (billing system information unavailable)           GRAND BANK &amp; TRUST OF FLORIDA (billing system information unavailable)         GRAND BANK &amp; TRUST OF FLORIDA (billing system information unavailable)           GRAND BANK &amp; TRUST OF FLORIDA (billing system information unavailable)         GRAND BANK &amp; TRUST OF FLORIDA (billing system information unavailable)           GRAND BANK &amp; TRUST OF FLORIDA (billing system information unavailable)         GRAND BANK &amp; TRUST OF FLORIDA (billing system information unavailable)           GRAND BANK &amp; TRUST OF FLORIDA (billing system information unavailable)         GRAND BANK &amp; TRUST OF FLORIDA (billing system information unavailable)           GRAND BANK &amp; TRUST OF FLORIDA (billing system information unavailable)         GRAND BANK &amp; TRUST OF FLORIDA (billing system information unavailable)           GRAND B</td> <td>Active       Unavailable       Unavailable       Active       Active       Unavailable       Unavailable       Unav</td> <td>RC7           RC7           RC7</td> | M & I BANK         S225 University Pkvy, Sarasota, FL, 3424-3645           INDEPENDENCE INATIONAL BANK SIMPSONVILLE LOC (billing system information unavailable)         GRAND DANK & TRUST OF FLORIDA (billing system information unavailable)           GRANT COUNTY DEPOSIT BANK         225 Voiet Rd, Critemden, KY, 41030-4651           COLDWELL BANK & BIRMINGHAM 2 25 Voiet Rd, Critemden, KY, 41030-4651         GMNI INATIONAL BANK BIRMINGHAM 2 250 st N IS 156 900, Brimspham, AL, 35203-4662           COLDWELL BANKER UNITED REALTORS - MOBILE (billing system information unavailable)         GRAND BANK & TRUST OF FLORIDA (billing system information unavailable)           GRAND BANK & TRUST OF FLORIDA (billing system information unavailable)         GRAND BANK & TRUST OF FLORIDA (billing system information unavailable)           GRAND BANK & TRUST OF FLORIDA (billing system information unavailable)         GRAND BANK & TRUST OF FLORIDA (billing system information unavailable)           GRAND BANK & TRUST OF FLORIDA (billing system information unavailable)         GRAND BANK & TRUST OF FLORIDA (billing system information unavailable)           GRAND BANK & TRUST OF FLORIDA (billing system information unavailable)         GRAND BANK & TRUST OF FLORIDA (billing system information unavailable)           GRAND BANK & TRUST OF FLORIDA (billing system information unavailable)         GRAND BANK & TRUST OF FLORIDA (billing system information unavailable)           GRAND BANK & TRUST OF FLORIDA (billing system information unavailable)         GRAND BANK & TRUST OF FLORIDA (billing system information unavailable)           GRAND B                                                                                                    | Active       Unavailable       Unavailable       Active       Active       Unavailable       Unavailable       Unav                                                                                                    | RC7           RC7                                                                                                    |
| 637       659       659       659       6362       637       6537       6536       6352       6352       6352       6352       6352       6352       6352       6352       736       6352       737       736       737       736       737       736       737       736       737       736       737       736       737       736       737       738       739       739       739       739       739       739       739       739       739       739       739       739       739       739       739       739       739       739       739       739       739       739       739       739       739       739       739       739       739       7                                                                                                    | M & I BANK         S225 University Provy, Sarasota, FL, 3423-5645           INDEPENDENCE INATIONAL BANK SIMPSONVILLE LOC (billing system information unavailable)         GRAND COUNTY DEPOSIT BANK 225 Voiet R, Crittenden, KY, 4103-4561           OMINI INATIONAL BANK & IRUNINGHAM 2 20h S1 H S1e 900, Brimingham, AL, 35203-4662         COLOWELL BANKER UNITED REAL CORS - MOBILE - Takeng system information unavailable)           GRAND COUNTY DEPOSIT BANK 225 Voiet R, Crittenden, KY, 4103-4661         Nonexetta Bank 225 University Rwy, Sarasota, FL, 3424-5645           INDEPENDENCE INATIONAL BANK SIMPSONVILLE LOC (billing system information unavailable)         GRAND BANK & TRUST OF FLORIDA (billing system information unavailable)           GRAND BANK & TRUST OF FLORIDA (billing system information unavailable)         GRAND BANK & TRUST OF FLORIDA (billing system information unavailable)           GRAND BANK & TRUST OF FLORIDA (billing system information unavailable)         GRAND BANK & TRUST OF FLORIDA (billing system information unavailable)           GRAND BANK & TRUST OF FLORIDA (billing system information unavailable)         GRAND BANK & TRUST OF FLORIDA (billing system information unavailable)           GRAND BANK & TRUST OF FLORIDA (billing system information unavailable)         GRAND BANK & TRUST OF FLORIDA (billing system information unavailable)           GRAND BANK & TRUST OF FLORIDA (billing system information unavailable)         GRAND BANK & TRUST OF FLORIDA (billing system information unavailable)           GRAND BANK & TRUST OF FLORIDA (billing system information unavailable)         GRAND BANK & TRUST OF FLORIDA (billing sy                                                                                                    | Active           Unavailable           Unavailable           Active           Active           Unavailable           Unavailable     <                                                                                                    | RC7           RC7                                                                                                    |
| 9937       99362       93362       93427       9124       93537       9345       9345       9345       9345       9347       9348       9347       9347       9348       9349       9345       9347       9346       9347       9348       9349       9349       9349       9349       9341       9356       9342       9345       9345       9345       9345       9345       9345       9345       9345       9345       9345       9345       9345       9345       9345       9345       9345       9345       9345       9345       9345       9345       9345       9345       9345       9345       9345       9345       9345       9345       9345       9345       9345       9345       9345                                                                                                    | M & I BANK         S225 University Provy, Sarasota, FL, 3423-5645           INDEPENDENCE INATIONAL BANK SIMPSONVILLE LOC (billing system information unavailable)         GRANT COUNTY DEPOSIT BANK         225 Voiet A, Crittender, KY, et 1030-4651           COLUMELL BANK KER UNITED REAL 225 Voiet A, Crittender, KY, et 1030-4651         Colument LEANK BIRMINGHAM         2 201 St H Ste 500, Brinningham, AL, 35203-4662           COLUMELL BANK KER UNITED REALTORS - MOBILE         Colument LEANK BIRMINGHAM         2 20th St H Ste 500, Brinningham, AL, 35203-4662           COLUMELL BANK KER UNITED REALTORS - MOBILE         Colument Leank KER UNITED REALTORS - MOBILE         Colument Leank KER UNITED REALTORS - MOBILE           CRAND BANK & TRUST OF FLORIDA         Celling system information unavailable)         GRAND BANK & TRUST OF FLORIDA           GRAND BANK & TRUST OF FLORIDA         Celling system information unavailable)         GRAND BANK & TRUST OF FLORIDA           GRAND BANK & TRUST OF FLORIDA         Celling system information unavailable)         GRAND BANK & TRUST OF FLORIDA           GRAND BANK & TRUST OF FLORIDA         Celling system information unavailable)         GRAND BANK & TRUST OF FLORIDA           GRAND BANK & TRUST OF FLORIDA         Celling system information unavailable)         GRAND BANK & TRUST OF FLORIDA           GRAND BANK & TRUST OF FLORIDA         Celling system information unavailable)         GRAND BANK & TRUST OF FLORIDA           GRAND BANK & TRUST OF FLORIDA         Celling system i                                                                                                    | Active           Unavailable           Active           Active           Unavailable           Unavailable     <                                                                                                    | RC7           RC7           RC7 |

## **Filtering Options**

The Filter option can also be utilized to limit your search by placing a complete or partial of billing account number, account name, status or billing system.

Note: The filter will only work on the current column which is selected for sorting.

In my example I have sorted the status and billing system in ascending order and used the filter to show me all the Customer Names with the word "Bank" and then "Cold"

#### Query results for %bank% sorted by Cold

| <b>i</b> CARE            |                |             |                                     |                  |                                |        |          |                  |
|--------------------------|----------------|-------------|-------------------------------------|------------------|--------------------------------|--------|----------|------------------|
| business contact Acco    | unt Name       | search      | Account Number                      | search           | Order/PSR/Clarify Ticket       | search | TN       | search           |
| Billing Account Number - | Account Name + |             |                                     |                  |                                | Statu  | is ÷     | Billing System + |
| 4044661                  | COLDWELL BANKE | ER CAINE    | (billing system information unavail | able)            |                                | Una    | vailable |                  |
| 4043445                  |                | ER SSK REA  | ALTORS (billing system in form      | ation unavailat  | le)                            | Una    | vailable |                  |
| 4042850                  | COLDWELL BANKE | ER SSK REA  | ALTORS 1501 Bass Rd, Maco           | n, GA, 31210-7   | 7557                           | Activ  | ve       | RC7              |
| 4039124                  | COLDWELL BANKE |             | REALTORS - MOBILE (billi            | ng system info   | mation unavailable)            | Una    | vailable |                  |
| 4037723                  | COLDWELL BANKE | ER KASEY 8  | ASSOCIATES - CORPOR                 | ATE (billing     | system information unavailable | Una    | vailable |                  |
| 4037709                  | COLDWELL BANKE | ER - KASEY  | (billing system information una     | vailable)        |                                | Una    | vailable |                  |
| 4037633                  | COLDWELL BANKE | ER KASEY -  | HENDERSONVILLE (billing             | g system inform  | nation unavailable)            | Una    | vailable |                  |
| 4037630                  | COLDWELL BANKE | ER KASEY -  | DOWNTOWN (billing system            | m information u  | navailable)                    | Una    | vailable |                  |
| 4037380                  | COLDWELL BANKE | ER UNITED I | REALTORS - DAPHNE (bil              | ling system info | ormation unavailable)          | Una    | vailable |                  |
| 4037276                  | COLDWELL BANKE | ER BOBBY    | TALLO REALTY (billing syste         | em information   | unavailable)                   | Una    | vailable |                  |
| 4036738                  | COLDWELL BANKE |             | REALTORS - DESTIN 4458              | Legendary Dr     | Rm 100, Destin, FL, 32541-630  | 2 Acti | ve       | RC7              |
| 4035511                  | COLDWELL BANKE | ER KASEY 8  | ASSOCIATES - CORPOR                 | ATE (billing     | system information unavailable | Una    | vailable |                  |
| 4035498                  | COLDWELL BANKE | ER KASEY -  | HENDERSONVILLE (billing             | g system inforr  | nation unavailable)            | Una    | vailable |                  |
| 4035489                  | COLDWELL BANKE | ER KASEY -  | DOWNTOWN (billing system            | n information u  | navailable)                    | Una    | vailable |                  |
| 4035471                  | COLDWELL BANKE | ER - KASEY  | (billing system information una     | vailable)        |                                | Una    | vailable |                  |
| 4035357                  | COLDWELL BANKE | ER BOBBY 1  | ALLO REALTY (billing system)        | em information   | unavailable)                   | Una    | vailable |                  |
| 4035194                  | COLDWELL BANKE |             | REALTORS - MOBILE (billi            | ng system info   | rmation unavailable)           | Una    | vailable |                  |
| 4035089                  | COLDWELL BANKE |             | REALTORS - DAPHNE (bil              | ling system info | ormation unavailable)          | Una    | vailable |                  |

To access an account, click on the hyper link for the account name.

Due to content, some accounts may take longer than others to pull up – clicking on the link multiple times WILL NOT pull your account up in a shorter amount of time! It will actually delay your search!

This will bring you the customer's Account Summary information screen.

# **Summary Tab**

| LDWELL BANKER SSK REA                                                                                                    | LTORS 4042850        | : BUSINESS : STAND-ALONE : |                         |                      |              |  |
|----------------------------------------------------------------------------------------------------|----------------------|----------------------------|-------------------------|----------------------|--------------|--|
| CARE Summary                                                                                                    | ustomer Design       | Products & Services Rio C  | SR Billing              | Notes Contacts       | 🛱 refresh    |  |
| ousiness contact Account Nam                                                                                              | e search             | Account Number search      | Order/PSR/Clarify Ticke | t search TN          | search       |  |
| Customer Profiles                                                                                                    |                      |                            |                         |                      | *            |  |
| ➡ Dealer                                                                                                    |                      |                            |                         |                      |              |  |
| Contacts                                                                                                    |                      | Service                    | -                       | Billing Information  |              |  |
| After Hours Contact, Primary (Autho                                                                                       | rizing) Customer     | Provider:                  |                         | Number:              | 4042850      |  |
| RANDY SMITH                                                                                                    |                      | Field Service Market:      |                         | System:              | REVCHAIN7    |  |
| preferred method of contact:                                                                                              |                      | Start Date:                |                         | Cycle:               | 20           |  |
| Billing Contact                                                                                                    |                      | BTN: (000)                 | 000-000                 | Suspend Status:      | Normal       |  |
| preferred method of contact:                                                                                              |                      | Rate Center:               |                         | Last payment:        | \$ 653.04    |  |
| Data Vendor, Vendor - ISP, On Site Co                                                                                     | oordinator, Vendor - | NPA NXX:                   |                         | Payment Date:        | Jun 1, 2009  |  |
| lata Vendor, Vendor - ISP,On Site Coordinator, Vendor -<br>'BX,Voice Vendor<br>ONYA HOLMES<br>referred method of contact: |                      | LEC:                       |                         |                      |              |  |
|                                                                                                    |                      |                            |                         | Billing Address      |              |  |
| view all contacts »                                                                                                    |                      | Service Address            |                         | 1501 Bass Rd         |              |  |
| tow an contacto y                                                                                                    |                      | 4504 Deese Dd              |                         | Macon, GA 31210-7557 |              |  |
| Support Tickets                                                                                                    |                      | Macon, GA 31210-7557       |                         | 🥔 edit               |              |  |
| Active Tickets:                                                                                                    | 0                    |                            |                         | System IDs           |              |  |
| Active Service Tickets:                                                                                                   | 0                    | Sales Agreement            | -                       | System ibs           | -            |  |
| Active Billing Tickets:                                                                                                   | 0                    | Market:                    |                         | EAN 4042850          |              |  |
| Active Escalations:                                                                                                    | 0                    | Agreement Term:            | null - null             | COLDWELL BANKER SSK  | REALTORS     |  |
| Proactive Tickets:                                                                                                    | 0                    | Service Start:             |                         | RC 7 4042850 ACTIVE  |              |  |
| Last Closed Ticket:                                                                                                    | None                 | Last Sold Proposal:        |                         | COLDWELL BANKER SSKI | REALTORS     |  |
|                                                                                                    |                      | Sales Moderator:           |                         |                      |              |  |
|                                                                                                    |                      | Active MSS Orders: 0       | )                       |                      |              |  |
|                                                                                                    |                      | Active RIO Orders: 0       | )                       | Latest Invoice       | *            |  |
|                                                                                                    |                      |                            |                         | Number:              | 2184824      |  |
|                                                                                                    |                      |                            |                         | Date:                | Jun 23, 2009 |  |
|                                                                                                    |                      |                            |                         | Amount:              | \$ 703.89    |  |
|                                                                                                    |                      |                            |                         | Previous Balance:    | \$ 1309.30   |  |
|                                                                                                    |                      |                            |                         |                      |              |  |

## **Account Header Information**

In the header of the page the following information is displayed: customer full name, account number, billing relationship of "stand-alone", "child" or "parent", and the status of the account of "Active" or "Inactive".

#### **Customer Profiles and Profile Flashes**

Customers that have Profile indicators and added Profile flashes will have them displayed as the first entry on the Customer Summary page.

| COLDWELL BANKER CAINE (864) 233-1331 : 8359                                                                                                    | : BUSINESS : STAND-/                                                                                              | ALONE : ACTIVE                                                                                            |                                                        |                                  |
|----------------------------------------------------------------------------------------------------|----------------------------------------------------------------------------------------------------|----------------------------------------------------------------------------------------------------|--------------------------------------------------------|----------------------------------|
| i CARE Summary Customer Design                                                                                                    | Products & Services                                                                                               | Rio CSR Billing                                                                                           | Notes Contacts                                         | 🔁 refresh                        |
| business contact Account Name search                                                                                                    | Account Number                                                                                                    | search Order/PSR/Clarify Ticket                                                                           | search TN                                              | search                           |
| Customer Profiles  Dealer Dealer Complex - Dat                                                                                                    | a                                                                                                    |                                                                                                    |                                                        | *                                |
| Customer Flash: Complex - Data<br>******Complex Data Customer******<br>Please perform all normal troubleshooting for to<br>troubleshooting. Contact the group for general<br>Please call before dispatching tickets.<br>Complex Customer Network Engineering -<br>Normal Business Hours:<br>Phone: Ext 17709<br>E-mail: DL Complex Customer Networking<br>After Hours: 864-710-7700<br>Additional troubleshooting information, diagram<br>http://gvlscspp1:8080/sites/opcenters/int/con/s | this customer. Escalate t<br>questions and also before<br>s and advanced configurat<br>thared%20Documents/Forms/J | cickets to the Complex Custome<br>performing MACDOs. The grou<br>cions can be found here:<br>hlltems.aspx | r Network Engineering gro<br>p Clarify queue is "Compl | up for advanced<br>ex Customer". |
| Contacts 🔺                                                                                                    | Service                                                                                                    |                                                                                                    | Billing Information                                    |                                  |
| Billing Contact                                                                                                    | Provider: BELLS                                                                                                   | DUTH - NC/SC                                                                                              | Number:                                                | 8359                             |
| preferred method of contact:                                                                                                    | Field Service GREEN                                                                                               | VILLE                                                                                                    | System:                                                | REVCHAIN7                        |

#### **Related Accounts**

If and account has a billing relationship of "child" or "parent" then a box under Account Information section will appear labeled "Related Accounts". If you are on the parent account all child accounts will be displayed. If you are on a child account only the relationship to the parent account will be displayed, and the other child accounts will not be displayed. You can jump to the other related accounts by clicking on the highlighted account number in the "Related Account" details.

#### **Related Accounts Display**

| JACKSONVILLE GOLF & COUNTRY CLUB(9)                                                    | 04) 223-5555 | 5 : 107592 :             | BUSINES        | S : PARENT      | : ACTIVE           |                  |               |              |           |
|----------------------------------------------------------------------------------------|--------------|--------------------------|----------------|-----------------|--------------------|------------------|---------------|--------------|-----------|
| i CARE Summary Customer                                                                | Design       | Products &               | Services       | Rio CSR         | Billing            | Notes            | Contacts      |              | 💈 refresh |
| business contact Account Name                                                          | search       | Account Number           |                | search Orde     | er/PSR/Clarify Tic | ket search       | TN            | S            | earch     |
| Contacts                                                                               | *            | Service                  |                |                 |                    | Billing Inform   | nation        |              |           |
| Primary (Authorizing) Customer Contact                                                 |              | Provider:                | BST - FL       |                 |                    | Number:          |               | 107592       |           |
| Preferred method of contact:                                                           |              | Field Service<br>Market: | JACKSO         | WILLE           |                    | System:          |               | REVCHAIN7    |           |
| Primary (Authorizing) Customer Contact<br>NATALIE SUDA<br>preferred method of contact: |              | Start Date:              | Mar 17, 2      | 2006            |                    | Cycle: 2         |               | 20           |           |
|                                                                                        |              | BTN:                     | (904) 223-5555 |                 | Suspend State      | JS:              | Normal        |              |           |
| Secondary (Authorizing) Customer Contact                                               |              | Rate Center:             | JACKSOI        | ١٧L             |                    | Last payment     |               | \$ 1415.39   |           |
| GREG THART                                                                             |              | NPA NXX:                 | 904223         |                 |                    | Payment Date     | :             | Jun 10, 2009 |           |
| preferred method of contact:                                                           |              | LEC:                     | BELLSO         | JTH             |                    |                  |               |              |           |
| view all contacts »                                                                    |              |                          | TELECO         | MUNICATIONS, II | NC.                | Billing Addre    | 955           |              | -         |
|                                                                                        |              |                          |                |                 |                    | 3985 Hunt Club   | Rd            |              |           |
| Related Accounts                                                                       | -            | Service Addre            | 255            |                 |                    | Jacksonville, FL | _ 32224-8410  |              |           |
|                                                                                        |              | 3985 Hunt Club F         | Rd             |                 |                    | 🥔 edit           |               |              |           |
| Lacksonville Golf & Country Club 18521                                                 | 15           | Jacksonville, FL 3       | 32224-8416     |                 |                    |                  |               |              |           |
| L JACKSONVILLE GOLF & COUNTRY CLUB PUM                                                 | P            |                          |                |                 |                    | System IDs       |               |              | -         |
| HOUSE 185219                                                                           |              | Sales Agreem             | ent            |                 |                    | JACKSONVILLE     | E GOLF & COUN | NTRY CLUB    |           |

#### **System IDs**

The 'System IDs' section of the Summary page displays all the ID numbers for an account as recognized by various IT systems, and also the status of the account in each system (as applicable).

#### System IDs

BOOKER T WASHINGTON INSURANCE CLARIFY 4018320 ACTIVE

EAN 4018320

BOOKER T WASHINGTON INSURANCE MSS 4018320 INSERVICE

BOOKER T WASHINGTON INSURANCE REVCHAIN7 4018320 ACTIVE

BOOKER T WASHINGTON INSURANCE SAT 780269 N/A

#### **Billing Information**

Billing Information displays the customers billing account number, Billing system, Bill cycle, suspend status, last payment and the payment date. It does not display current amounts or un-invoiced payments.

| Billing Information |             |
|---------------------|-------------|
| Number:             | 1061525     |
| System:             | REVCHAIN7   |
| Cycle:              | 10          |
| Suspend Status:     | Normal      |
| Last payment:       | \$ 1113.05  |
| Payment Date:       | Jun 8, 2009 |

#### **Billing Address Edit**

The customers Billing Address can be edited via 360 but will require a signed document on company letterhead to process the change. The upload of that document to the Customer's folder is required prior to the Billing Address being updated. Changes to the Billing Address will prompt an email to the customer notifying them of the change.

To edit and address:

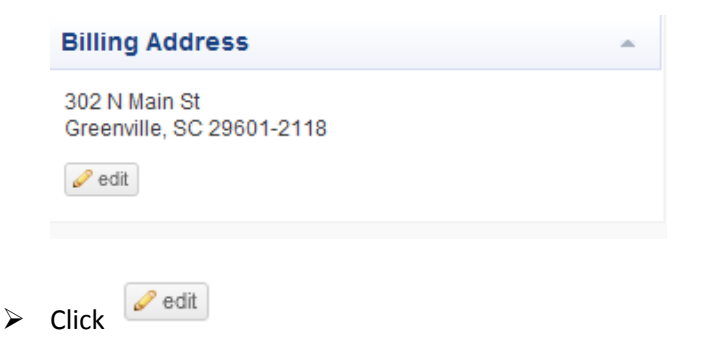

#### Make your edits using the Edit screen

| Provider:                                                                                  | BELLSOUTH - GA       | Number:                                                                                            | 1061525                                   |
|--------------------------------------------------------------------------------------------|----------------------|----------------------------------------------------------------------------------------------------|-------------------------------------------|
| Field Service<br>Market:                                                                   | ATLANTA              | System:                                                                                            | REVCHAIN7                                 |
| Start Date:                                                                                | Oct 10, 2005         | Cycle:                                                                                             | 10                                        |
| BTN:                                                                                       | (770) 814-6060       | Suspend Status:                                                                                    | Normal                                    |
| Rate Center:                                                                               |                      | Last payment:                                                                                      | \$ 1113.05                                |
| NPA NXX:                                                                                   | Ealt Billing Address | Payment Date:                                                                                      | Jun 8, 2009                               |
|                                                                                            | Address 1            |                                                                                                    |                                           |
| LEC:                                                                                       | 302 N Main St        | Billing Address                                                                                    |                                           |
|                                                                                            | Address 2            | 302 N Main St                                                                                      |                                           |
| Service Addre                                                                              |                      | Greenville, SC 29601-211                                                                           | 3                                         |
| 2775 PREMIERE                                                                              | City                 | 🥔 edit                                                                                             |                                           |
| DLTH,GA 30097                                                                              | Greenville           |                                                                                                    |                                           |
|                                                                                            | State                | System IDs                                                                                         |                                           |
|                                                                                            | SC                   |                                                                                                    |                                           |
| Sales Agreeme                                                                              | Zip Code             | INNOVATIVE PRODUCT A                                                                               | CHIEVEMENTS INC                           |
| Market:                                                                                    | 29601-2118           |                                                                                                    |                                           |
|                                                                                            |                      |                                                                                                    |                                           |
| Agreement Term                                                                             |                      | RC 7 1061525 ACTIVE                                                                                | CHIEVENIEN IS, LLC                        |
| Agreement Term<br>Service Start:                                                           | :<br>save            | RC 7 1061525 ACTIVE                                                                                | CHIEVEMENTS, LLC                          |
| Agreement Term<br>Service Start:<br>Last Sold Propos                                       | save                 | RC 7 1061525 ACTIVE                                                                                | CHIEVEMENTS, LLC                          |
| Agreement Term<br>Service Start:<br>Last Sold Propos<br>Sales Moderator                    | tave save            | RC 7 1061525 ACTIVE<br>INNOVATIVE PRODUCT A<br>MSS NV1061525                                       | CHIEVEMENTS<br>CHIEVEMENTS<br>CHIEVEMENTS |
| Agreement Term<br>Service Start:<br>Last Sold Propos<br>Sales Moderator<br>Active MSS Orde | save<br>save         | RC 7 1061525 ACTIVE<br>INNOVATIVE PRODUCT A<br>MSS NV1061525<br>INNOVATIVE PRODUCT A<br>SAT 256851 | CHIEVEMENTS<br>CHIEVEMENTS<br>CHIEVEMENTS |

Changes to the Street address and Suite numbers should be performed in Address Line 1.

Changes to Floor numbers, Building numbers or other indentifying address should be perfomerd in the Address Line 2.

Changes to the Attention To Contact will remain a manual change. The current Edit fields in iCARE 360 do not accomadate the Attention To changes.

Edit Billing Address Window

| Edit Billing Address × |
|------------------------|
| Address 1              |
| 301 N Main St Ste 9000 |
| Address 2              |
| Floor 5                |
| City                   |
| Greenville             |
| State                  |
| SC                     |
| Zip Code               |
| 29601-2171             |
| la save                |

#### Billing Address Display - iCARE 360 Summary page

#### **Billing Address**

301 N Main St Ste 9000 Floor 5 Greenville, SC 29601-2171 🥜 edit

Billing Address Display – RevChain Delivery Information

**Delivery Information** 

Billing Address: CARTER WATERS LLC, 301 N Main St Ste 9000, Floor 5, Greenville, South Carolina, 29601-2171, U.S.A. Email: Fax: Credit Card: Direct Debit: Credit Card History

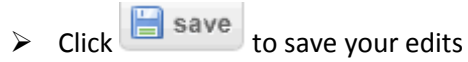

Edited addresses are validated. If you enter an invalid address you will receive the following message:

Address verification error: Invalid address entered

#### Confirm your changes. $\triangleright$

| Contacts                     |              | - Service                            | *                     | Billing Information                       |             |  |  |
|------------------------------|--------------|--------------------------------------|-----------------------|-------------------------------------------|-------------|--|--|
| Billing Contact              |              | Provider: BEL                        | LSOUTH - NC/SC        | Number:                                   | 8359        |  |  |
| preferred method of contact: |              | Field S                              | ddraeg y              | System:                                   | REVCHAIN7   |  |  |
| view all contacts »          |              |                                      | Address ×             | Cycle:                                    | 0           |  |  |
|                              |              | Are you sure?                        |                       | Suspend Status:                           | DNC         |  |  |
| Support Tickets              |              | BIN:                                 | Ø yes                 | Last payment:                             | \$ 508.96   |  |  |
| Active Tickets:              | 0            | NPA NXX: 864                         | 233                   | Payment Date:                             | Jun 4, 2009 |  |  |
| Billing Tickets:             | 0            | BEL BEL                              | LSOUTH                |                                           |             |  |  |
| Collections Tickets:         | 0            | TEL                                  | ECOMMUNICATIONS, INC. | Billing Address                           |             |  |  |
| Debit Tickets:               | 0            |                                      |                       | 200 E Broad St                            |             |  |  |
| MACD Tickets:                | 0            | Service Address                      | A                     | Greenville, SC 29601-2887                 |             |  |  |
| Proactive Tickets:           | 0            | 124 Verdae Blvd Ste 101              |                       |                                           |             |  |  |
| Service Tickets:             | 0            | Suite 101<br>Croonvillo, SC 20607 28 | 40                    |                                           |             |  |  |
| CSR Requests:                | 0            | Greenwile, 30 2007-30                | +                     | System IDs                                |             |  |  |
| Escalations:                 | 0            |                                      |                       |                                           |             |  |  |
| Last Closed Ticket:          | 020509-02091 | Sales Agreement                      | <u>م</u>              | COLDWELL BANKER CAI<br>CLFY 8359NV ACTIVE | NE          |  |  |
|                              |              | Market:                              | Greenville            | COLDWELL BANKER CAI                       | NE          |  |  |
|                              |              | Agreement Term:                      | 1/16/2009 - 1/16/2010 |                                           |             |  |  |
|                              |              | Service Start:                       | Aug 10, 2005          | MSS NV8359                                | NE          |  |  |
|                              |              | Last Sold Proposal:                  | 12/9/2008             |                                           |             |  |  |

Some user groups will have the ability to change the Billing address without e-notifying the customer. This can be done to correct mistyped information or add missing information. Internal changes will not prompt an email to the customer notifying them of the change. An <u>Internal Request</u> button will appear only for those who have the security approval to perform this function.

Select the Internal Request button to bypass the document upload function.

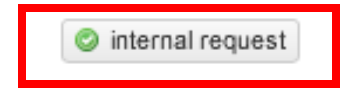

# **Tools Tab**

The Tools tab offers a few handy selections, but one of the most useful ones is the new **Customer Profile Admin** tool.

#### **Customer Profile Admin**

| Tools                  | Billing  |  |  |  |  |  |  |  |  |  |
|------------------------|----------|--|--|--|--|--|--|--|--|--|
| Customer               |          |  |  |  |  |  |  |  |  |  |
| Customer Profile Admin |          |  |  |  |  |  |  |  |  |  |
| Customerri             |          |  |  |  |  |  |  |  |  |  |
| Products &             | Services |  |  |  |  |  |  |  |  |  |

The Customer Profile Admin tool permits authorized users to add or remove Customer Profiles to or from an account. Unauthorized users get an error message in red if they attempt this action.

Authorization can be granted on a *per-profile* basis.

| Customer <b>P</b> ro                                   | OFILE ADMINIST     | RATION            |                         | windstream.                                    |
|--------------------------------------------------------|--------------------|-------------------|-------------------------|------------------------------------------------|
| Customer Admin                                         |                    |                   |                         | Welcome e0146                                  |
|                                                        | Court              | -                 |                         | You are not authorized to add Major<br>Profile |
| Account Number: <u>4018320</u>                         | Search             |                   | Customer's Profiles     | :                                              |
| Profile Name                                           | Sub Profile Name   |                   | Profile Name            | Sub Profile Name                               |
| 24x7                                                   | Extended           | Add 📥             | Dealer Assigned         | Remov                                          |
| 24x7                                                   | Standard           | Add               | Family Violence Shelter | Remov                                          |
| 3rd Party Placement                                    | CACI               | Add               | Repeat Report           | Remov                                          |
| 3rd Party Placement                                    | Capstone           | Add               |                         |                                                |
| 3rd Party Placement                                    | MBW                | Add               |                         |                                                |
| 3rd Party Placement                                    | Transworld/NCO     | Add               |                         |                                                |
| Aggressive Monitoring                                  |                    | Add               |                         |                                                |
| Complex-Services                                       |                    | Add               |                         |                                                |
|                                                        |                    | 0.1.1             |                         |                                                |
| Complex-Services-SLA                                   |                    | Add               |                         |                                                |
| Complex-Services-SLA<br>Contract Type                  | GSA/GRITS          | Add               |                         |                                                |
| Complex-Services-SLA<br>Contract Type<br>Contract Type | GSA/GRITS<br>GSA70 | Add<br>Add<br>Add |                         |                                                |

# **Billing Tab**

| Summary             | Summary | Tools | Billing | Notes | Contacts | Activity | Design | Documents | CSR |
|---------------------|---------|-------|---------|-------|----------|----------|--------|-----------|-----|
| <b>Billing Serv</b> | ices    |       |         |       |          |          |        |           |     |
| Billing             | Notes   |       |         |       |          |          |        |           |     |
| Billing Services    |         |       |         |       |          |          |        |           |     |

Click on Billing Tab and then Billing Services to display the Billed Services in RevChain 7.

Unclick the "Show Active Features Only" to display Active and Inactive billing items.

Billing Service page also displays the Total Number of Services and Total MRC.

| Billing Services     | Silling Services                     |              |                   |  |  |  |  |  |  |  |  |  |  |  |
|----------------------|--------------------------------------|--------------|-------------------|--|--|--|--|--|--|--|--|--|--|--|
| ☑ Show Active Featur | Total services: 20 total MRC: \$841. |              |                   |  |  |  |  |  |  |  |  |  |  |  |
| External Service ID  | Service ID                           | Service Name | Features view all |  |  |  |  |  |  |  |  |  |  |  |
| DID_2                | 642432<br>view connections           | MRR - VOICE  | view              |  |  |  |  |  |  |  |  |  |  |  |
| 9042235555           | 642433<br>view connections           | MRR - VOICE  | view              |  |  |  |  |  |  |  |  |  |  |  |
| 9042239971           | 642437<br>view connections           | MRR - VOICE  | view              |  |  |  |  |  |  |  |  |  |  |  |
| NOT_CONVERTED        | 642439<br>view connections           | MRR - VOICE  | view              |  |  |  |  |  |  |  |  |  |  |  |
| NOT_CONVERTED        | 642441<br>view connections           | MRR - VOICE  | view              |  |  |  |  |  |  |  |  |  |  |  |
| NOT_CONVERTED        | 642445<br>view connections           | MRR - VOICE  | view              |  |  |  |  |  |  |  |  |  |  |  |
|                      | 642448<br>view connections           | MRR - DATA   | view              |  |  |  |  |  |  |  |  |  |  |  |

Click on "view connections" to view connection numbers when available.

| ACKSONVILLE GOLF & COUNTRY CLUB(904) 223-5555 : 107592 : BUSINESS : PARENT : ACTIVE |                  |                                                     |       |                 |          |          |        |                    |       |                   |                  |           |  |
|-------------------------------------------------------------------------------------|------------------|-----------------------------------------------------|-------|-----------------|----------|----------|--------|--------------------|-------|-------------------|------------------|-----------|--|
| i CARE Summ                                                                         | ary              | Customer                                            | Desi  | gn Products & S | Services | Rio CS   | R      | Billing            | Notes | Contacts          | (                | 💈 refresh |  |
| business contact                                                                    | Accoun           | t Name                                              | searc | Account Number  |          | search   | Order/ | PSR/Clarify Ticket | searc | n TN              | 4                | search    |  |
| Billing Services                                                                    | Billing Services |                                                     |       |                 |          |          |        |                    |       |                   |                  |           |  |
| Show Active Featur                                                                  | es Only          |                                                     |       |                 |          |          |        |                    |       | total services: 2 | 0 total MRC: \$8 | 841.97    |  |
| External Service ID                                                                 | Servic           | e ID                                                | Servi | ice Name        | Features | view all |        |                    |       |                   |                  |           |  |
| DID_2                                                                               | 64243<br>view c  | 2<br>onnections                                     | MRR   | - VOICE         | view     |          |        |                    |       |                   |                  |           |  |
| 9042235555                                                                          | 64243<br>view (  | 3                                                   | MRR   | - VOICE         | view     |          |        |                    |       |                   |                  |           |  |
| 9042239971                                                                          | 64243<br>view d  | TAX9042235555-1<br>TAX9042235555-10                 | R     | - VOICE         | view     |          |        |                    |       |                   |                  |           |  |
| NOT_CONVERTED                                                                       | 64243<br>view o  | TAX9042235555-11<br>TAX9042235555-12                | R     | - VOICE         | view     |          |        |                    |       |                   |                  |           |  |
| NOT_CONVERTED                                                                       | 64244<br>view (  | 64244<br>view c TAX9042235555-13<br>TAX9042235555-2 |       | - VOICE         | view     | !        |        |                    |       |                   |                  |           |  |
| NOT_CONVERTED                                                                       | 64244<br>view o  | TAX9042235555-3<br>TAX9042235555-4                  | R     | - VOICE         | view     |          |        |                    |       |                   |                  |           |  |
|                                                                                     | 64244            | TAX9042235555-5                                     | R     | - DATA          | view     |          |        |                    |       |                   |                  |           |  |

Click on "view" under features to view billed features, Quantity, Rate Plan, MRC, Status, Start Date and End Date (where applicable)

| JA | JACKSONVILLE GOLF & COUNTRY CLUB(904) 223-5555 : 107592 : BUSINESS : PARENT : ACTIVE |                            |                       |          |                          |         |          |                        |                                    |       |          |        |         |           |
|----|--------------------------------------------------------------------------------------|----------------------------|-----------------------|----------|--------------------------|---------|----------|------------------------|------------------------------------|-------|----------|--------|---------|-----------|
| Ĩ  | CARE Summa                                                                           | ry Customer                | Design Products &     | Services | Rio C                    | SR      | Bi       | lling                  | Notes                              | Conța | icts     |        | (       | 🕏 refresh |
| C  | ousiness contact                                                                     | Account Name               | search Account Number |          | search                   | Orde    | r/PSR/Cl | arify Ti               | cket search                        | TN    |          |        | S       | earch     |
|    | Billing Services                                                                     |                            |                       |          |                          |         |          |                        |                                    |       |          |        |         |           |
|    | Show Active Features Only total services: 20 total MRC: \$841.97                     |                            |                       |          |                          |         |          |                        |                                    |       |          |        |         |           |
|    | External Service ID                                                                  | Service ID                 | Service Name          | Features | view all                 |         |          |                        |                                    |       |          |        |         |           |
|    |                                                                                      |                            |                       | hide     |                          |         |          |                        |                                    |       |          |        |         |           |
|    | DID_2                                                                                | 642432<br>view connections | MRR - VOICE           | ID       | Name                     | Qty.    | Rate F   | Plan                   |                                    | MRC   | Stat     | tus S  | tart    | End       |
|    |                                                                                      |                            |                       | 3627487  | 87 DIDs 68 Voice Feature |         |          | re - DIDs - TDM \$13.6 |                                    | 60 A  | 3        | /18/06 |         |           |
|    |                                                                                      |                            |                       | hide     |                          |         |          |                        |                                    |       |          |        |         |           |
|    |                                                                                      |                            |                       | ID       | Name                     |         |          | Qty.                   | Rate Plan                          |       | MRC      | Status | Start   | End       |
|    |                                                                                      |                            |                       | 3627488  | Digital Tru              | Inking  |          | 0                      | Voice Anchor - TDM                 |       | \$0.00   | A      | 3/18/06 |           |
|    |                                                                                      |                            |                       | 3627489  | DIDs                     |         |          | 20                     | Voice Feature - DIDs<br>TDM        | -     | \$0.00   | A      | 3/18/06 |           |
|    | 9042235555                                                                           | 642433                     | MRR - VOICE           | 3627490  | VoxVoice                 |         |          | 9                      | Voice - Voice Trunk -              | TDM   | \$232.47 | А      | 3/18/06 |           |
|    |                                                                                      | view connections           |                       | 3627491  | Local Nur<br>Portability | nber    |          | 9                      | Fees - Local Number<br>Portability |       | \$1.05   | A      | 3/22/06 |           |
|    |                                                                                      |                            |                       | 3627492  | Network (<br>Fee         | Cost Re | ecovery  | 9                      | Fees - Network Cost<br>Recovery    |       | \$0.00   | A      | 3/22/06 |           |
|    |                                                                                      |                            |                       | 3627494  | Emergen<br>Fee           | cy Serv | ices     | 9                      | Fees - Emergency<br>Services       |       | \$0.00   | A      | 3/18/06 |           |

# **Billing History**

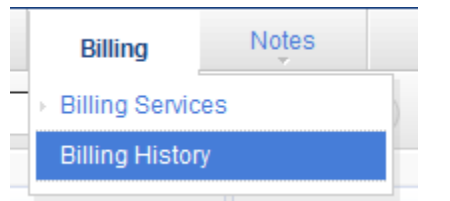

Click on the Billing History page to display the current and historical billing information for a customer.

#### **Current Balance**

Displays the customers Current Balance information.

| JACKSONV      | ILLE GOL  | F & COUNTR    | Y CLUB | (904) 223-555  | 5 : 107592 : BUSIN   | IESS : I | PARENT : ACTIVE          |          |          |           |
|---------------|-----------|---------------|--------|----------------|----------------------|----------|--------------------------|----------|----------|-----------|
| <b>i</b> CARE | Summ      | ary Cust      | omer   | Design         | Products & Services  | Rio C    | SR Billing               | Notes    | Contacts | 💈 refresh |
| business      | contact   | Account Name  |        | search         | Account Number       | search   | Order/PSR/Clarify Ticket | search   | TN       | search    |
| Current B     | alance    | Statement His | tory   | Payment Histor | y Pending Payment Hi | story C  | Other Payment History    | Tax Exem | ptions   |           |
| Current Cl    | harge:    | \$0.00        |        |                |                      |          |                          |          |          |           |
| Unallocate    | ed Paymen | ts: \$0.00    |        |                |                      |          |                          |          |          |           |
| Over 30:      |           | \$0.00        |        |                |                      |          |                          |          |          |           |
| Over 60:      |           | \$0.00        |        |                |                      |          |                          |          |          |           |
| Over 90:      |           | \$0.00        |        |                |                      |          |                          |          |          |           |
| Over 120:     |           | (\$1,489.49)  |        |                |                      |          |                          |          |          |           |
| Total:        |           | \$0.00        |        |                |                      |          |                          |          |          |           |
|               |           |               |        |                |                      |          |                          |          |          |           |

#### **Statement History**

Displays the customers Current and Historical Statments.

|   | JACKSONVILLE GOLF & CO    | DUNTRY     | CLUB (904) 223  | -5555 :   | 107592       | BUSINE      | SS : P   | ARENT : AC        | TIVE     |           |          |           |
|---|---------------------------|------------|-----------------|-----------|--------------|-------------|----------|-------------------|----------|-----------|----------|-----------|
| Í | i CARE Summary            | Custon     | ner Desig       | n í       | Products & S | ervices     | Rio CS   | R Billing         |          | Notes     | Contacts | 💈 refresh |
|   | business contact Accourt  | nt Name    | search          | h         |              |             | search   | Order/PSR/Clarify | / Ticket | search    | ) TN     | search    |
|   | Current Balance Statem    | ent Histor | y Payment H     | istory    | Pending Pa   | yment Histo | ory Otl  | her Payment His   | story    | Tax Exemp | tions    |           |
|   | Date Billed               | Total Due  | Current Charges | Calls/Mo. | Invoice ID   | MRC         | Taxes    | Statement Bal.    | Usage    |           |          |           |
|   | 2009-09-20T00:00:00-04:00 | \$0.00     | \$1,317.54      | 0         | 10059228     | \$1,233.75  | \$83.78  | \$0.00            | 0.0      |           |          |           |
|   | 2009-08-20T00:00:00-04:00 | \$0.00     | \$1,313.62      | 0         | 10008103     | \$1,230.22  | \$83.40  | \$0.00            | 0.0      |           |          |           |
|   | 2009-07-20T00:00:00-04:00 | \$0.00     | \$1,315.54      | 0         | 2415142      | \$1,231.94  | \$83.60  | \$0.00            | 0.0      |           |          |           |
| • | 2009-06-20T00:00:00-04:00 | \$0.00     | \$1,366.30      | 0         | 2183548      | \$1,283.44  | \$82.86  | \$0.00            | 0.0      |           |          |           |
|   | 2009-05-20T00:00:00-04:00 | \$0.00     | \$1,415.39      | 0         | 1877483      | \$1,246.23  | \$169.16 | \$0.00            | 0.0      |           |          |           |
|   | 2009-04-20T00:00:00-04:00 | \$0.00     | \$1,354.84      | 0         | 1384218      | \$1,248.65  | \$106.19 | \$0.00            | 0.0      |           |          |           |
|   | 2009-03-20T00:00:00-04:00 | \$0.00     | \$1,360.36      | 0         | 1090689      | \$1,360.36  | \$0.00   | \$0.00            | 0.0      |           |          |           |
| • | 2009-02-20T00:00:00-05:00 | \$0.00     | \$1,357.35      | 0         | 1173370      | \$1,357.35  | \$0.00   | \$0.00            | 0.0      |           |          |           |
|   | 2009-01-20T00:00:00-05:00 | \$0.00     | \$1,357.16      | 0         | 1172768      | \$1,357.16  | \$0.00   | \$0.00            | 0.0      |           |          |           |
|   | 2008-12-20T00:00:00-05:00 | \$0.00     | \$1,299.60      | 0         | 1172245      | \$1,299.60  | \$0.00   | \$0.00            | 0.0      |           |          |           |
|   | 2008-11-20T00:00:00-05:00 | \$0.00     | \$1,352.89      | 0         | 1171754      | \$1,352.89  | \$0.00   | \$0.00            | 0.0      |           |          |           |
|   | 2008-10-20T00:00:00-04:00 | \$0.00     | \$1,171.17      | 0         | 1171285      | \$1,171.17  | \$0.00   | \$0.00            | 0.0      |           |          |           |
|   | 2008-09-20T00:00:00-04:00 | \$0.00     | \$1,328.14      | 0         | 1171100      | \$1,328.14  | \$0.00   | \$0.00            | 0.0      |           |          |           |
|   | 2008-08-20T00:00:00-04:00 | \$0.00     | \$1,335.51      | 0         | 1170398      | \$1,335.51  | \$0.00   | \$0.00            | 0.0      |           |          |           |
|   | 2008-07-20T00:00:00-04:00 | \$0.00     | \$1,390.11      | 0         | 1163953      | \$1,390.11  | \$0.00   | \$0.00            | 0.0      |           |          |           |

#### **Payment History**

Displays the customers Payment History .

| J١ | ACKSO      | ONVILLE GO   | OLF & |               | CLUB   | (904) 223-5555 | : 107592 : BUSIN    | ESS : PAREN   | IT : ACTIVE           |              |          |             |         |
|----|------------|--------------|-------|---------------|--------|----------------|---------------------|---------------|-----------------------|--------------|----------|-------------|---------|
|    | <b>CAR</b> | E Sum        | mary  | Custo         | omer   | Design         | Products & Services | Rio CSR       | Billing               | Notes        | Contacts | <b>\$</b> 1 | refresh |
|    | busines    | s contact    | Ac    | count Name    |        | search Ad      | count Number        | search Orde   | er/PSR/Clarify Ticket | search       | TN       | sea         | rch     |
|    | Currer     | nt Balance   | Sta   | tement Histor | ry P   | ayment History | Pending Payment His | tory Other Pa | ayment History        | Tax Exemptio | ns       |             |         |
|    | Date       | Amt.         | Туре  | Description   | Method |                |                     |               |                       |              |          |             |         |
|    |            | (\$1,317.54) | 1     |               | Check  |                |                     |               |                       |              |          |             |         |
|    |            | (\$1,313.62) | 1     |               | Check  |                |                     |               |                       |              |          |             |         |
|    |            | (\$1,315.54) | 1     |               | Check  |                |                     |               |                       |              |          |             |         |
|    |            | (\$1,366.30) | 1     |               | Check  |                |                     |               |                       |              |          |             |         |
|    |            | (\$1,415.39) | 1     |               | Check  |                |                     |               |                       |              |          |             |         |
|    |            | (\$1,354.84) | 1     |               | Check  |                |                     |               |                       |              |          |             |         |
|    |            | (\$1,360.36) | 1     |               | Check  |                |                     |               |                       |              |          |             |         |
|    |            |              |       |               |        |                |                     | -             |                       |              |          |             |         |

#### **Pending Payment History**

Displays any Pending Payment History the customer may have.

| JACKSONV      | ILLE GOLF & C   | OUNTRY CLUB  | (904) 223-555   | 55 : 107592 : BUSI  | NESS : PARE | ENT : ACT          |            |          |          |           |
|---------------|-----------------|--------------|-----------------|---------------------|-------------|--------------------|------------|----------|----------|-----------|
| <b>i</b> CARE | Summary         | Customer     | Design          | Products & Services | Rio CSR     | Billing            | Notes      | Contacts | Activity | 💈 refresh |
| business      | contact Acco    | unt Name     | search          | Account Number      | search Ord  | ler/PSR/Clarify Ti | cket sea   | rch TN   |          | search    |
| Current B     | alance Stater   | nent History | Payment History | Pending Payment Hi  | story Other | Payment Histo      | ory Tax Ex | emptions |          |           |
| Payment       | Date Amount Typ | be           |                 |                     |             |                    |            |          |          |           |
|               |                 | • • •        |                 |                     |             | • •                | • • •      |          | •••      | -         |

#### **Other Payment History**

Displays any Other Payment History the customer may have.

| JACKSON   | VILLE GOLF & C   | OUNTRY CLUB     | (904) 223-555  | 55 : 107592 : BUSI   | NESS : PARE  | ENT : ACTI          | VE        |                                         | 4-15-24- | (d. r. i  |
|-----------|------------------|-----------------|----------------|----------------------|--------------|---------------------|-----------|-----------------------------------------|----------|-----------|
| UCARE     | Summary          | Customer        | Design         | Products & Services  | RI0 CSR      | Billing             | Notes     | Contacts                                | Activity | Z refresh |
| business  | contact Accou    | unt Name        | search         | Account Number       | search Ord   | ler/PSR/Clarify Tic | sea       | rch) TN                                 |          | search    |
|           |                  |                 |                |                      |              |                     |           |                                         |          |           |
| Current B | alance Staten    | nent History P  | ayment History | Pending Payment Hist | tory Other P | ayment Histo        | ry Tax Ex | emptions                                |          |           |
|           |                  |                 |                |                      |              |                     |           |                                         |          |           |
| Transacti | on Date Transact | ion Name Amount | Description    |                      |              |                     |           |                                         |          |           |
|           |                  |                 |                |                      |              |                     |           |                                         |          |           |
|           |                  | • •             |                |                      |              | • •                 | • •.      | A • . • • • • • • • • • • • • • • • • • | •••      |           |
|           |                  |                 |                |                      |              |                     |           |                                         |          |           |

#### **Tax Exemptions**

Displays any Tax Exemptions the customer may have. If the Tax Exemption column displays zero then the customer does not have any tax exemptions.

| GSA US ATTORNEY'S     | OFFICE (417)    | 575-8000 :  | 210052 : BUSINE       | ESS : PAREN    | Г : АСТ  | IVE                   |          |          |          |           |
|-----------------------|-----------------|-------------|-----------------------|----------------|----------|-----------------------|----------|----------|----------|-----------|
| i CARE Summary        | Customer        | Desi        | ign Products & S      | ervices R      | io CSR   | Billing               | Notes    | Contacts | Activity | 💈 refresh |
| business contact A    | ccount Name     | sea         | rch Account Number    | sear           | rch Orde | er/PSR/Clarify Ticket | searc    | h TN     |          | search    |
| Current Balance Sta   | atement History | Payment     | History Pending Pa    | ayment History | Other Pa | yment History         | Tax Exem | ptions   |          |           |
| Tax Level             | Tax Exemptions  | Total Taxes | Tax Exemption Details |                |          |                       |          |          |          |           |
| Federal               | 0               | 190         | view                  |                |          |                       |          |          |          |           |
| Local                 | 0               | 209         | view                  |                |          |                       |          |          |          |           |
| State                 | 0               | 194         | view                  |                |          |                       |          |          |          |           |
| County Unincorporated | 0               | 195         | view                  |                |          |                       |          |          |          |           |
| County                | 0               | 195         | view                  |                |          |                       |          |          |          |           |
|                       |                 |             |                       |                |          |                       |          |          |          |           |
|                       |                 |             |                       |                |          |                       |          |          |          |           |

You can view the Exemption Details by clicking on view (RC7 Only). This will display the name of the tax, the Level and if the customer currently has a tax exemption for that tax.

| JACKSONVILLE GOLF 8               | COUNTRY CL     | Federal Tax Exemption Details                   |                            | ×    |                             |
|-----------------------------------|----------------|-------------------------------------------------|----------------------------|------|-----------------------------|
| i CARE Summary                    | Customer       | Name                                            | Level Stat                 | itus | Contacts Activity 🖉 refresh |
| business contact A                | ccount Name    |                                                 |                            |      | h) TN search                |
|                                   |                | Federal School DISTRIC Tax                      | Federal No                 |      |                             |
| Current Balance Statement History |                | Federal Quebec Sales Tax (QST)                  | Federal No                 | •    | ptions                      |
| Tax Level                         | Tax Exemptions | Federal CA Teleconnect Fund                     | Federal No                 |      |                             |
| Federal                           | 0              | Federal Police Jury Tax C                       | Federal No                 |      |                             |
| Local                             | 0              | Federal Fed Telecommunications Relay Srvcs      | Federal No                 |      |                             |
| State                             | 0              | Federal Communication Service Tax               | Federal No                 |      |                             |
| County Unincorporated             | 0              | Federal E911 Tax (Wireless)                     | Federal No                 |      |                             |
| County                            | 0              | Federal School Board Tax E                      | Federal No                 |      |                             |
|                                   |                | Federal Srvcs Tax                               | Federal No                 |      |                             |
|                                   |                | Federal UUT                                     | Federal No                 | •    |                             |
|                                   |                | Federal License Tax (Business)                  | Federal No                 |      |                             |
|                                   |                | Federal Improvement DISTRIC Web Hosting Tax     | Federal No                 |      |                             |
|                                   |                | Federal Sales Tax (Interstate)                  | Federal No                 |      |                             |
|                                   |                | Federal Health Srvcs DISTRIC Tax (Data PROCESS) | Federal No                 |      |                             |
|                                   |                | Federal License Tax                             | Federal No                 |      |                             |
|                                   |                |                                                 | page <b>1</b> of <b>13</b> | •    |                             |

# **Notes Tab**

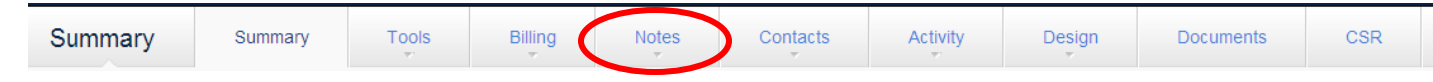

#### **View Notes**

Click on Notes tab and then View Notes

| _ |
|---|
|   |
|   |
|   |

Initally notes will be sorted by system type, however you do have the ability to resort them by creation date, type id (if applicable), date of note, user who entered the note, note description (if applicable), the note itself (accessed in it's entirety by clicking on the hyper-link) Wether it is a system auto note, circuit note or if it is in a follow up status (if applicable).

The filter option can also be ultized to limit your search even further.

Only RIO notes displayed in the Request number notes will be displayed in 360. All other notes including Hot Ticket and Credit Notes will not be displayed at this time.

#### **Notes Display**

Recent notes for the last 60 days are displayed as a default.

To display every note for that account click • All Notes

```
To return to the 60 day display click ^{
m C} Last 60 Days .
```

#### **Create Notes**

Create New Note

You can add a note to the 360 Consoldiate notes page by clicking on and then completing the below form:

The "required" indicators indcate information that is required prior to creating a note.

|   | COLDWELL BANKER CAINE(864) 233-133                                                                                                    | 31 : 8359 : BUSINESS : STAND-A | LONE : ACTIVE                   |        |          |           |
|---|----------------------------------------------------------------------------------------------------|--------------------------------|---------------------------------|--------|----------|-----------|
|   | i CARE Summary Customer                                                                                                    | Design Products & Services     | Rio CSR Billing                 | Notes  | Contacts | 💈 refresh |
|   | business contact Account Name                                                                                                    | search Account Number          | search Order/PSR/Clarify Ticket | search | TN       | search    |
|   | Create New Note                                                                                                    |                                |                                 |        |          |           |
|   | Note Information                                                                                                    | Note Text required             |                                 |        |          |           |
|   | System & Account Number Frequence<br>CLFY - 8359NV  Case Number<br>Case Number<br>Oder / PSR<br>Exchange Carrier Circuit D<br>User Frequence<br>Description Frequence<br>Internal Only Circuit<br>No  Follow-Up<br>Due Date |                                | *                               | create |          |           |
|   |                                                                                                    |                                |                                 |        |          |           |
|   |                                                                                                    |                                |                                 |        |          |           |
| 4 |                                                                                                    |                                |                                 |        |          | •         |

System = The System TYPE with Account Number.

Case Number = Clarify Case Number

Order/PSR = RIO order/MSS PSR number

Exchange carrier circuit id = Exchange carrier circuit id for the notes

User= Person entering the note (Network Login)

- Description = Note Description (Full Disconnect, Clarify Open Codes)
- Note = Your Note

Internal Only = Displays as an internal note in Clarify

- Circuit = Is this a Circuit note (MSS and RIO)
- Follow up = Clarify Follow up action
- Due date = Due Date that Follow up action is due
- Notes added to the 360 Consoilidation page <u>WILL NOT</u> be displayed in the corresponding systems! The added note will only be viewable from the 360 view!

# **Contacts Tab**

| Summary | Summary | Tools | Billing | Notes | Contacts | Activity | Design | Documents | CSR |
|---------|---------|-------|---------|-------|----------|----------|--------|-----------|-----|
|         |         |       |         |       |          |          |        |           |     |

Contacts are displayed in detail and can be added, edited and deleted via the 360 Contact page. Changes made in 360 will update Clarify, MSS and SAT with the updates.

|   | Contacts         |       |
|---|------------------|-------|
| Þ | View / Edit Cont | acts  |
| Þ | Create New Co    | ntact |
|   |                  |       |

#### **Contact Management Summary**

The Summary page only displays the following contact types: - Primary, Secondary, Billing, and On-Site Coordinator.

Any contact email addresses displayed are also "mailto" hyperlinks that can be clicked to launch a new email message to that contact.

Currently, the Primary contact type is set with a minimum quantity limitation of '1' and an unlimited maximum. Therefore, to delete a sole primary contact right now, you first need to add a second one. (Note: A 'Replace' process is planned for a future release.)

The "view all contacts" link will take you to the full *View/Edit Contacts* page.

# The contact types that require special authorization to add, edit or delete are:

- Primary, Secondary, Billing, and Data Center.

To update these contact types, you need to either select the *Internal Request* button for changes not being requested by the customer (assuming you have access to see this button at the bottom of the Confirm Update screen), or upload a signed permission document on the customer's letterhead (.pdf). This document uploads to the "customer folder" for that account and can be viewed via the Customer Folder link on SAT's "Closing Documents" screen. Upon uploading a permission document, the primary contact is sent an email notification informing them of the contact addition/edit/deletion.

Contact edits made via iCARE-360 also update Clarify, SAT and MSS.

# Confirm Update × Please Note: This will send a message to the customer. Upload Permissions(s) File internal request

#### Contacts

Primary (Authorizing) Customer Contact JEFFREY SOBEL preferred method of contact: jsobel@nuvox.com (email)

Secondary (Authorizing) Customer Contact BRYAN MYERS preferred method of contact: 9102021021 (business phone)

Billing Contact JASON MUNSELL preferred method of contact: 9177477037 (business phone)

view all contacts »

When a contact is "deleted", it gets set to "Obsolete" in Clarify.

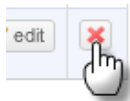

If you delete a contact that is also associated with another account, it will also disappear from that account. Associations with other accounts can only be viewed when in Edit mode for a contact - they appear at the bottom-right in the *Edit Contact Roles* section.

To remove a contact from one account without affecting other accounts with which that contact is associated, go to the *Edit Contact Roles* section of the Edit screen and remove all of the contact's Roles on that account instead of deleting the contact.

An "obsolete" contact in Clarify (one that was deleted via iCARE-360) remains in the database and can be reactivated again by creating a new contact of the same name and phone number and then choosing to associate it with the existing one that displays in the Associate window. (All contacts in the

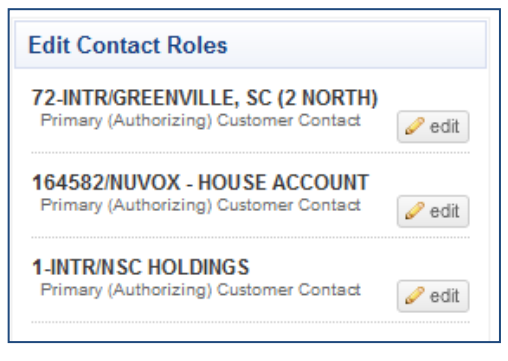

database - active, inactive and obsolete - are queried by the 'contact association' code.)

If a contact has an assigned role that is not one of the current 13 standard contact roles, it will show under *Legacy Contact Roles*. If this role gets deselected and a standard one is selected in its place, it is not possible to change it back to the old legacy role. If there are no legacy roles assigned to a contact, the *Legacy Contact Roles* section as a whole will not display in this Roles screen.

| DAVE GRAYSON's roles for sit                 | te 164582                                   | ×                                         |
|----------------------------------------------|---------------------------------------------|-------------------------------------------|
| After Hours Contact                          | Billing Contact                             | Customer Data Technical Contact           |
| Customer Voice Technical Contact             | Data Center Contact                         | 🔲 Dealer Rep                              |
| On Site Coordinator                          | Contact                                     | Primary (Authorizing) Customer<br>Contact |
| Referral (Pathfinder, etc.)                  | Secondary (Authorizing) Customer<br>Contact | Vendor - Network/Systems/Alarm            |
| Vendor - PBX                                 |                                             |                                           |
| Legacy Contact Roles<br>✓ Production Contact |                                             | la save                                   |

Any time contact info gets added/edited/deleted, an entry gets added to the consolidated *Notes* page for each associated account; including a date-time stamp, whether the edit was an Internal Request (internal\_request : 1), and the username of the editor.

# **View/Edit Contact**

View / Edit Contacts

- Select the Contact you wish to edit.
- ➢ Edit Information
- Click Save

| Edit Contact Details                               |
|----------------------------------------------------|
|                                                    |
| First Name required                                |
| DAVID                                              |
| Last Name required                                 |
| DUCKY                                              |
| Telephone required                                 |
| (864) 111-4512 ext.                                |
| Email                                              |
|                                                    |
| Address 1                                          |
|                                                    |
| Address 2                                          |
|                                                    |
| City State Zip Code                                |
| Greenville                                         |
| Preferred Method of Contact required               |
| INNOVATIVE PRODUCT ACHIEVEMENTS INC                |
| 1061525NV 2775 Premiere Pkwy Duluth, GA 30097-4937 |
| CellPhone (864) 111-4000                           |
| la save                                            |

# Edit a Contact belonging to Multiple Site id's

If your Contact belongs to Multiple Sites you can update all sites from the account you are editing.

When making a change to the *Edit Contact Details* you will update that Detail information on ALL sites that Contact is associated with.

When making changes to the *Preferred Method of Contact*:

- Select the specific site that you wish to edit.
- > Make edits
- Click Save

This will save that information for that Site Id only.

When making changes to the *Edit Contact Roles*:

- Select the specific site that you wish to edit.
- Make edits
- Click Save

This will save that information for that Site id only.

|               | uninary         | Customer De    | esign Produ      | cts & Services                | Rio CSR                            | ( )        | Billing     | Notes                                                                                                    | Contacts                                                                                                    | (👙 ref    |
|---------------|-----------------|----------------|------------------|-------------------------------|------------------------------------|------------|-------------|----------------------------------------------------------------------------------------------------|----------------------------------------------------------------------------------------------------|-----------|
| usiness conta | .ct Account Nar | me se          | earch Account Nu | mber sea                      | arch                               | Order/PSR/ | Clarify Tic | ket search                                                                                                    | TN                                                                                                    | search    |
| Edit Contacts |                 |                |                  |                               |                                    |            |             |                                                                                                    |                                                                                                    |           |
| First Name +  | Last Name 🔺     | Phone +        | Email +          | Contact Method                | Roles                              |            |             | Edit Contact D                                                                                                    | etails                                                                                                    |           |
| DAVID         | DUCKY           | (864) 111-4512 | ,                | Cell Phone:<br>(864) 111-4000 | Vendor<br>- PBX<br>Voice<br>Vendor | 2 edit     | ×           | First Name require DAVID Last Name require                                                                                                    | 8                                                                                                    |           |
|               |                 |                |                  |                               | page                               | ≥ 2 of 2   |             | Telaphone Neural<br>(884) 111-4512<br>Ernail<br>Address 1<br>Address 2<br>City<br>Greenvillo<br>Preferred Mett<br>HINOVATIVE PRO<br>Too1526/VF 2027<br>CeliPhone 2<br>COLDWELL BANK<br>40-2850/S 1507 | Bitle         Bitle           Bitle         Bitle           DOCT A CHEVENENTS         Premiume Phay Duluth, 00           Penniane Phay Duluth, 00         Bitle RALITORS           Bitle RALITORS         Bitle RALITORS           Bitle RALITORS         Bitle RALITORS | Zip Code  |
|               |                 |                |                  |                               |                                    |            |             | Edit Contact R<br>4042850N S/COL<br>1801 Bass Rd Ma<br>After Hours Contact                                                                                                    | DIES<br>DWELL BANKER SSI                                                                                                    | CREALTORS |

#### **Create New Contact**

Create New Contact

- > Fill in the new contact information.
- Click "Create"
  - Contacts will be added to Clarify, SAT, MSS and RIO.

Associate an already existing Contact

| LDWELL BANKER SSK REAL               | TORS     | 4042850 | BUSINES          | S : STAND   | -ALONE :      | ACTIVE         |               |        |          |
|--------------------------------------|----------|---------|------------------|-------------|---------------|----------------|---------------|--------|----------|
| CARE Summary Cu                      | stomer   | Design  | Products         | & Services  | Rio CSF       | R Billj        | ng No         | otes   | Contacts |
| isiness contact Account Name         |          | search  | Account Numb     | er          | search        | Order/PSR/Clar | fy Ticket     | search | TN       |
| reate New Contact                    |          |         |                  |             |               |                |               |        |          |
| Contact Information                  |          | Cont    | act Roles req    | uired       |               |                |               |        |          |
| First Name required                  |          |         | fter Hours Conta | ct          | 🔲 Billing Con | tact           |               | creat  | te       |
| David                                | Contact  | Exists! |                  |             |               |                |               | ×      |          |
| Last Name required                   | Select   | First   | Last             | phone       |               | Address        | City/State/Zi | p      |          |
| Phone required                       | 0        | DAVID   | DUCKY            | (864) 111-4 | 512           |                | Greenville,,  | -      |          |
| 8641114512 ext.                      | 0        | D       | DUCKY            | (864) 111-4 | 512           |                |               |        |          |
| Email Address                        |          |         |                  |             |               |                | Ass           | ociate |          |
| Address 1                            |          |         | endor - PBX      |             | Wholesale     | r              |               |        |          |
| Address 2                            |          |         |                  |             |               |                |               |        |          |
| Address 2                            |          |         |                  |             |               |                |               |        |          |
| City State                           | Zip Code |         |                  |             |               |                |               |        |          |
| Preferred Method of Contact required |          |         |                  |             |               |                |               |        |          |

#### Create/Edit Primary, Secondary and Data Center Contacts

When updating or editing Primary, Secondary and Data Center Contacts the customer must have a signed document on company letterhead to process the change. The upload of that document to the Customer's folder is required prior to the Contact information being updated. Changes to these Contact types will prompt an email to the customer notifying them of the change.

#### Contact Rules

#### Primary

Accounts can have only one Primary Contact Type. If your account has more than one primary you can delete the duplicates but one must always remain. You cannot delete the last Primary Contact you may only edit it. You can create a Primary contact only if one does not already exist.

| CARE Summary Customer I                                                                                                    | Design Products & Services                                                                                                    | Rio CSR Billing                                                                                                    | Notes Contacts                                                                                                    | 💈 refresh |
|----------------------------------------------------------------------------------------------------|----------------------------------------------------------------------------------------------------|----------------------------------------------------------------------------------------------------|----------------------------------------------------------------------------------------------------|-----------|
| iness contact Account Name s eate New Contact                                                                                                    | Account Number                                                                                                    | search Order/PSR/Clarify Ticket                                                                                                    | search) TN                                                                                                    | search    |
| Contact Information                                                                                                    | Contact Roles required                                                                                                    |                                                                                                    |                                                                                                    |           |
| First Name required Daffy Last Name required Duck Phone required B643637211 ext. Email Address Idaduck@email.com Address 1 Address 2 City State Zip Code City State Zip Code Preferred Method of Contact required | After Hours Contact Customer Data Technical Contact Data Center Contact On Site Coordinator Primary (Authorizing) Customer Contact Customer Contact Vendor - PBIX | Billing Contact Customer Voice Technical Contact Dealer Rep Other Contact Referral (Path finder, etc.) Vendor - Network/Systems/Alarm Wholesaler | Not able to Add the Contact.<br>Reason: Role Type: Primary<br>Addition violates Maximum<br>requirements<br>create |           |

#### **Data Center**

Accounts can have only have up to five Data Center Contact Types.

#### To upload a document:

Click Upload Permission(s) File.

| CARE         | Summary C       | Customer           |     | Design Produ     | ucts & Services                  | Rio CSR                |             | Billing      | Notes Contacts                                                   | 😤 refr          |
|--------------|-----------------|--------------------|-----|------------------|----------------------------------|------------------------|-------------|--------------|------------------------------------------------------------------|-----------------|
| usiness cont | act Account Nan | ie                 | s   | Account No       | umber                            | search                 | Order/PSR/( | Clarify Tick | ket search TN                                                    | search          |
| dit Contacts | 5               |                    |     |                  |                                  |                        |             |              |                                                                  |                 |
| First Name + | Last Name 🔺     | Phone +            | En  | Confirm Update   |                                  |                        |             | 1            | X Edit Contact Details                                           |                 |
|              |                 | 1                  |     | + Upload Permis  | sions(s) File                    |                        |             |              | First Name required                                              |                 |
| GARTH        | BROOKS          | (555) 888-<br>9990 |     |                  |                                  |                        |             |              | PORKEY                                                           |                 |
|              |                 |                    |     |                  |                                  |                        |             |              | PIGGY                                                            |                 |
| DAVID        | DUCKY           | (864) 111-         |     |                  |                                  |                        |             |              | (864) 231-9878 ext.                                              |                 |
|              |                 | 4512               |     |                  |                                  |                        |             |              | Email ppig@email.com                                             |                 |
| TESTEMAIL    | EMAILADDRESS    | (704) 222-<br>3333 | te: |                  |                                  |                        |             |              | Address 1                                                        |                 |
| YVONNE       | JENNINGS        | (333) 333-<br>3333 |     | internal request |                                  |                        |             |              | 10 Main Pl.<br>Address 2                                         |                 |
|              |                 | (654) 794          |     |                  | Business                         | Aller Hours            |             | _            |                                                                  |                 |
| ТОМ          | JONES           | 6249               |     |                  | Phone:<br>6547816249             | On Site<br>Coordinator | 🥜 edit      | ×            | Atlanta GA                                                       | Zip Code        |
| ТОМММ        | JONESS          | (674) 819-<br>5840 |     |                  | Business<br>Phone:<br>6748195840 | After Hours<br>Contact | 🥜 edit      | ×            | Preferred Method of Contact req                                  | uired<br>FS INC |
| GINA         | KIM             | (333) 333-         |     |                  | Email:                           | Vendor -               | 🥜 edit      | ×            | 1061525NV 2775 Premiere Pkwy Duluth BusinessPhone (864) 231-9870 | , GA 30097-4937 |

Select customer's document.

| Select fil   | e(s) to unload by  | ricare360.dev.puv | ncernet Explore           | er                 | ? ×                              |                                      |           |        |                                                                                                    |
|--------------|--------------------|-------------------|---------------------------|--------------------|----------------------------------|--------------------------------------|-----------|--------|----------------------------------------------------------------------------------------------------|
| Selection    | Look in: 🦳 iCA     | BE 360            | oninet                    |                    |                                  |                                      |           |        |                                                                                                    |
|              |                    | E Upland dag      |                           |                    |                                  | Weather 👻 👓 Flick                    | r 🕶 🎉 Fir | ance 🕶 | ¢%reBav ▼                                                                                                    |
|              |                    | E_opload.doc      |                           |                    |                                  |                                      |           |        | A v v v v v v v v v v v v v v v v v v v                                                                                             |
| My R<br>Docu | ecent<br>ments     |                   |                           |                    |                                  | ou noies                             |           |        |                                                                                                    |
|              |                    |                   |                           |                    |                                  | Other                                |           |        | First Name required                                                                                                    |
| Des          | ktop               |                   |                           |                    |                                  | Contact<br>Data Contact              |           |        | PORKEY                                                                                                    |
|              |                    |                   |                           |                    |                                  | Contact                              | 🥜 edit    | ×      | Last Name required                                                                                                    |
|              | 2                  |                   |                           |                    |                                  | Voice<br>Vendor                      |           |        | PIGGY                                                                                                    |
| My Doc       | cuments            |                   |                           |                    |                                  | Vendor -                             |           |        | Telephone required                                                                                                    |
|              |                    |                   |                           |                    |                                  | PBX<br>Voice                         | 🥔 edit    | ×      | (864) 231-9878 ext.                                                                                                    |
| My Co        | mputer             |                   |                           |                    |                                  |                                      |           |        | × ppin@email.com                                                                                                    |
|              |                    |                   |                           |                    |                                  |                                      |           |        | Address 1                                                                                                    |
|              | 5                  |                   | load doo                  |                    | Open                             |                                      |           |        | 10 Main PL                                                                                                    |
| Pla          | ces<br>Files of tr |                   | × latent × nin n × n nitu |                    | Cancel                           |                                      |           |        | Address 2                                                                                                    |
| _            | Thes or g          | pe. Ltxt, mun,    | mani, luoc, ipui,         |                    |                                  |                                      |           |        |                                                                                                    |
|              | том                | JONES             | (654) 781-<br>6249        |                    |                                  |                                      |           |        | Sity State Zip Code                                                                                                    |
|              |                    |                   | 0210                      |                    |                                  |                                      |           |        | Atlanta GA 💌                                                                                                    |
|              |                    | 1011500           | (674) 819-                |                    |                                  |                                      |           |        | Preferred Method of Contact required                                                                                                |
|              | TOMMM              | JUNESS            | 5840                      |                    |                                  |                                      |           |        | INNOVATIVE PRODUCT ACHIEVEMENTS INC                                                                                                 |
|              | CINA               | KIM               | (333) 333-                |                    |                                  |                                      |           |        | 1061525NV 2775 Premiere Pkwy Duluth, GA 30097-4937                                                                                  |
|              | GINA               | rsim              | 3333                      |                    |                                  |                                      |           |        | BusinessPhone (864) 231-9870                                                                                                    |
|              | JACKY              | MCCOY             | (546) 879-                | internal request   |                                  |                                      |           |        | les save                                                                                                    |
|              |                    |                   | 2130                      |                    | 5468792130                       |                                      |           |        |                                                                                                    |
|              | JENNY              | MCCOY             | (248) 624-<br>8624        |                    | Cell Phone: 2486248624           | Other<br>Contact                     | 🥜 edit    | ×      | Edit Contact Roles                                                                                                    |
|              | JILLIAN            | MCCOY             | (049) 304-<br>8304        |                    | Cell Phone:<br>0493048304        | Other<br>Contact                     | 🥔 edit    | ×      | 1061525NV/INNOVATIVE PRODUCT ACHIEVEMENTS INC<br>2775 Premiere Pkwy Duluth, GA 30097-4937<br>Brimary (Authorizing) Customer Contact |
|              | COOKIE             | MONSTER           | (864) 255-<br>7799        | cookie@monster.com | Business<br>Phone:<br>8642557799 | After Hours<br>Contact<br>Dealer Rep | 🥔 edit    | ×      |                                                                                                    |

#### > Confirm your update.

| GARTH     | BROOKS       | (555) 888-<br>9990 |      |                 | Business<br>Phone:<br>5553318077 | Other<br>Contact<br>Data Center<br>Contact<br>Voice<br>Vendor | 🥔 edit | ×        | First Name required PORKEY Last Name required PIGGY                                                                                |
|-----------|--------------|--------------------|------|-----------------|----------------------------------|---------------------------------------------------------------|--------|----------|----------------------------------------------------------------------------------------------------|
| DAVID     | DUCKY        | (864) 111-<br>4512 |      |                 | Cell Phone:<br>(864) 111-4000    | Vendor -<br>PBX<br>Voice<br>Vendor                            | 🥜 edit | ×        | Telephone required (864) 231-9878 ext Email                                                                                        |
| TESTEMAIL | EMAILADDRESS | (704) 222-<br>3333 | test | @test.com       | Email:<br>test@test.com          | After Hours<br>Contact                                        | 🥔 edit | ×        | Address 1                                                                                                    |
| YVONNE    | JENNINGS     | (333) 333-<br>3333 |      |                 | Email: sdfsdf                    | Vendor -<br>PBX                                               | 🥔 edit | ×        | 10 Main Pl.<br>Address 2                                                                                                    |
| том       | JONES        | (654) 781-<br>6249 |      | Confirm Updat   | te<br>i want to update P         | ORKEY PIGG                                                    | SY ?   | ×<br>ye: | City State Zip Code                                                                                                    |
| томмм     | JONESS       | (674) 819-<br>5840 |      |                 | 6748195840                       | Con                                                           |        |          | Preferred Method of Contact required                                                                                               |
| GINA      | KIM          | (333) 333-<br>3333 |      |                 | Email:<br>sdfsdfsd               | Vendor -<br>PBX                                               | 🥜 edit | ×        | 1061525NV 2775 Premiere Pkwy Duluth, GA 30097-4937 BusinessPhone (864) 231-9870                                                    |
| JACKY     | MCCOY        | (546) 879-<br>2130 |      |                 | Business<br>Phone:<br>5468792130 | Other<br>Contact                                              | 🥜 edit | ×        | sav                                                                                                    |
| JENNY     | MCCOY        | (248) 624-<br>8624 |      |                 | Cell Phone: 2486248624           | Other<br>Contact                                              | 🥜 edit | ×        | Edit Contact Roles                                                                                                    |
| JILLIAN   | MCCOY        | (049) 304-<br>8304 |      |                 | Cell Phone:<br>0493048304        | Other<br>Contact                                              | 🥔 edit | ×        | 1061525NV/INNOVATIVE PRODUCT ACHIEVEMENTS I<br>2775 Premiere Pkwy Duluth, GA 30097-4937<br>Primary (Authoristica) Customer Contact |
| COOKIE    | MONSTER      | (864) 255-<br>7799 |      | kie@monster.com | Business<br>Phone:<br>8642557799 | After Hours<br>Contact<br>Dealer Rep                          | 🥔 edit | ×        | e minary granionizing) obsomes Contack                                                                                             |

#### Create/Edit Primary, Secondary and Data Center Contacts - Internal Edits

Some user groups will have the ability to change Primary, Secondary and Data Center Contacts without a document upload. This can be used to correct mistyped information or add missing information. Internal changes will not prompt an email to the customer notifying them of the change.

Select the Internal Request button to bypass the document upload function.

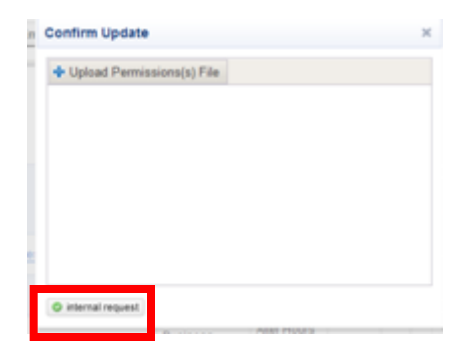

The internal Request button will only appear for those who have the security approval to perform this function.

# **Deleting Contacts**

To delete a contact via 360:

Select the Contact you wish to delete from the Contact Edit Screen.

|       |        | (074) 040          | Business             | Affect Lawre |        |   |
|-------|--------|--------------------|----------------------|--------------|--------|---|
| ТОМММ | JONESS | (674) 819-<br>5840 | Phone:<br>6748195840 | Contact      | 🥜 edit | × |

- Click the red "X" button.
- > Confirm you wish to delete that contact by clicking yes.

| DAVID     | DUCKY        | (864) 111-<br>4512 |           |              | Cell Phone:<br>(864) 111-4000 | Vendor -<br>PBX<br>Voice<br>Vendor | Jedit       | × |       |
|-----------|--------------|--------------------|-----------|--------------|-------------------------------|------------------------------------|-------------|---|-------|
| TESTEMAIL | EMAILADDRESS | (704) 222-<br>3333 | test@test | .com         | Email:<br>test@test.com       | After Hours<br>Contact             | 🥔 edit      | × |       |
| YVONNE    | JENNINGS     | (333) 333-<br>3333 |           |              | Email: sdfsdf                 | Vendor -<br>PBX                    | 🥜 edit      | × |       |
| ТОМ       | JONES        | (654) 781-         |           |              | Business                      | After Hours<br>Contact             | <b>A</b> 12 |   |       |
| 1011      | 001120       | 6249               |           | Confirm De   | elete                         |                                    |             |   | ×     |
| ТОМММ     | JONESS       | (674) 819-<br>5840 |           | Are you sure | e you want to dele            | ete TOMMM J                        | ONESS ?     |   |       |
| GINA      | KIM          | (333) 333-<br>3333 |           |              |                               |                                    |             | C | ) yes |
| JACKY     | MCCOY        | (546) 879-<br>2130 |           |              | Business<br>Phone:            | Other<br>Contact                   | 🥜 edit      | × |       |

# **Activity Tab**

| Summary | Summary | Tools | Billing | Notes | Contacts | Activity | Design | Documents | CSR |  |
|---------|---------|-------|---------|-------|----------|----------|--------|-----------|-----|--|
|---------|---------|-------|---------|-------|----------|----------|--------|-----------|-----|--|

You can view the Activity of current or historical Clarify Cases, MSS orders, Proposals, RIO Hot Tickets and Historical RIO Trouble Tickets associated with a particular account by clicking on the appropriate sub tab under the Activity tab.

| Activity                        | 💈 refresh |
|---------------------------------|-----------|
| Clarify Cases                   |           |
| MSS Orders                      |           |
| Proposals                       |           |
| <ul> <li>Hot Tickets</li> </ul> |           |
| Trouble Ticke                   | ts        |

#### **Clarify Cases**

The Clarify tab displays the customers current and historical Clarify Ticket.

| UNIVERSAL         | WOODS IN     | C. (502) 491- | 1461    | : 1000781                    | BUSI      | NESS :       | STAND-#  | ALONE :       |                        |           |             |                  |          |              |
|-------------------|--------------|---------------|---------|------------------------------|-----------|--------------|----------|---------------|------------------------|-----------|-------------|------------------|----------|--------------|
| <b>i</b> CARE     | Summary      | Custom        | er      | Design                       | Produ     | cts & Servic | es       | Rio CSR       | Billing                | Notes     | Contacts    | Activity         |          | 💈 refre      |
| business c        | ontact       | ccount Name   |         | search                       | Account N | umber        | 4        | search        | Order/PSR/Clarify Ticl | ket sea   | Irch TN     |                  |          | search       |
|                   |              |               |         |                              |           |              |          |               |                        |           |             |                  |          |              |
| Clarity Cas       | es           |               |         |                              |           |              |          |               |                        |           |             |                  |          |              |
|                   |              |               |         |                              |           |              |          |               |                        |           |             | pag              | e 1 of 4 | •            |
| ID                | Open<br>Date | Opened By     | Age     | Trouble Type                 | Status    | Condition    | Priority | Close<br>Date | Resp. Org.             | Closed By | Close Type  | Cause            | Credit   | T & M<br>Ch. |
|                   |              |               |         |                              |           |              |          |               |                        |           |             |                  |          |              |
| <u>100809-016</u> | 554 Data-U   | VIVERSAL WOOD | DS INC  | Domain                       |           |              |          |               |                        |           |             |                  |          |              |
|                   | 10/08/0      | 9 sfinley     |         | Service - Data               | Closed    | Closed       | Low      | 10/08/09      | Customer               | sfinley   | Data        | None             | \$0.00   | \$0.00       |
| 080509-030        | 094 Data-U   | VIVERSAL WOOD | OS INC  | Domain                       |           |              |          |               |                        |           |             |                  |          |              |
|                   | 08/05/0      | 9 dajones     |         | Service - Data               | Closed    | Closed       | Medium   | 08/05/09      | Customer               | dajones   | Data        | None             | \$0.00   | \$0.00       |
| 080409-014        | 168 Data-U   | NIVERSAL WOOD | OS INC  | Domain                       |           |              |          |               |                        |           |             |                  |          |              |
|                   | 08/04/0      | 9 vsellers    |         | Service - Data               | Closed    | Closed       | Low      | 08/04/09      | Customer               | vsellers  | Data        | None             | \$0.00   | \$0.00       |
| 071309-022        | 288 Data-U   | NIVERSAL WOOD | ) S INC | No Internet                  |           |              |          |               |                        |           |             |                  |          |              |
|                   | 07/13/0      | 9 jmanthey    |         | Service - Data               | Closed    | Closed       | Critical | 07/14/09      | NuVox                  | jsnow     | Data        | Configuration    | \$0.00   | \$0.00       |
| 070609-029        | OTO Collect  | ons-UNIVERSAL | woo     | DS INCTreatme                | nt        |              |          |               |                        |           |             |                  |          |              |
|                   | 07/06/0      | 9 sa          |         | Collections -<br>Collections | Closed    | Closed       | Medium   | 07/15/09      | Collections            | rulemgr   | Collections | Customer<br>Paid | \$0.00   | \$0.00       |
| 061009-006        | 677 MACD-    | JNIVERSAL WOO | DDS IN  | CPort                        |           |              |          |               |                        |           |             |                  |          |              |
|                   | 06/10/0      | 9 burtiaga    |         | MACD - Port                  | Closed    | Closed       | Medium   | 06/10/09      | NuVox                  | gjones    | MAC         | None             | \$0.00   | \$0.00       |

Clicking on the Clarify ID will bring up the Detailed Case Report that you can find from the current Clarify Case viewer.

| NVERSAL WO    | oos           | Case Details                                                                                                    | ж                                                        |          |          |              |
|---------------|---------------|----------------------------------------------------------------------------------------------------|----------------------------------------------------------|----------|----------|--------------|
| CARE          | umme          | Case Report -                                                                                                    | - 100809-01654                                           | Activity | 15       | S zufrau     |
| business 2000 | (t.)          | (This Report May Contain Confidenti                                                                                   | al Internal Information - Please Review)                 |          | 1.5      | (idoana      |
| Clarify Cases |               | Site/Caller Summary:<br>Site ID: 11<br>Site Name/Address: U<br>Address 1 21                                           | 000781<br>NIVERSAL WOODS INC.<br>500 GRASSLAND DR        | pag      | e 1 of 4 | Ð            |
| 10            | Open<br>Date  | Address 2:<br>City/State/Zip: Li<br>Caller Name: Jo<br>Phone: Si                                                      | OUISVILLE, KY 40299<br>oho Clarke<br>02-896-2557         |          | Credit   | T & M<br>Ch. |
| 100800-01654  | Data          |                                                                                                    |                                                          |          |          |              |
|               | 10/0:         | Case Summary:                                                                                                    |                                                          |          | \$0.00   | \$0.00       |
| 000509-03094  | Data<br>08/0  | Case Title: D<br>ID: 11<br>Call Type: P                                                                               | ata-UNIVERSAL WOODS INC -Domain<br>08090-01654<br>roblem |          | \$0.00   | \$0.00       |
| 000409-01469  | Data<br>08/0  | Severity: M<br>Priority: L<br>Condition/Status C                                                                      | edium<br>ow<br>Iosed/Closed                              |          | \$0.00   | \$0.00       |
| 071309-02288  | Data          | - Harton                                                                                                    | UNITIEE.                                                 |          |          |              |
|               | 07/1          | Case History - This Report May Contain C                                                                              | Confidential Internal Information - Please Review        | gurátion | 10.00    | \$0.00       |
| 970609-02979  | Colls<br>07/0 | *** Create 10/08/2009 04:59:29 PM sfinley<br>Contact = John Clarke, Priority = Low, Status = F                        | Pending.                                                 | umer     | \$0.00   | \$0.00       |
| 061009-00677  | MAC           | *** Phone Log 10/08/2009 05:02:20 PM sfinley<br>***SCRIPTING LOG 10/8/2009 5:02:17 PM sfinle<br>"Service/Data/Domain" | ey                                                       |          |          |              |
|               | 06/31         | Alternate Callback: 5026458195                                                                                        | لغر                                                      |          | \$0.00   | \$0.00       |
| 040309-00060  | Data          | 9                                                                                                    |                                                          |          |          |              |

# **MSS Order**

The MSS Order tab displays the customers current and historical MSS Orders.

| CARE Summary                 | Customer   | Design Products | s & Services Rio C | SR Billing               | Notes Contacts | Activity 💈 ref |
|------------------------------|------------|-----------------|--------------------|--------------------------|----------------|----------------|
| siness contact Ac            | count Name | search          | search             | Order/PSR/Clarify Ticket | search         | search         |
|                              |            |                 |                    |                          |                |                |
| ISS Ordore                   |            |                 |                    |                          |                |                |
| ISS Orders                   |            |                 |                    |                          |                |                |
| 1SS Orders<br>Order Number ¢ | Project ¢  | Start Date ¢    | Install Date ¢     | Order Type \$            | Assigned PC ¢  | Prov Plan ¢    |
| ISS Orders                   | Project ÷  | Start Date ¢    | Install Date ¢     | Order Type ¢             | Assigned PC ¢  | Prov Plan ¢    |

Clicking on the MSS Order will automatically take you to the specific PSR Detials found in the CCI tool for that customer.

# NUVOX. OCARE

| Search                                                                                                    | Customer Design Products & Services RIO CSR Clarify Tickets                                                                                                    |                  | Printer Friendly Repo |
|----------------------------------------------------------------------------------------------------|----------------------------------------------------------------------------------------------------|------------------|-----------------------|
| Search By:                                                                                                    | In Service Display By PSR TN Info & Features External CSR Billing Products                                                                                                    | Search MSS Notes | Pending Disconnect    |
| Enterprise Account Numbe                                                                                        | Display by PSR - 701637 (PSR)                                                                                                    | <u>C(</u>        | ONFIDENTIAL*          |
| CCI Logout                                                                                                    | OSBURN-HENNING<br>Osburn Henning<br>osburn Henning                                                                                                    |                  |                       |
| e911 Agreement                                                                                                  | Notes System.                                                                                                    | Z Circuit Z      | Show Notes 💻          |
| ESA Agreement No                                                                                                | Facility - In Service (CKTPROD)                                                                                                    |                  |                       |
| System Links<br>iCARE Go<br>Consolidated Notes Go                                                               | <ul> <li>★ Local T1 Facility - In Service (CIRCUIT - 58/HC/422603/IP /NUVX/)<br/>Map LSR from PSR - LOOP - In Service (MAPLSRLOOP)</li> <li>★ Local T1 Facility - In Service (CIRCUIT - 58/HC/422604/IP /NUVX/)<br/>Map LSR from PSR - LOOP - In Service (MAPLSRLOOP)</li> </ul> |                  |                       |
| You must have an employee My<br>Nuvox account for these links to work. If<br>you are not already signed in, you | Prem Router - In Service (EQUIPMENT)  Prem Router - In Service (EQUIPMENT)                                                                                                    |                  |                       |
| may need to login to My NuVox and<br>then click the link again. Once logged<br>in to My NuVox, all System Links | Line Channels/MLHG - In Service (LINEPROD)                                                                                                    |                  |                       |
| should function normally.                                                                                       |                                                                                                    |                  |                       |

Clicking on the Provisioning Plan link will take you to the task list in the Provisioning Plan and display the Status, Due Date, Current Work Queue ID and Completion Date if applicable of all task inclueded on that order.

| Tasks - PSR Order 701637 X |                                     |          |            |              |                   |  |  |  |  |  |
|----------------------------|-------------------------------------|----------|------------|--------------|-------------------|--|--|--|--|--|
| Task Type 🛊                | Description \$                      | Status ÷ | Due Date + | Work Queue + | Completion Date + |  |  |  |  |  |
| APP                        | Application Date                    | Complete | 10/20/08   | DICKLI01     | 10/17/08          |  |  |  |  |  |
| TRANSMAC                   | Translations                        | Complete | 10/20/08   | BROOKSBR     | 10/20/08          |  |  |  |  |  |
| CUT DATE                   | Cut Date for PSR orders             | Complete | 10/20/08   | BROOKSBR     | 10/20/08          |  |  |  |  |  |
| CUTPSR                     | Make changes from OCPOSTCUT if nec. | Complete | 10/20/08   | MSUMTER      | 10/21/08          |  |  |  |  |  |
| E911SMRT                   | E911 Extract Selection              | Complete | 10/20/08   | SYSWKQUE     | 10/17/08          |  |  |  |  |  |
| DD                         | Due Date                            | Ready    | 10/20/08   | MAC CHNG     |                   |  |  |  |  |  |
| CARE                       | Customer Account Record Change      | Complete | 10/21/08   | LD PROV      | 10/17/08          |  |  |  |  |  |
| BILLING                    | Starts Interface to Orders          | Pending  | 10/22/08   | MAC CHNG     |                   |  |  |  |  |  |

## **Proposal**

The Proposal Tab displays a view of the customer's Proposal History.

| CARE          | Summa  | ry     | Customer | Design                  | Produc             | ts & Service | S    | Rio CS   | R E       | Billing Note    | es C       | contact | S       | Ac  | tivity      | Z refres |
|---------------|--------|--------|----------|-------------------------|--------------------|--------------|------|----------|-----------|-----------------|------------|---------|---------|-----|-------------|----------|
| usiness con   | tact   |        |          | search                  | Account Nu         | ımber        |      | search   | Order/PSF | VClarify Ticket | search     | TN      |         |     |             | search   |
| Proposals     |        |        |          |                         |                    |              |      |          |           |                 |            |         |         |     |             |          |
| Proposal ID ¢ | E_ID ¢ | Term + | P Type ¢ | S Type ¢                | Comments +         | Created +    | Appr | Sold ¢   | Ready +   | SSM Complete ¢  | \$         | Line    | Diff \$ | DL. | iCare Order | MSS PS   |
| 273069        |        | 2      | NuSales  | Replacement:<br>Renewal | QID=624525:<br>Ren | 11/19/04     | N    | 12/17/04 | 12/20/04  | 12/22/04        | \$12.00    | 0       | \$0.00  | 0   |             |          |
| 273068        |        | -      | NuSales  | Upsell                  | QID=620976:<br>ADD | 10/26/04     | N    |          | 10/26/04  | 10/26/04        | \$0.00     | 0       | \$0.00  | 0   |             |          |
| 273067        |        | -      | NuSales  | Upsell                  | QID=609876:<br>#60 | 08/10/04     | N    | 08/10/04 | 08/10/04  | 08/10/04        | \$2.50     | 0       | \$0.00  | 0   |             |          |
| 273066        |        | 1      | NuSales  | Replacement:<br>Renewal | QID=608205:<br>#60 | 07/27/04     | N    | 07/28/04 | 07/28/04  | 07/30/04        | \$107.50   | 4       | \$0.00  | 0   |             |          |
| 273065        |        | 1      | NuSales  | Replacement:<br>Renewal | QID=602917:<br>#60 | 06/18/04     | N    |          |           |                 | (\$459.00) | -14     | \$0.00  | 0   |             |          |
| 273064        |        | -      | NuSales  | Upsell                  | QID=599964:<br>#59 | 06/01/04     | N    | 06/01/04 | 06/01/04  | 06/01/04        | \$20.00    | 0       | \$0.00  | 0   |             |          |
| 273063        |        | 1      | NuSales  | Replacement:<br>Renewal | QID=597224:<br>#59 | 05/13/04     | N    |          |           | Lost            | \$110.00   | 4       | \$0.00  | 0   |             |          |
| 273062        |        | 1      | NuSales  | Undetermined            | QID=573336:<br>Acc | 12/29/03     | N    |          |           | Lost            | \$0.00     | 0       | \$0.00  | 0   |             |          |
| 273061        |        | -      | NuSales  | Upsell                  | QID=571988:<br>Acc | 12/16/03     | N    |          | 12/16/03  | 12/16/03        | \$0.00     | 0       | \$0.00  | 0   |             |          |
| 273060        |        | -      | NuSales  | Upsell                  | QID=567463:<br>Num | 11/17/03     | N    | 11/18/03 | 11/18/03  | 11/18/03        | \$0.00     | 0       | \$0.00  | 0   |             |          |

#### **RIO Hot Tickets**

This page displays all (un-archived) hot tickets in RIO for the selected account. You may click on the request number link to view the request order details.

| usiness contac  | t Account Name | •        | search    |               | search Order/P | SR/Clarit | fy Ticket search | ) TN             | search       |
|-----------------|----------------|----------|-----------|---------------|----------------|-----------|------------------|------------------|--------------|
| RIO Hot Tickets | 5              |          |           |               |                |           |                  |                  |              |
| Req. No. ¢      | Start Date     | Туре     | COSCODE ¢ | Rqst Status ≑ | Job Step Dept  | ILEC      | Job Step ¢       | Job Step User \$ | Closure Date |
|                 |                |          |           |               |                |           |                  |                  |              |
| 1               |                |          |           | O OLION ETE   | 000            | BST       | CUST CONTACT     | otorros          | 09/30/04     |
| <u>1094012</u>  | 09/30/04       | W - Work | нот       | COMPLETE      | 030            | 501       | 0001 0011/101    | etones           | 00/00/04     |

#### **RIO Trouble Tickets**

This page displays all (un-archived) trouble tickets in RIO for the selected account. You may click on the request number link to view the request order details.

| JUAN    | Summary     | Cu           | stomer   | Design Pr | oducts & Services | Rio CSR       | Billing  | Notes            | Contacts Activity | 💈 ref       |
|---------|-------------|--------------|----------|-----------|-------------------|---------------|----------|------------------|-------------------|-------------|
| ousines | s contact A | Account Name |          | search    | sea               | arch Order/PS | SR/Clari | fy Ticket search | TN                | searc       |
|         |             |              |          |           |                   |               |          |                  |                   |             |
| RIO HO  | ot Tickets  |              |          |           |                   |               |          |                  |                   |             |
| Req. No | D. ¢        | Start Date   | Туре     | COSCODE ¢ | Rqst Status ¢     | Job Step Dept | ILEC     | Job Step ¢       | Job Step User \$  | Closure Dat |
|         |             |              |          |           |                   | ]             |          |                  |                   |             |
| 10940   | 12          | 09/30/04     | W - Work | нот       | COMPLETE          | CSC           | BST      | CUST CONTACT     | etorres           | 09/30/04    |
|         |             | 11/00/04     | W Work   | HOT       | COMPLETE          | CSC           | BST      | CUST CONTACT     | dschatte          | 11/08/04    |

# **Design Tab**

| Summary             | Summary                                                        | Tools                                          | Billing            | Notes           | Contacts          | Activity                   | Desigi<br>v                       |                 | Documer                         | nts CSR                      |
|---------------------|----------------------------------------------------------------|------------------------------------------------|--------------------|-----------------|-------------------|----------------------------|-----------------------------------|-----------------|---------------------------------|------------------------------|
| /ISS Design         |                                                                |                                                |                    |                 |                   |                            |                                   |                 |                                 |                              |
| isplays curren      | t and historio                                                 | cal circuit des                                | sign inform        | nation          |                   |                            |                                   |                 |                                 |                              |
| BOOKER T WA         | SHINGTON IN                                                    | SURANCE                                        |                    |                 |                   |                            |                                   |                 |                                 | 📚 refre                      |
| (205) 328-5454 : 41 | 018320 : BUSINE                                                | ESS : BILLABLE                                 | PARENT : IO        | CARE ACCOL      | JNT : REVCHA      | IN7 : ACTIVE               |                                   |                 |                                 |                              |
| MSS Circuit Des     | sign Summ                                                      | nary Tools                                     | Billing            | Note            | s Contact         | s Activity                 | Design                            | D               | ocuments                        | CSR                          |
| Circuits            |                                                                |                                                | Circuit Des        | ign             |                   |                            |                                   |                 |                                 |                              |
| DS1: 20236          | 84 - 76/HC/414464/<br>43350 - 76/HV/6874                       | /IP /NUVX/<br>123/IP /NUVX/                    | total results      | s: <b>18</b>    | Circuit Design ID | ): <b>3143350</b> Version: | 1 💌                               |                 |                                 |                              |
| DS1: 202369         | 91 - 76/HC/414471)<br>67 - 76/HC/414471)<br>43350 - 76/HV/6874 | / <u>/NUVX/</u><br>/IP /NUVX/<br>423/IP /NUVX/ | Sequence<br>Number | Order<br>Number | Location          | EQP_TYP_FAC_DES            | Relay<br>rack<br>facility<br>type | Unit<br>Channel | Signal<br>Voice<br>Path<br>Type | Miscellaneous<br>Information |
|                     |                                                                |                                                | 1                  | 1017778         | BRHMALHRCA1       |                            |                                   |                 |                                 |                              |
|                     |                                                                |                                                | 1                  | 1034017         | BRHMALHRCA1       |                            |                                   |                 |                                 |                              |
|                     |                                                                |                                                | 1                  | 1051588         | BRHMALHRCA1       |                            |                                   |                 |                                 |                              |
|                     |                                                                |                                                | 2                  | 1017778         | 76/HC/            | 414464/IP                  | /NUVX/                            | 1               | X4                              |                              |
|                     |                                                                |                                                | 2                  | 1034017         | 76/HC/            | 414464/IP                  | /NUVX/                            | 1               | X4                              |                              |
|                     |                                                                |                                                | 2                  | 1051588         | 76/HC/            | 414464/IP                  | /NUVX/                            | 1               | X4                              |                              |
|                     |                                                                |                                                | 3                  | 1017778         | BRHMALMT          |                            |                                   |                 |                                 |                              |

# **RIO Design**

#### Displays limited (POTS) current design information. (Only RIO Channel Pair and Switch Inventory)

| ATLANTA OUT LOUD   | (404) 636-9054 | : 3027621 | BUSINESS | : STAND-AL | .one : Rio Ac | Count : Af | PTIS : ACTIV |           | 📚 refre | esh |
|--------------------|----------------|-----------|----------|------------|---------------|------------|--------------|-----------|---------|-----|
| RIO Circuit Design | Summary        | Tools     | Billing  | Notes      | Contacts      | Activity   | Design       | Documents | CSR     |     |

| total | results: | 18 |
|-------|----------|----|
| cocon | roounco. |    |

| Туре                                   | RQST                 | Host                                               | CLLI            | Line Num   | CFA                                | Cable | Pair  | DSLAM                                                                | Sync<br>Speed | Date              | Stat. |
|----------------------------------------|----------------------|----------------------------------------------------|-----------------|------------|------------------------------------|-------|-------|----------------------------------------------------------------------|---------------|-------------------|-------|
| T1<br>DSLAM                            | 1784655              | ATLBGACLDS0                                        | ATLNGATH9MD     | 10650138   | 81410/T1TIE/1/ATLNGATH/ATLNGATH9MD | T1TIE | 81410 | EquipID: NLBA<br>Shelf: 1 Slot: 12<br>Circuit:<br>38.HCFU.802310SB   |               | May<br>2,<br>2006 | wo    |
|                                        | LEN Assi<br>0 CDS: 5 | <b>gnment: <i>AN:</i></b> NLB<br>0 <i>Line:</i> 14 | A MOD: 0 Unit:  | МАССТ: ВА  | N:                                 |       |       | DLC Port Assignmen                                                   | t: DLC S      | Shelf: D          | LC sl |
| VolP<br>Voice<br>Prov<br>Only<br>Nuera | 1784655              | ATLBGACLDS0                                        | ATLBGACLHN3     | 4043250351 |                                    | F21C  | 710   | EquipID: Unk Shelf:<br>Unk Slot: Unk<br>Circuit:<br>38.HCFU.802310SB |               | May<br>2,<br>2006 | WO    |
|                                        | LEN Assi<br>0 CDS: 7 | gnment: AN: F21<br>Line: 10                        | C MOD: 20 Unit: | МАССТ: ВА  | N:                                 |       |       | DLC Port Assignmen                                                   | t: DLC S      | helf: D           | LC sl |
| VolP<br>Voice<br>Prov<br>Only<br>Nuera | 1784655              | ATLBGACLDS0                                        | ATLBGACLHN3     | 4046336032 |                                    | F21C  | 712   | EquipID: Unk Shelf:<br>Unk Slot: Unk<br>Circuit:<br>38.HCFU.802310SB |               | May<br>2,<br>2006 | WO    |

## **IP Information**

Displays limited (POTS) current design information. (Only RIO Channel Pair and Switch Inventory) BOOKER T WASHINGTON INSURANCE

| (205) 328-5454 : 4018320 : BUSINESS : BILLABLE PARENT : ICARE ACCOUNT : REVCHAIN7 : ACTIVE |         |       |         |       |          |          |        |           |     |  |
|--------------------------------------------------------------------------------------------|---------|-------|---------|-------|----------|----------|--------|-----------|-----|--|
| IP Information                                                                             | Summary | Tools | Billing | Notes | Contacts | Activity | Design | Documents | CSR |  |

#### total results: 9

| RQST \$ | IP Block & Mask ¢ | No. IPs ¢ | Container +                                                                    | Data Region ¢ | Purpose ¢     | IP Block Description +                                                     | Assigned + | Added \$                   |
|---------|-------------------|-----------|--------------------------------------------------------------------------------|---------------|---------------|----------------------------------------------------------------------------|------------|----------------------------|
|         | 64.90.16.20/30    | 4         | /InControl/Turf/Birmingham/Customer<br>Market Allocation                       | BRHM          |               | Booker T Washington<br>Insurance - 683309 - 1728<br>3rd Ave N - WAN        | 4018320    | 2008-09-<br>22<br>17:31:01 |
|         | 64.90.27.168/29   | 8         | /InControl/Turf/Birmingham/Customer<br>Market Allocation                       | BRHM          | WAN           | Booker T Washington                                                        | 4018320    | 0                          |
|         | 69.38.53.198/31   | 2         | /InControl/Turf/Birmingham/Customer<br>Market Allocation                       | BRHM          |               | Booker T Washington<br>Insurance - 683309 - 1728<br>3rd Ave N - VOXIP WAN  | 4018320    | 2008-09-<br>22<br>17:30:29 |
|         | 69.38.116.216/29  | 8         | /InControl/Turf/Birmingham/Customer<br>Market Allocation                       | BRHM          |               | BOOKER T WASHINGTON<br>INSURANCE - 683309 -<br>1728 3RD AVE N -<br>STATICS | 4018320    | 2008-09-<br>30<br>11:28:08 |
|         | 11.10.3.126/31    | 2         | /InControl/Turf/Firewall<br>Management/Customer Firewall<br>Management Tunnels | FWMG          |               | Booker T Washington<br>Insurance - 683309 - 1728<br>3rd Ave N - FIREWALL   | 4018320    | 2008-09-<br>22<br>17:31:41 |
|         | 11.10.3.124/31    | 2         | /InControl/Turf/Firewall<br>Management/Customer Firewall<br>Management Tunnels | FWMG          |               | Booker T Washington<br>Insurance - 683309 - 1728<br>3rd Ave N - FIREWALL   | 4018320    | 2008-09-<br>22<br>17:31:27 |
| 1017778 | 184.95.137.92/32  | 1         | /InControl/Turf/Birmingham/VoxIP<br>Loopback                                   | BRHM          | VOXIPLOOPBACK | BOOKER T WASHINGTON<br>INSURANCE                                           | 4018320    | 0                          |
| 1017778 | 69.38.38.192/31   | 2         | /InControl/Turf/Birmingham/Customer<br>Market Allocation                       | BRHM          | VOXIP         | BOOKER T WASHINGTON                                                        | 4018320    | 0                          |
|         | 74.223.2.84/30    | 4         | /InControl/Turf/Birmingham/Customer<br>Market Allocation                       | BRHM          | WAN           | Booker T Washington<br>Insurance                                           | 4018320    | 0                          |

💈 refresh

| Documents Tab |         |       |         |       |          |          |        |           |     |
|---------------|---------|-------|---------|-------|----------|----------|--------|-----------|-----|
| Summary       | Summary | Tools | Billing | Notes | Contacts | Activity | Design | Documents | CSR |

#### **Document Manager Functionality**

Document Manger provides a secure interface for the controlled collection and administration of all customer account document files, from proposals to sales to account maintenance. This interface is launched from within SAT (closing docs) and Account Folder Search tool (TBS Add-On), as well as from within iCARE-360.

Access to these documents is governed with user rights particular to the role of that user. For example, sales personnel will be able to upload and download documents but will not be allowed to edit or delete them.

The following are the functional requirements for the UI:

- Ability to upload document files via a browse-to method.
- Prohibit uploading the same document twice (same name).
- Ability to download document files.
- Ability to delete document files with confirmation warning.
- Ability to save and edit the following specifics related to the document file:
  - o Document Type
  - Proposal ID
  - o Order NBR
  - Required flag
  - Created Date
  - Last Modified Date
  - Description (free text field)
  - Ability to restrict certain of the above functions per user group; namely:
    - Ability to delete document files
    - Ability to edit "File Information"

#### **Document Manager Access**

Selecting the "Customer Fldr" button in SAT, the "Documents" button in iCare Order Config, or the "Documents" tab on an account loaded in iCare-360 will all bring you to the Document Manager screen for that account.

|                                                                                                    | MASON'S BANKRUPTCY (864) 243-5550 : 9905795 : INACTIVE                                                                                                    |                                                                                                    |
|----------------------------------------------------------------------------------------------------|----------------------------------------------------------------------------------------------------|----------------------------------------------------------------------------------------------------|
| I CARE upload download edit file info delete     Propect ID: 9905795 File Information     Aglie&Scrum.doc "Customer Authorization for account changes" (1132528)   Test file.doc "Attachments" (1132530)   Copy of Ialala.bt "Attachments" (1132284)   Copy of Ialala.bt "Attachments" (1132284)   ECAMN   Countert Type:   Attachments   200912151   Created:   200912111     Iest   Description: | CARE       upload       download       edit file info       delete         Propect ID: 9905795       Agile&Scrum.doc "Customer Authorization for account changes" (1132528)         Test file doc "Attachments" (1132530)       Copy of Ialala.bt "Attachments" (1132284)         Copy of Ialala.bt "Attachments" (1132284)         ECAMI         200912151 | File Information         Document Type: Attachments         Proposal ID: [123       Order NBR: [56       Required: [N         Created: [2009-12-29 11:22:58:0]       Last Modified Date: [2010-01-05 13:23:04.0]         Bescription:       [est       [est] |

# **Document Manager Buttons**

| <b>i</b> CARE | 👔 upload | ↓ download | 🥜 edit file info | 🗙 delete |
|---------------|----------|------------|------------------|----------|
|               |          |            |                  |          |

# File Upload

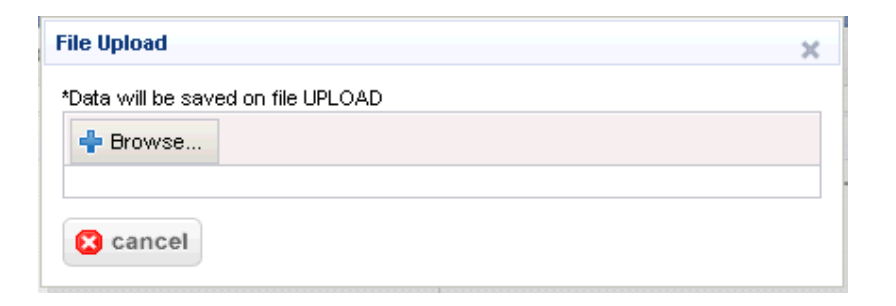

# File Download

| File Downloa | d                       | X                                                                                            |
|--------------|-------------------------|----------------------------------------------------------------------------------------------|
| Do you wa    | ant to op               | pen or save this file?                                                                       |
|              | Name:<br>Type:<br>From: | Test_file.doc<br>Microsoft Office Word 97 - 2003 Document, 21.5KB<br>icare360.test.nuvox.net |
|              |                         | <u>O</u> pen <u>S</u> ave <u>Cancel</u>                                                      |

#### **Edit File Info**

| Edit File Information         | × |
|-------------------------------|---|
| Document Type:<br>Attachments | • |
| Proposal ID: 0 Order NBR: 0   |   |
| test<br>Description:          | * |
| 🔚 save 🔀 cancel               |   |

# **File Delete**

| Confirm Deletion                                            |           |  |  |  |  |  |  |  |
|-------------------------------------------------------------|-----------|--|--|--|--|--|--|--|
| Are you sure you want to Delete Test file.doc "Attachments" | (1132530) |  |  |  |  |  |  |  |
| 📀 yes 🔀 cancel                                              |           |  |  |  |  |  |  |  |

# CSR Tab

| Summary | Summary | Tools | Billing | Notes | Contacts | Activity | Design | Documents | CSR |
|---------|---------|-------|---------|-------|----------|----------|--------|-----------|-----|
|---------|---------|-------|---------|-------|----------|----------|--------|-----------|-----|

## **CSR Details**

A printable CSR page is available for each account displaying Telephone Numbers as well as Services & Features.

|                                                                                                    | (404) 636-9054 : 3027621                                | : BUSINESS : S   | Tand-Alon | NE : RIOA | CCOUNT :                                           | APTIS :               | ACTIVE           |       | 🛱 refresh                |
|----------------------------------------------------------------------------------------------------|---------------------------------------------------------|------------------|-----------|-----------|----------------------------------------------------|-----------------------|------------------|-------|--------------------------|
| CSR Summary                                                                                                    | Tools Billing                                           | Notes Conta      | cts       | Activity  | Design                                             | Docum                 | ents             | CSR   |                          |
|                                                                                                    |                                                         |                  |           |           |                                                    |                       |                  |       | Printer friendly version |
| Customer Information                                                                                                    |                                                         | Physical Address |           |           | •                                                  | Billing Address       |                  |       | *                        |
| ATLANTA OUT LOUD<br>Account Number: 3027621<br>BTN: (404) 636-9054<br>Business<br>Category: / Stand-Alone<br>Status: active | 2801 BUFORD HWY NE<br>SUITE 250<br>ATLANTA GA 303290000 |                  |           |           | 2801 BUFORD NE HWY<br>SUIT 250<br>ATL GA 303290000 |                       |                  |       |                          |
| Telephone Numbers                                                                                                    |                                                         |                  |           |           |                                                    |                       |                  |       | *                        |
| ««« « »» »»»                                                                                                    |                                                         |                  |           |           |                                                    |                       |                  |       |                          |
| Number                                                                                                    | Туре                                                    |                  | BTN       | PIC       | LPIC                                               | Circu                 | it               |       |                          |
| 3027621                                                                                                    |                                                         |                  |           |           | 5366                                               |                       |                  |       |                          |
| 10650138                                                                                                    | 1.54MB DEDICATED                                        |                  |           |           | 5366                                               | 38.HC                 | 38.HCFU.802310SB |       |                          |
| 10650138                                                                                                    | T1-A                                                    |                  |           |           | 5366                                               | 38.HC                 | 38.HCFU.802310SB |       |                          |
| 10767240                                                                                                    | PKG                                                     |                  |           |           | 5366                                               |                       |                  |       |                          |
| 4043250351                                                                                                    | BUSINESS LINE                                           |                  |           | 5366      | 5366                                               | 38.HC                 | 38.HCFU.802310SB |       |                          |
| 4046336032                                                                                                    | BUSINESS LINE                                           |                  |           | 5366      | 5366                                               | 3366 38.HCFU.802310SB |                  |       |                          |
| 4046336128                                                                                                    | BUSINESS LINE                                           |                  |           | 5366      | 5366                                               | 38.HCFU.802310SB      |                  |       |                          |
| Services & Features                                                                                                    |                                                         |                  |           |           |                                                    |                       |                  |       | *                        |
| ««« <b>1234567891011</b> »»»                                                                                                |                                                         |                  |           |           |                                                    |                       |                  |       |                          |
| Feature                                                                                                    |                                                         |                  |           |           | Quantity                                           |                       | UoM              | Reve  | nue *                    |
| 10650138 1.54Mb Dedicated                                                                                                   |                                                         |                  |           |           |                                                    |                       |                  |       |                          |
| 10650138 Additional Static IPs                                                                                              | s-5 Usable                                              |                  |           |           |                                                    |                       |                  |       |                          |
| 10650138 DS-1 Access                                                                                                    |                                                         |                  |           |           |                                                    |                       |                  |       |                          |
| 10650138 Equipment Maintenance Fee                                                                                          |                                                         |                  |           |           |                                                    |                       |                  | 10.95 |                          |
| 10650138 IAD-Adtran 624 FR                                                                                                  |                                                         |                  |           |           |                                                    |                       |                  |       |                          |
| 10650138 IP Administration Fee                                                                                              |                                                         |                  |           |           |                                                    |                       |                  | 3.46  |                          |
| 10650138 Pkg Web 100MB/30 Email/9GB Xfer                                                                                    |                                                         |                  |           |           |                                                    |                       |                  |       |                          |
| 4043250351 Access Recovery Charge                                                                                           |                                                         |                  |           |           |                                                    |                       |                  | 1     |                          |
| 4043250351 Broadline 4 Busir                                                                                                | ness Line                                               |                  |           |           |                                                    |                       |                  |       |                          |
| 40.43250351 Call Ricck                                                                                                    |                                                         |                  |           |           |                                                    |                       |                  |       |                          |